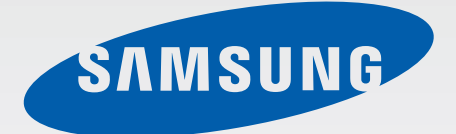

# SM-T805

# Manual de usuario

Spanish. 07/2014. Rev.1.1

www.samsung.com

# Contenido

# Lea la siguiente información antes de comenzar

#### Para comenzar

- 7 Contenido de la caja
- 8 Diseño del dispositivo
- 10 Uso de la tarjeta SIM o USIM
- 13 Uso de la tarjeta de memoria
- 15 Encender y apagar el dispositivo
- 16 Bloquear y desbloquear la pantalla

## Nociones básicas

- 17 Usar la pantalla táctil
- 20 Diseño de la pantalla de inicio
- 23 Panel de notificaciones y panel de ajustes rápidos
- 26 Abrir aplicaciones
- 26 Instalar o desinstalar aplicaciones
- 28 Introducir texto
- 30 Captura de pantalla
- 31 Mis Archivos
- 33 Función de ahorro de energía
- 35 Ver información de ayuda

## **Conectividad red**

- 36 Datos móviles
- 36 Wi-Fi
- 38 Download booster
- 38 Anclaje a red y Mobile hotspot
- 40 Internet

# Movimientos y funciones de accesibilidad

- 42 Movimientos
- 44 Multiwindow
- 49 Caja de herramientas
- 49 Aumentar la sensibilidad de la pantalla táctil

## Personalizar

- 50 Administrar las pantallas de inicio y aplicaciones
- 55 Configurar fondos de pantalla y melodías
- 56 Cambiar la función de bloqueo de pantalla
- 57 Escáner dactilar
- 60 Modo Privado
- 62 Usuarios múltiples
- 64 Transferir datos de un dispositivo anterior
- 65 Configurar cuentas

# Teléfono

- 66 Realizar llamadas
- 68 Recibir llamadas
- 69 Opciones durante las llamadas

## Contactos

- 72 Añadir contactos
- 73 Administrar contactos

## Mensajes y correo electrónico

- 76 Mensajes
- 79 Correo electrónico

# Cámara

- 81 Captura básica
- 84 Modos de disparo
- 88 Ajustes de la cámara

# Galería

- 90 Ver fotos o vídeos
- 92 Editar fotos o vídeos
- 97 Ajustes de galería

# Multimedia

- 98 Música
- 101 Vídeo

# Aplicaciones y funciones útiles

- 104 Modo Niños
- 107 S Finder
- 108 Calendario
- 111 S Voice
- 113 Calculadora
- 113 Reloj
- 114 WatchON
- 117 WebEx
- 126 Businessweek+
- 127 Dropbox
- 128 Evernote
- 129 Flipboard
- 130 Hancom Office Viewer
- 134 NYTimes
- 135 Google apps

# Conectarse con otros dispositivos

- 137 Bluetooth
- 139 Wi-Fi Direct
- 141 Conexión rápida
- 143 SideSync 3.0
- 149 Remote PC
- 154 Screen Mirroring
- 156 Impresión móvil

# Administrador de dispositivo y datos

- 157 Actualizar el dispositivo
- 158 Transferir archivos entre el dispositivo y un ordenador
- 159 Realizar copias de seguridad y restaurar datos
- 160 Restablecer los datos

- 203 Menú del asistente
- 205 Configurar las opciones de pulsación
- 205 Control de interacción
- 206 Usar el modo de pulsación simple
- 206 Administrar los ajustes de accesibilidad
- 207 Usar otras funciones útiles

# Solución de problemas

### Ajustes

- 161 Acerca de los ajustes
- 161 Conexiones
- 166 Dispositivo
- 172 General
- 179 Aplicaciones

# Accesibilidad

- 187 Acerca de las funciones de accesibilidad
- 188 Usar el botón Inicio para abrir los menús de accesibilidad
- 188 Respuestas de voz (TalkBack)
- 199 Cambiar el tamaño de la fuente
- 199 Ampliar la pantalla
- 199 Definir recordatorios de notificaciones
- 200 Revertir los colores de la pantalla
- 200 Ajuste de color
- 201 Configurar la notificación de flash
- 201 Desactivar todos sonidos
- 201 Configuración de subtítulos
- 202 Ajustar el balance de sonido
- 202 Audio mono

# Lea la siguiente información antes de comenzar

Lea este manual antes de usar el dispositivo a fin de garantizar el uso correcto y seguro.

- Las descripciones se basan en los ajustes predeterminados del dispositivo.
- Algunos de los contenidos pueden diferir del dispositivo, según la región, el proveedor de servicios o el software del dispositivo.
- El contenido (contenido de alta calidad) que exija un alto uso del CPU y la memoria RAM afectará el rendimiento general del dispositivo. Las aplicaciones relacionadas con el contenido podrían no funcionar correctamente, según las especificaciones del dispositivo y el entorno en el que lo use.
- Samsung no se hace responsable de los problemas de rendimiento provocados por aplicaciones de cualquier proveedor aparte de Samsung.
- Samsung no se hace responsable de los problemas de rendimiento o las incompatibilidades provocados por la edición de los ajustes de registro o la alteración del software del sistema operativo. El intento de personalizar el sistema operativo puede provocar que el dispositivo o las aplicaciones funcionen de forma incorrecta.
- El software, las fuentes de sonido, los fondos de pantalla, las imágenes y los demás contenidos multimedia que vienen con el dispositivo poseen una licencia de uso limitado. Extraer y usar estos materiales para propósitos comerciales o de otra naturaleza constituye una violación de las leyes de derechos de autor. Los usuarios son completamente responsables del uso ilegal de los recursos multimedia.
- Es posible que, en función de su plan de datos, incurra en gastos adicionales por los servicios de datos, como los mensajes, la carga y descarga, la sincronización automática o el uso de los servicios de ubicación. Para transferencias de datos voluminosas se recomienda usar la función Wi-Fi.
- Las aplicaciones predeterminadas que vienen con el dispositivo se encuentran sujetas a actualizaciones y podrían dejar de ser compatibles sin previo aviso. En caso de tener alguna pregunta acerca de una de las aplicaciones incluidas con el dispositivo, comuníquese con un centro de servicios de Samsung. En el caso de las aplicaciones instaladas por el usuario, comuníquese con los proveedores de servicios correspondientes.
- Si modifica el sistema operativo del dispositivo o instala software de fuentes no oficiales, podría provocar el mal funcionamiento del dispositivo y la corrupción o la pérdida de datos. Estas acciones constituyen una violación del acuerdo de licencia de Samsung y anularán la garantía.

#### **Iconos instructivos**

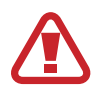

Advertencia: situaciones que pueden provocarle lesiones a usted o a otras personas

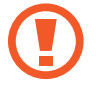

Precaución: situaciones que pueden provocar daños al dispositivo o a otros equipos

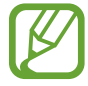

Nota: notas, consejos de uso o información adicional

# Para comenzar

# Contenido de la caja

Busque los siguientes elementos en la caja del producto:

- Dispositivo
- Guía de inicio rápido

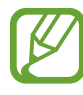

- Los elementos que vienen con el dispositivo y cualquier accesorio disponible pueden variar según la región o el proveedor de servicios.
- Los elementos suministrados están diseñados sólo para este dispositivo y podrían no ser compatibles con otros.
- La apariencia y las especificaciones están sujetas a cambio sin previo aviso.
- Podrá comprar accesorios adicionales en su distribuidor local de Samsung. Asegúrese de que sean compatibles con el dispositivo antes de comprarlos.
- La disponibilidad de todos los accesorios se encuentra sujeta a cambio según las empresas fabricantes. Para obtener más información acerca de los accesorios disponibles, consulte el sitio web de Samsung.

# Diseño del dispositivo

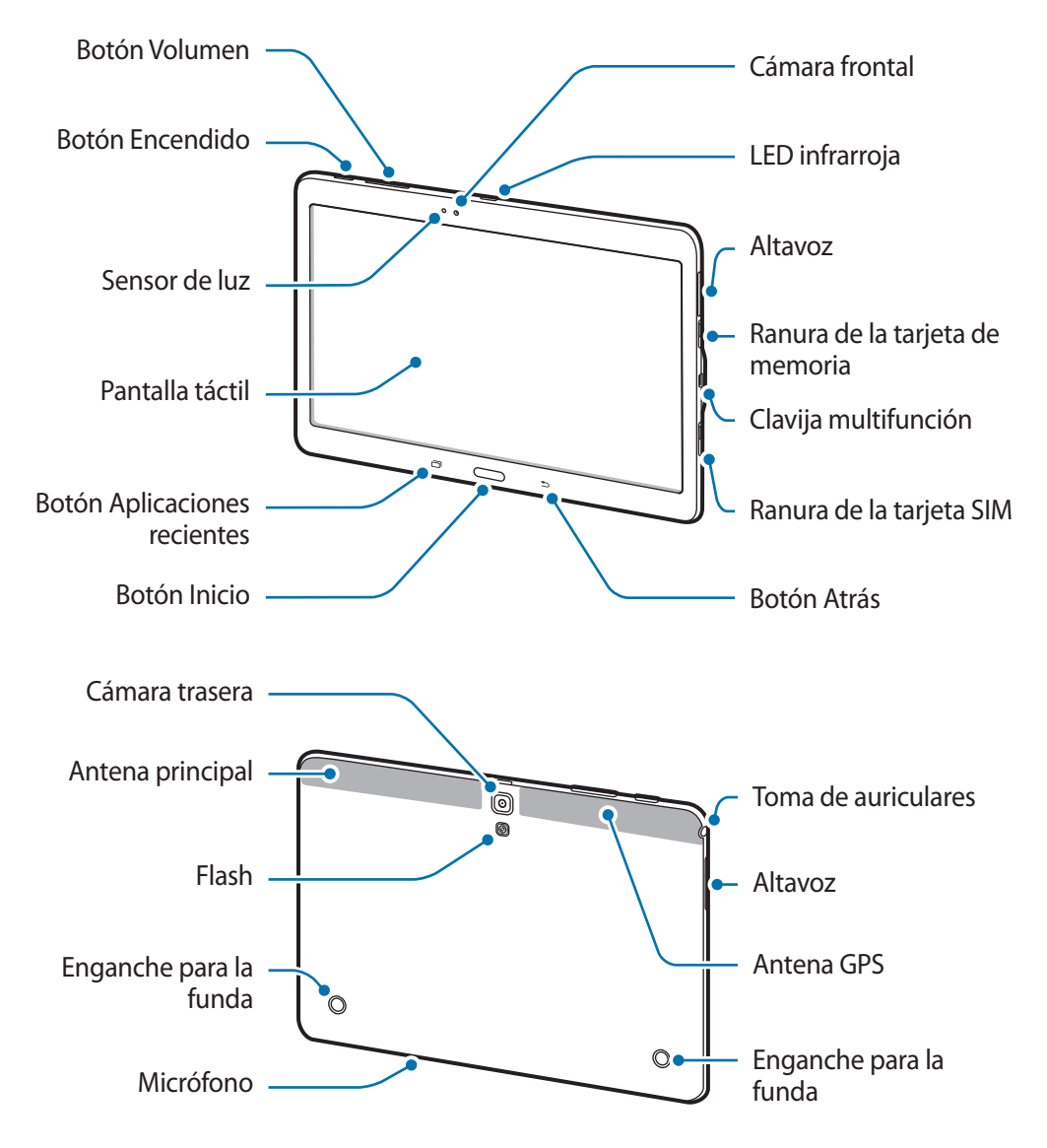

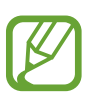

- No cubra el área de la antena con las manos u otros objetos. Esto podría provocar problemas de conectividad o agotar la batería.
- Se recomienda usar un protector de pantalla aprobado por Samsung. Los protectores de pantalla no aprobados podrán provocar errores de funcionamiento en los sensores.
- No permita que la pantalla táctil entre en contacto con el agua. Es posible que la pantalla táctil no funcione correctamente en ambientes húmedos o si se moja.

#### Botones

| Botón |                           | Función                                                                                                   |
|-------|---------------------------|----------------------------------------------------------------------------------------------------|
|       | Encendido                 | Manténgalo pulsado para encender o apagar el dispositivo.                                                 |
|       |                           | <ul> <li>Púlselo para encender o bloquear la pantalla.</li> </ul>                                         |
| đ     | Aplicaciones<br>recientes | Púlsalo para abrir la lista de aplicaciones recientes.                                                    |
|       |                           | <ul> <li>Manténgalo pulsado para acceder a las opciones adicionales<br/>de la pantalla actual.</li> </ul> |
|       | Inicio                    | Púlselo para encender la pantalla cuando esté bloqueada.                                                  |
|       |                           | <ul> <li>Púlselo para volver a la pantalla de inicio.</li> </ul>                                          |
|       |                           | • Púlselo dos veces para iniciar <b>S Voice</b> .                                                         |
|       |                           | <ul> <li>Manténgalo pulsado para iniciar la Google.</li> </ul>                                            |
| •     | Atrás                     | Púlsalo para volver a la pantalla anterior.                                                               |
|       | Volumen                   | Púlselo para ajustar el volumen del dispositivo.                                                          |

# Uso de la tarjeta SIM o USIM

## Insertar la tarjeta SIM o USIM

Inserte la tarjeta SIM o USIM que le suministró el proveedor de servicios de telefonía móvil.

- El dispositivo sólo admite tarjetas microSIM.
- Algunos servicios LTE podrían no estar disponibles según su proveedor de servicios. Para obtener más información acerca de la disponibilidad del servicio, póngase en contacto con el proveedor de servicios.
- Abra la ranura de la tarjeta SIM.
- 2 Introduzca la tarjeta SIM o USIM de modo que el chip quede orientado hacia abajo.

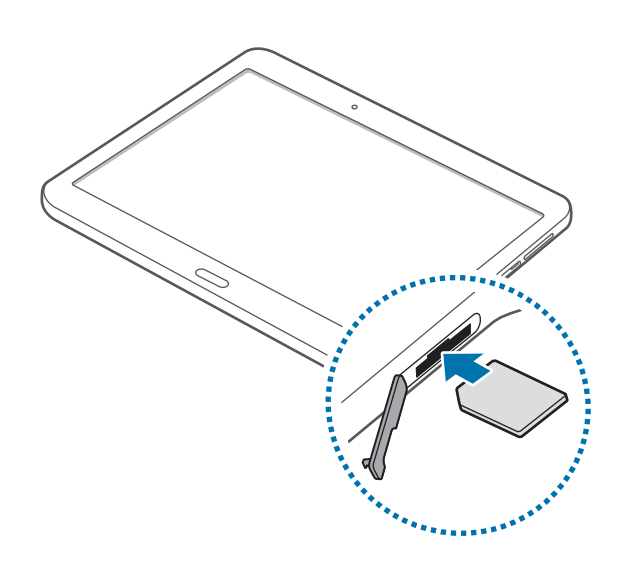

3 Empuje la tarjeta SIM o USIM dentro de la ranura hasta que quede fija en su lugar.

- No inserte una tarjeta de memoria en la ranura de la tarjeta SIM. Si se atasca una tarjeta de memoria en la ranura de la tarjeta SIM, lleve el dispositivo al Servicio de Atención Técnica (SAT) de Samsung para retirar la tarjeta de memoria.
  - Tenga cuidado de no perder la tarjeta SIM o USIM ni permitir que otras personas la usen.
     Samsung no se hace responsable de los daños o inconvenientes provocados por la pérdida o el robo de tarjetas.
- 4 Cierre la cubierta de la ranura de la tarjeta SIM.

## Retirar la tarjeta SIM o USIM

- Abra la ranura de la tarjeta SIM.
- 2 Oprima la tarjeta SIM o USIM con el dedo, y después retírela.

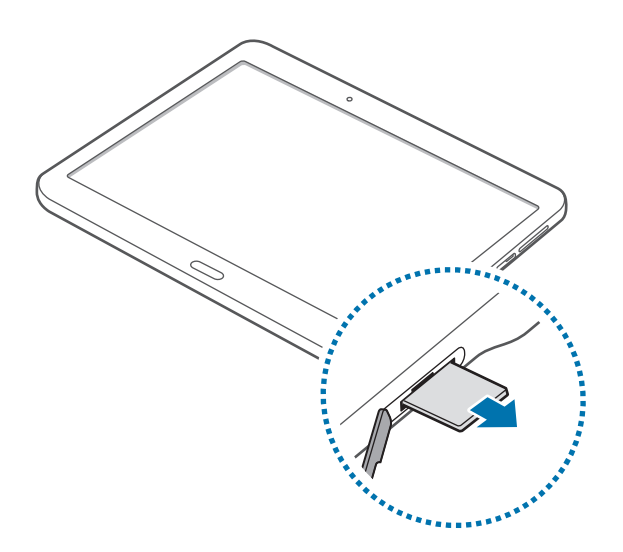

3 Cierre la cubierta de la ranura de la tarjeta SIM.

## Cargar la batería

Use el cargador para cargar la batería antes de usarlo por primera vez.

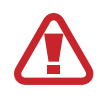

Utilice sólo cargadores, baterías y cables aprobados por Samsung. Los cargadores o cables no aprobados pueden provocar que la batería explote o dañe el dispositivo.

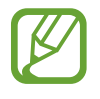

- Cuando el nivel de batería sea bajo, el icono de la batería estará vacío.
- Si la batería está completamente descargada, no podrá encender el dispositivo inmediatamente después de conectar el cargador. Espere a que la batería agotada se cargue durante algunos minutos antes de encender el dispositivo.
- Si utiliza varias aplicaciones a la vez, aplicaciones de red o aplicaciones que requieran una conexión con otro dispositivo, la batería se agotará rápidamente. Para evitar desconectarse de la red o perder energía durante la transferencia de datos, siempre use estas aplicaciones después de cargar la batería por completo.

Conecte el cable USB al adaptador de alimentación USB, y después conecte el extremo del cable USB a la clavija multifunción.

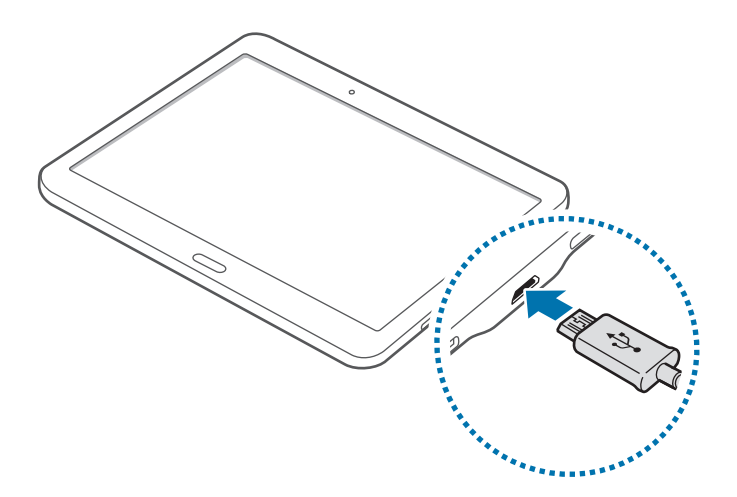

Si conecta el cargador de forma incorrecta, podría provocar serios daños al dispositivo. La garantía no cubre ningún daño provocado por el mal uso.

- Puede utilizar el dispositivo mientras se está cargando, pero puede tardar más en cargar la batería por completo.
- Si el dispositivo recibe una alimentación inestable mientras se carga, la pantalla táctil podría no funcionar. Si esto sucede, desconecte el cargador del dispositivo.
- Es posible que el dispositivo se caliente mientras se está cargando. Esto es normal y no afecta a la vida útil ni el rendimiento del dispositivo. Si la batería se calienta más de lo normal, el cargador podría dejar de cargar.
- Si el dispositivo no se carga correctamente, llévelo junto con el cargador al Servicio de Atención Técnica (SAT) de Samsung.

Después de cargarlo por completo, desconecte el dispositivo del cargador. Desconecte el cargador del dispositivo primero, y luego de la toma de corriente.

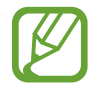

El cargador no tiene interruptor de encendido y apagado, por tanto, para cortar el suministro eléctrico, el usuario debe quitar el cargador de la red, además cuando está conectado debe permanecer cerca del enchufe. Para ahorrar energía, desenchufe el cargador cuando no esté en uso.

#### Reducir el consumo de batería

El dispositivo ofrece opciones que ayudan a ahorrar batería. Al personalizar estas opciones y desactivar las funciones en segundo plano, podrá utilizar el dispositivo durante más tiempo antes de volver a cargarlo:

- Cuando no esté usando el dispositivo, cambie al modo de reposo pulsando el botón Encendido.
- Cierre las aplicaciones innecesarias con el administrador de tareas.
- Desactive la función Bluetooth.
- Desactive la función Wi-Fi.
- · Desactive la sincronización automática de las aplicaciones.
- · Disminuya el tiempo de retroiluminación.
- Dis minuya el brillo de la pantalla.

# Uso de la tarjeta de memoria

### Insertar una tarjeta de memoria

El dispositivo admite tarjetas de memoria con capacidades máximas de 128 GB. Según el fabricante y el tipo de tarjeta de memoria, algunas tarjetas podrían no ser compatibles con el dispositivo.

- Algunas tarjetas de memoria podrían no ser completamente compatibles con el dispositivo. El uso de una tarjeta de memoria no compatible puede dañar el dispositivo o la tarjeta de memoria y puede dañar los datos almacenados en la tarjeta.
  - Asegúrese de insertar la tarjeta de memoria con el lado correcto hacia arriba.
- El dispositivo admite los sistemas de archivos FAT y exFAT para las tarjetas de memoria.
   Si inserta una tarjeta formateada con un sistema de archivos diferente, el dispositivo le solicitará que reformatee la tarjeta de memoria.
- La escritura y el borrado frecuentes de datos acortarán la vida útil de la tarjeta de memoria.
- Cuando inserte una tarjeta de memoria en el dispositivo, el directorio de archivos de la tarjeta de memoria aparecerá en la carpeta Mis Archivos → SD card.

- Abra la cubierta de la ranura de la tarjeta de memoria.
- 2 Inserte una tarjeta de memoria de modo que los contactos queden orientados hacia abajo.

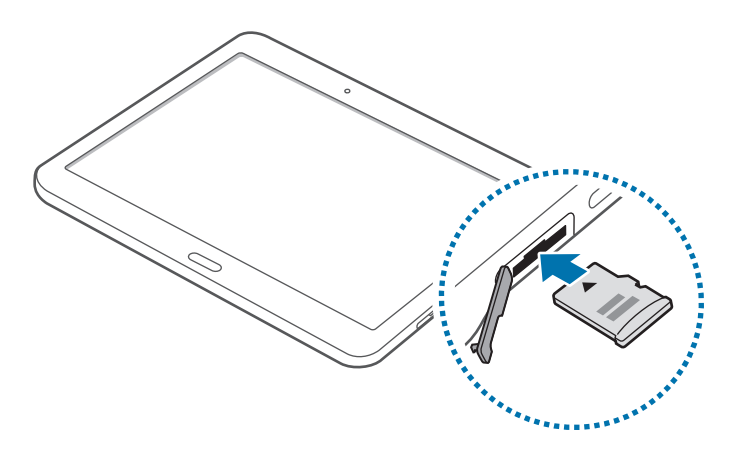

- 3 Inserte la tarjeta de memoria en la ranura hasta que se ajuste en su sitio.
- 4 Cierre la cubierta de la ranura de la tarjeta de memoria.

## Retirar la tarjeta de memoria

Antes de retirar una tarjeta de memoria, desmóntela para realizar una extracción segura. En la pantalla de inicio, pulse  $\blacksquare$   $\rightarrow$  Ajustes  $\rightarrow$  General  $\rightarrow$  Almacenamiento  $\rightarrow$  Retirar tarjeta SD.

- Abra la cubierta de la ranura de la tarjeta de memoria.
- 2 Empuje la tarjeta de memoria hasta que salga del dispositivo, y luego retírela.
- 3 Cierre la cubierta de la ranura de la tarjeta de memoria.
  - No retire la tarjeta de memoria mientras el dispositivo esté transfiriendo información o accediendo a ella. Si lo hace, podría provocar la pérdida o la corrupción de los datos, o podría dañar la tarjeta de memoria o el dispositivo. Samsung no se hace responsable de pérdidas provocadas por el mal uso de tarjetas de memoria dañadas, incluyendo la pérdida de datos.

## Formatear la tarjeta de memoria

Una tarjeta de memoria formateada en un ordenador podría no ser compatible con el dispositivo. Formatee la tarjeta de memoria en el dispositivo.

En la pantalla de inicio, pulse  $\blacksquare \rightarrow Ajustes \rightarrow General \rightarrow Almacenamiento \rightarrow Formatear tarjeta SD \rightarrow Formatear tarjeta SD \rightarrow Eliminar todo.$ 

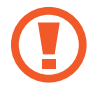

Antes de formatear la tarjeta de memoria, recuerde realizar copias de seguridad de todos los datos importantes almacenados en el dispositivo. La garantía del fabricante no cubre la pérdida de datos ocasionada por las acciones del usuario.

# Encender y apagar el dispositivo

Mantenga pulsado el botón Encendido durante algunos segundos para encender el dispositivo.

Cuando encienda el dispositivo por primera vez o después de restablecer los datos de fábrica, siga las instrucciones de la pantalla para configurarlo.

Para apagar el dispositivo, mantenga pulsado el botón Encendido y después pulse Apagar.

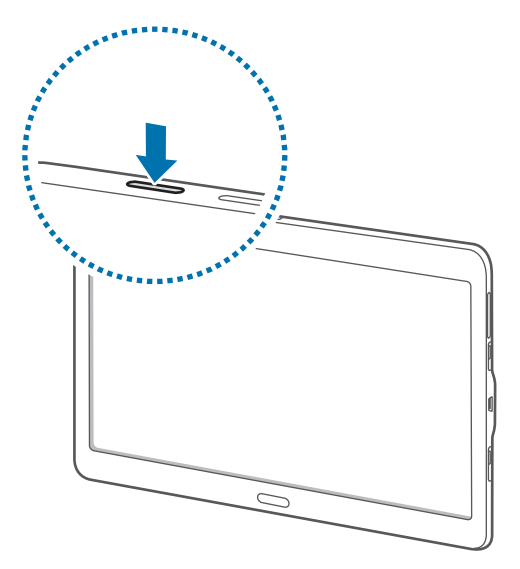

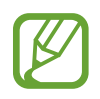

Respete todas las advertencias publicadas y las indicaciones del personal oficial cuando se encuentre en áreas en las que el uso de dispositivos inalámbricos esté restringido, como aviones y hospitales.

# Bloquear y desbloquear la pantalla

Al pulsar el botón Encendido, la pantalla se apagará y el dispositivo se bloqueará. Además, la pantalla se apagará y se bloqueará automáticamente si no usa el dispositivo durante un tiempo específico.

Para desbloquear la pantalla, pulse el botón Encendido o el botón Inicio y mueva el dedo en cualquier dirección dentro de la zona de desbloqueo de la pantalla.

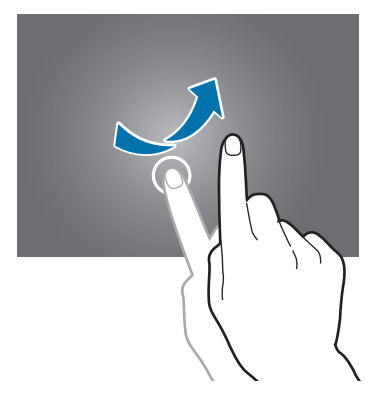

Podrá cambiar el código de desbloqueo para desbloquear la pantalla. Consulte Cambiar la función de bloqueo de pantalla para más información.

# Nociones básicas

# Usar la pantalla táctil

- Impida que la pantalla táctil entre en contacto con otros dispositivos eléctricos. Las descargas electrostáticas pueden hacer que la pantalla táctil no funcione correctamente.
  - Para evitar dañar la pantalla táctil, no la pulse con elementos puntiagudos ni la presione excesivamente con los dedos.
- El dispositivo podría no reconocer las entradas táctiles que realice cerca de los bordes de la pantalla, dado que estos se encuentran fuera del área de entradas táctiles.
- Si deja la pantalla táctil inactiva durante mucho tiempo, podrían aparecer imágenes desvirtuadas. Cuando no use el dispositivo, apague la pantalla táctil.
- · Se recomienda usar los dedos al operar la pantalla táctil.

#### Pulsar

Para abrir una aplicación, seleccionar un elemento del menú, pulsar un botón de la pantalla o introducir un caracter con el teclado de la pantalla, pulse la pantalla con el dedo.

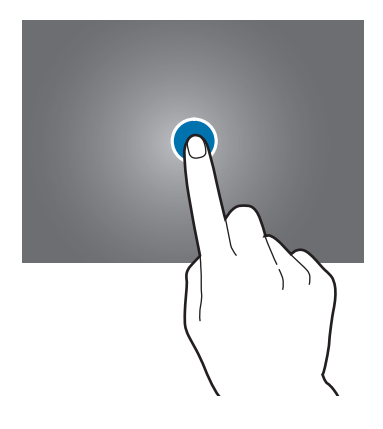

#### Mantener pulsado

Mantenga pulsado un elemento o la pantalla durante más de 2 segundos para acceder a las opciones disponibles.

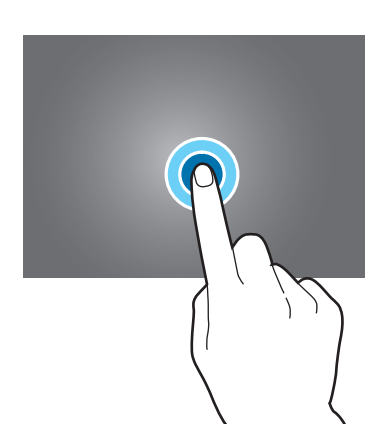

#### Arrastrar

Para mover un elemento, mantenga pulsado el elemento y arrástrelo hasta la ubicación que quiera.

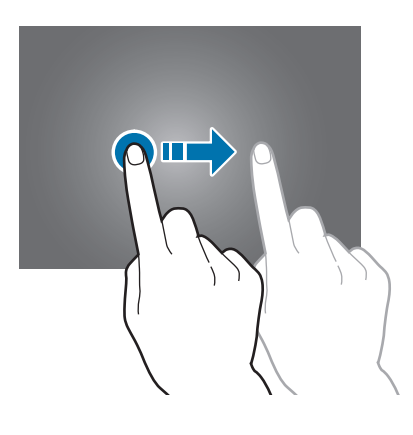

#### Doble pulsación

Pulse dos veces una página web o una imagen para aumentar el zoom. Vuelva a pulsarla dos veces para regresar al tamaño original.

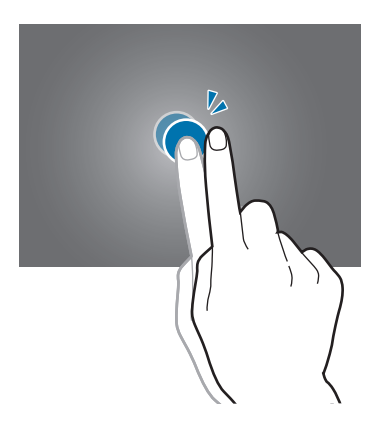

#### Deslizar

Deslice la pantalla de inicio o la pantalla de aplicaciones hacia la izquierda o derecha para ver otro panel. Deslice la pantalla hacia arriba o abajo para desplazarse a lo largo de una página web o una lista de elementos, como por ejemplo la lista de contactos.

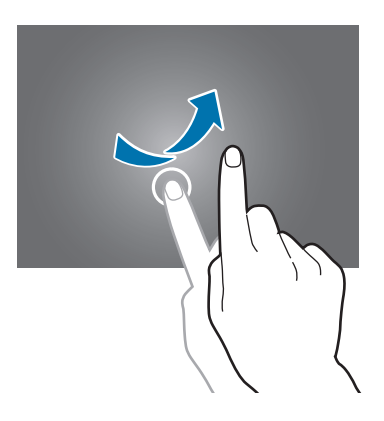

#### Pellizcar

Separe dos dedos en una página web, un mapa o una imagen para aumentar el zoom. Júntelos para reducir el zoom.

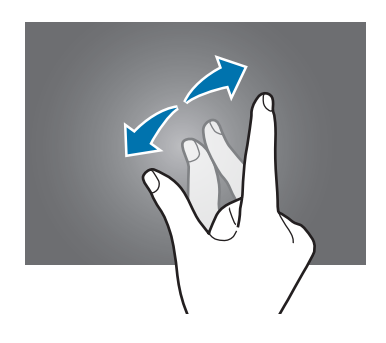

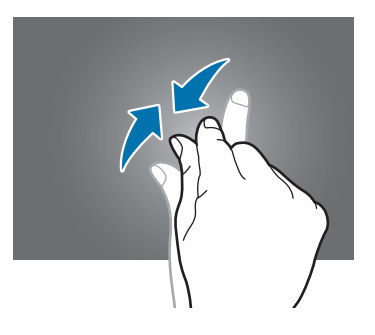

# Diseño de la pantalla de inicio

## Pantalla de inicio

La pantalla de inicio es el punto de partida para acceder a todas las funciones del dispositivo. La pantalla de inicio tiene dos tipos de paneles diferentes. El panel te la pantalla de inicio de Clásicos tiene widgets, accesos directos a aplicaciones y muchas cosas más, y el panel de la pantalla de inicio de Contenidos tiene widgets de contenido. Los widgets son aplicaciones pequeñas que inician funciones específicas para proporcionar información y acceso conveniente a la pantalla de inicio.

Para ver otros paneles, desplácese hacia la izquierda o hacia la derecha, o pulse uno de los indicadores en la parte inferior de la pantalla. Para personalizar la pantalla de inicio, consulte Administrar la pantalla de inicio de Clásicos o Administrar la pantalla de inicio de Contenido.

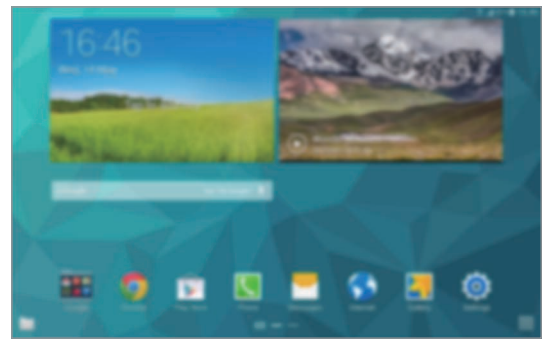

<Pantalla de inicio de Clásicos>

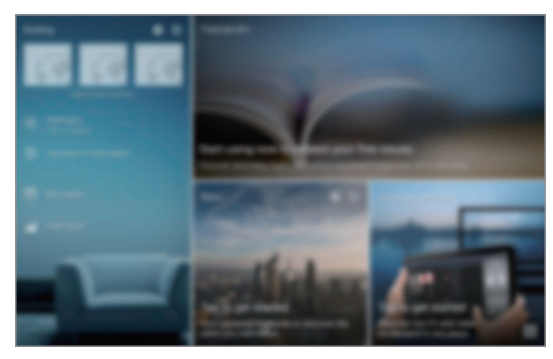

<Pantalla de inicio de Contenido>

# Pantalla de aplicaciones

La pantalla de aplicaciones contiene los iconos de todas las aplicaciones, incluyendo las últimas instaladas.

En la pantalla de inicio, pulse **IIII** para abrir la pantalla de aplicaciones. Para ver otros paneles, desplácese hacia la izquierda o hacia la derecha, o seleccione un indicador de pantalla en la parte inferior de la pantalla. Para personalizar la pantalla de aplicaciones, consulte Administrar la pantalla de aplicaciones.

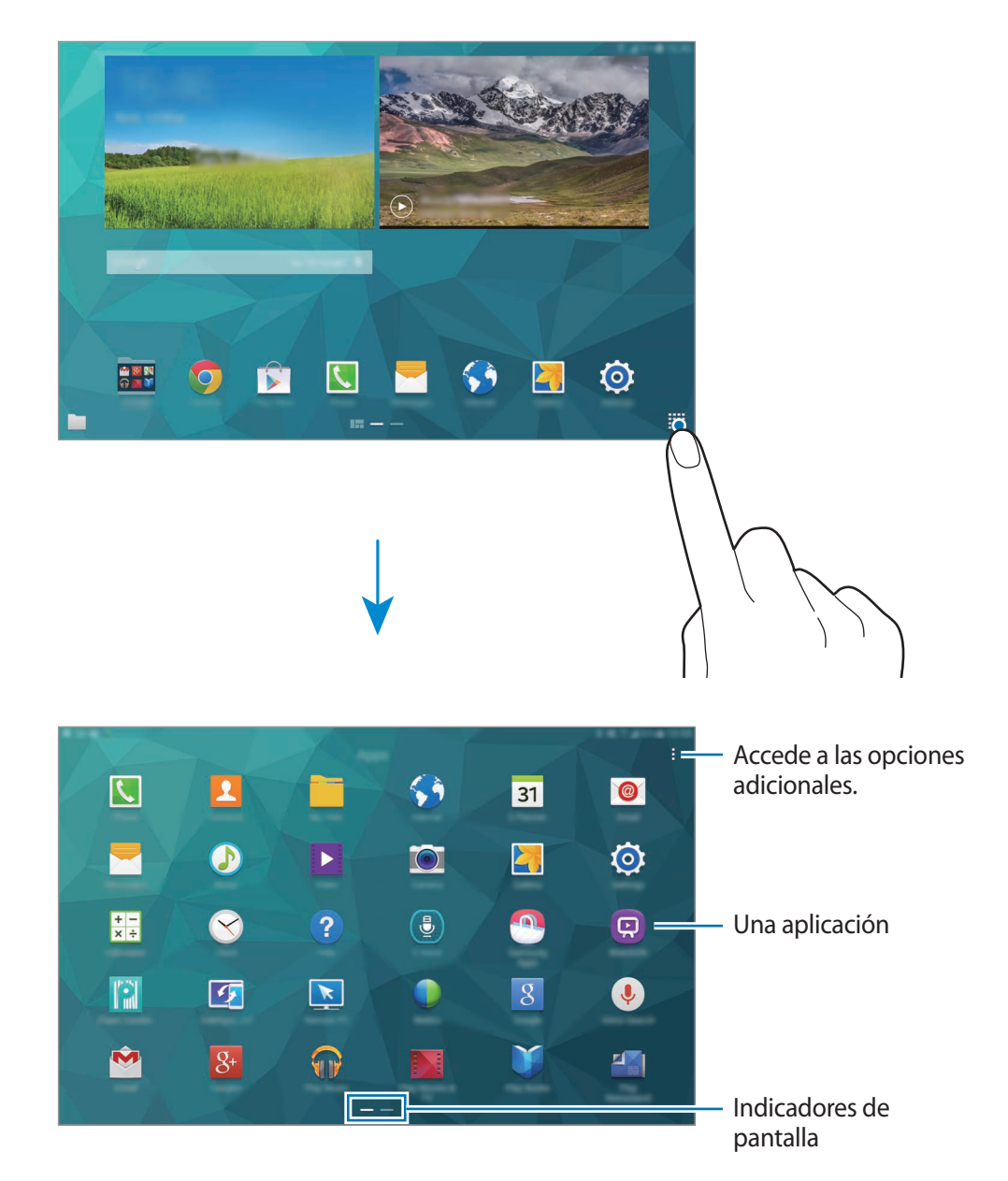

### **Iconos indicadores**

Los iconos indicadores aparecen en la barra de estado, en la parte superior de la pantalla. Los iconos que aparecen en la siguiente tabla son los más comunes.

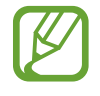

La barra de estado podría no aparecer en la parte superior de la pantalla en algunas aplicaciones. Para mostrar la barra de estado, arrastre la parte superior de la pantalla hacia abajo.

| lcono               | Significado                               |  |
|---------------------|-------------------------------------------|--|
| $\otimes$           | Sin señal                                 |  |
| .af                 | Intensidad de la señal                    |  |
| R                   | Itinerancia (Roaming)                     |  |
| G<br>↓↑             | Red GPRS conectada                        |  |
| E<br>₽↑             | Red EDGE conectada                        |  |
| 3G<br>+†            | Red UMTS conectada                        |  |
| H<br>↓↑             | Red HSDPA conectada                       |  |
| H+<br>↓↑            | Red HSPA+ conectada                       |  |
| 4G / LTE<br>↓↑ / ↓↑ | Red LTE conectada                         |  |
| ţ;                  | Wi-Fi conectado                           |  |
| *                   | Función Bluetooth activada                |  |
| <b>Q</b>            | GPS activado                              |  |
| t                   | Llamada en curso                          |  |
| Ă                   | Llamada perdida                           |  |
| ۲                   | Función Smart stay o Smart pause activada |  |
| ¢                   | Sincronizado con la web                   |  |
| ψ                   | Conectado con un ordenador                |  |
| E,                  | Sin tarjeta SIM ni USIM                   |  |
| ×                   | Nuevo mensaje de texto o multimedia       |  |
| Ø                   | Alarma activada                           |  |

| lcono        | Significado                                  |  |
|--------------|----------------------------------------------|--|
| ×            | Modo silencio activado                       |  |
| ) <b>X</b> ) | Modo de vibración activado                   |  |
| X            | Modo Avión activado                          |  |
| A            | Se produjo un error o se requiere precaución |  |
| <b></b>      | Nivel de carga de la batería                 |  |

# Panel de notificaciones y panel de ajustes rápidos

## Usar el panel de notificaciones

Al recibir nuevas notificaciones, como mensajes o llamadas perdidas, aparecerán iconos indicadores en la barra de estado. Para ver más información acerca de los iconos, abra el panel de notificaciones y vea los detalles.

Para abrir el panel de notificaciones, arrastre la barra de estado hacia abajo. Para cerrar el panel de notificaciones, arrastre la barra desde la parte inferior de la pantalla hacia arriba.

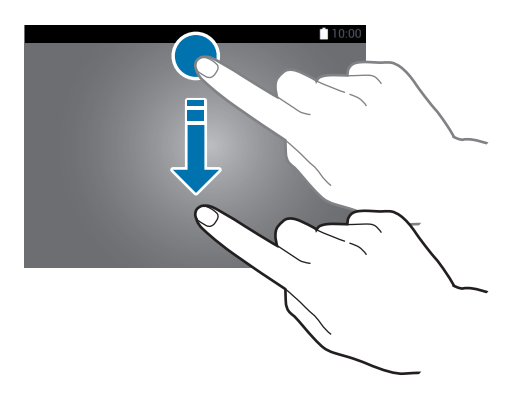

Podrá usar las siguientes funciones en el panel de notificaciones.

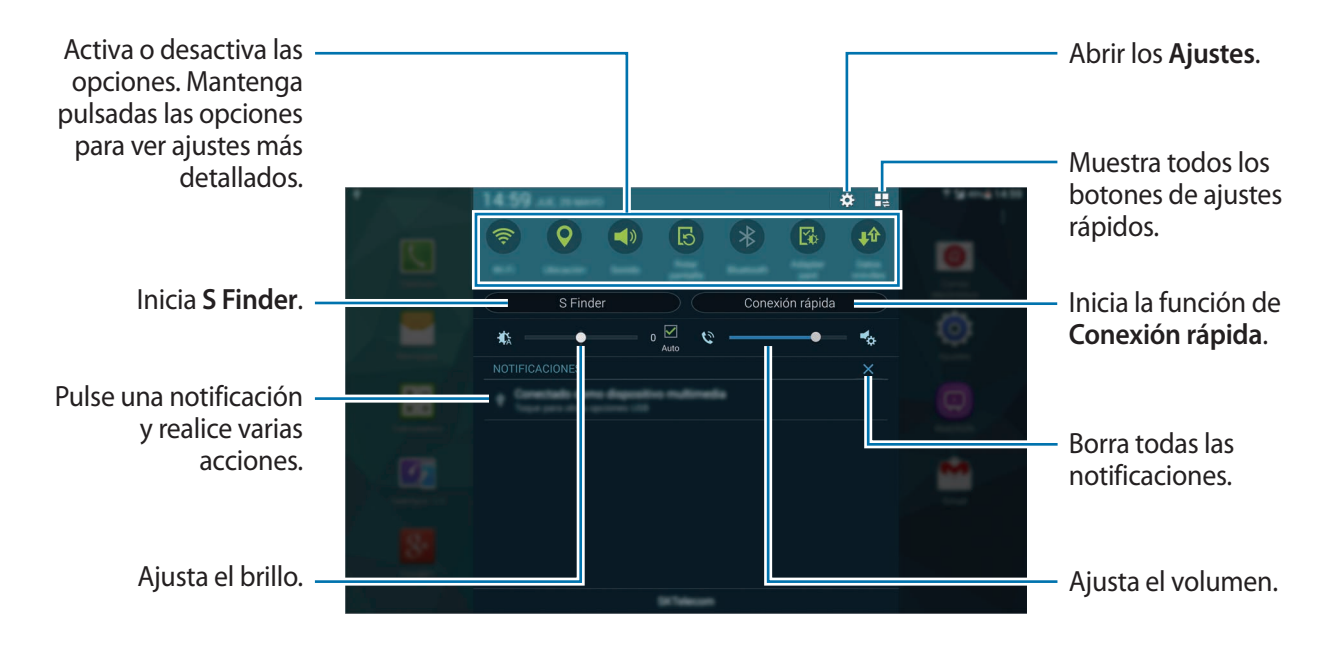

#### Reorganizar los botones de ajustes rápidos

Para volver a organizar los botones de ajustes rápidos en el panel de notificaciones, pulse  $\blacksquare \Rightarrow \diamondsuit$ , mantenga pulsado un elemento, y después arrástrelo hacia otra ubicación.

## Usar el panel de ajustes rápidos

Podrá activar o desactivar algunas funciones en el panel de notificaciones. Para activar o desactivar más funciones, abra el panel de ajustes rápidos.

Para abrir el panel de ajustes rápidos, arrastre la barra de estado hacia abajo con dos dedos. O pulse en el panel de notificaciones. Para cerrar el panel de ajustes rápidos, arrastre la barra desde la parte inferior de la pantalla hacia arriba.

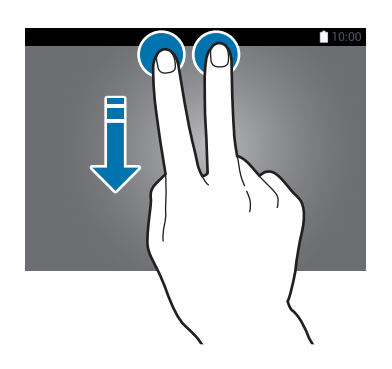

Pulse las siguientes opciones para activar o desactivar la opción. Podrá ver ajustes más detallados si pulsa y mantiene pulsado un botón.

- Wi-Fi: consulte Wi-Fi para más información.
- Ubicación: consulte Ubicación para más información.
- Sonido / Vibración / Silencio: selecciona un modo de sonido.
- Rotar pantalla: permite o evita que la interfaz gire al girar el dispositivo.

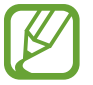

Algunas aplicaciones no permiten la rotación de la pantalla.

- Bluetooth: consulte Bluetooth para más información.
- Adapt pant: para activar esta función, la pantalla se optimizará automáticamente para diversas aplicaciones.
- Datos móviles: consulte Uso de datos o Redes móviles para más información.
- Download booster: consulte Download booster para más información.
- Ultra ahorro: consulte Modo ultra ahorro de energía para más información.
- Multiwindow: consulte Multiwindow para más información.
- Caja de herram.: consulte Caja de herramientas para más información.
- Mobile hotspot: consulte Anclaje a red y Mobile hotspot para más información.
- Screen Mirroring: consulte Screen Mirroring para más información.
- Sinc: para activar esta función, el dispositivo sincroniza automáticamente las aplicaciones, como el calendario o el correo electrónico.
- Modo lectura: para activar este modo, el dispositivo protege sus ojos al leer por la noche.
- Smart stay: para activar esta función, la pantalla permanecerá encendida durante el tiempo que la mire.
- Smart pause: para activar esta función, el dispositivo pausará la reproducción automáticamente cuando retire la vista de la pantalla.
- Ahorro energía: consulte Función de ahorro de energía para más información.
- Modo Bloqueo: consulte Modo de bloqueo para más información.
- Modo Avión: consulte Modo Avión para más información.
- Modo Privado: consulte Modo Privado para más información.
- Sensib táctil: consulte Aumentar la sensibilidad de la pantalla táctil para más información.

# Abrir aplicaciones

En la pantalla de inicio o la pantalla de aplicaciones, seleccione el icono de una aplicación para abrirla.

Para abrir la lista de aplicaciones que usó recientemente, pulse 🗇 y seleccione el icono de una aplicación para abrirla.

#### Cerrar una aplicación

Pulse  $\square \rightarrow$  Admin tareas, y después pulse Finalizar junto a una aplicación para cerrarla. Para cerrar todas las aplicaciones activas, pulse Finalizar todo. O pulse  $\square \rightarrow$  Cerrar todo.

# Instalar o desinstalar aplicaciones

## Samsung Apps

Use esta aplicación para comprar y descargar aplicaciones.

Pulse Samsung Apps en la pantalla de aplicaciones.

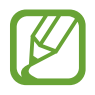

Es posible que esta aplicación no esté disponible según su región o su proveedor de servicios.

#### Instalar aplicaciones

Busque aplicaciones por categoría o pulse  ${f Q}$  para buscar una palabra clave.

Seleccione una aplicación para ver información sobre ella. Para descargar aplicaciones gratuitas, pulse **Gratis**. Para comprar y descargar aplicaciones de pago, pulse el botón de Pago.

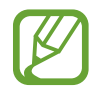

Para cambiar el ajuste de actualización automática, pulse  $\rightarrow$  Ajustes  $\rightarrow$  Actualizar automáticamente aplicaciones, y después seleccione una opción.

# **Play Store**

Use esta aplicación para comprar y descargar aplicaciones. Pulse **Play Store** en la pantalla de aplicaciones.

#### Instalar aplicaciones

Busque aplicaciones por categoría o pulse  $\bigcirc$  para buscar una palabra clave.

Seleccione una aplicación para ver información sobre ella. Para descargar aplicaciones gratuitas, pulse INSTALAR. Para comprar y descargar aplicaciones de pago, pulse el precio y siga las instrucciones de la pantalla.

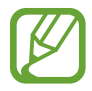

Para cambiar el ajuste de actualización automática, pulse  $\equiv \rightarrow AJUSTES \rightarrow Actualizar$ automáticamente, y después seleccione una opción.

# Descargar aplicaciones sugeridas

Podrá ver y descargar aplicaciones específicas para dispositivos Galaxy.

En la pantalla de inicio de Clásicos, pulse el widget de GALAXY Essentials o el de GALAXY Gifts, y después pulse 🕑 junto a una aplicación.

Para descargar todas las aplicaciones de la lista, pulse Descargar todo.

## Administrar las aplicaciones

#### Desinstalar o deshabilitar aplicaciones

Para deshabilitar aplicaciones predeterminadas, abra la pantalla de aplicaciones y pulse  $\Rightarrow$  **Desinstal/desactivar apps**. aparecerá sobre las aplicaciones que pueda deshabilitar. Seleccione una aplicación y pulse **Desactivar aplicación**.

Para desinstalar aplicaciones descargadas, abra la pantalla de aplicaciones y pulse  $\rightarrow$  Aplicaciones descargadas  $\rightarrow$  Desinstalar. O en la pantalla de aplicaciones, pulse Ajustes  $\rightarrow$  Aplicaciones  $\rightarrow$  Administrador de aplicaciones, seleccione una aplicación, y después pulse Desinstalar.

#### Activación de aplicaciones

En la pantalla de aplicaciones, pulse → Ver apps desactivadas, seleccione aplicaciones, y después pulse Finalizado. O en la pantalla de aplicaciones, pulse Ajustes → Aplicaciones → Administrador de aplicaciones, desplácese hasta DESACTIVADO, seleccione una aplicación, y después pulse Habilitar.

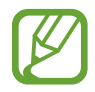

- Ocultar aplicaciones: oculta aplicaciones solo en la pantalla. Podrá continuar usando las aplicaciones ocultas.
- Deshabilitar aplicaciones: deshabilita ciertas aplicaciones predeterminadas que no pueden desinstalarse del dispositivo. No podrá usar las aplicaciones deshabilitadas.
- · Desinstalar aplicaciones: desinstala aplicaciones descargadas.

# Introducir texto

# Disposición del teclado

Al introducir texto para enviar mensajes, crear notas u otras opciones, aparecerá un teclado automáticamente.

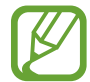

La introducción de texto no funciona en algunos idiomas. Para introducir texto, debe cambiar el idioma de introducción a uno de los idiomas compatibles.

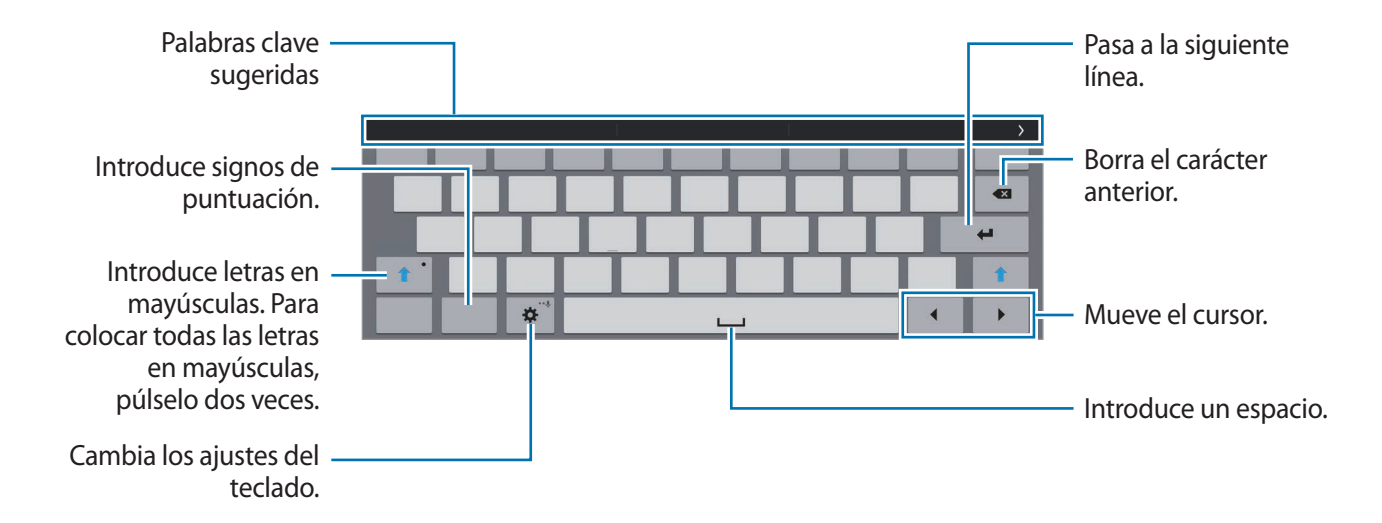

#### Cambiar el idioma de introducción

Pulse  $\bigstar \rightarrow$  Seleccionar idiomas de entrada, y después seleccione los idiomas que desee usar. Si selecciona dos o más idiomas, podrá alternar entre los idiomas de entrada deslizando la barra espaciadora hacia la izquierda o hacia la derecha.

## Usar las funciones adicionales del teclado

Mantenga pulsado 🌣 para usar diversas funciones. Es posible que aparezcan otros iconos diferentes a 🌣 según la última función que haya usado.

•  $\mathbf{\Psi}$ : introduce texto por voz.

| Cambia el idioma. 🗕                                 |  |
|-----------------------------------------------------|--|
| Inicia o pausa la –<br>entrada de texto por<br>voz. |  |
| Abre el teclado. —                                  |  |

• T. : pasa al modo manuscrito.

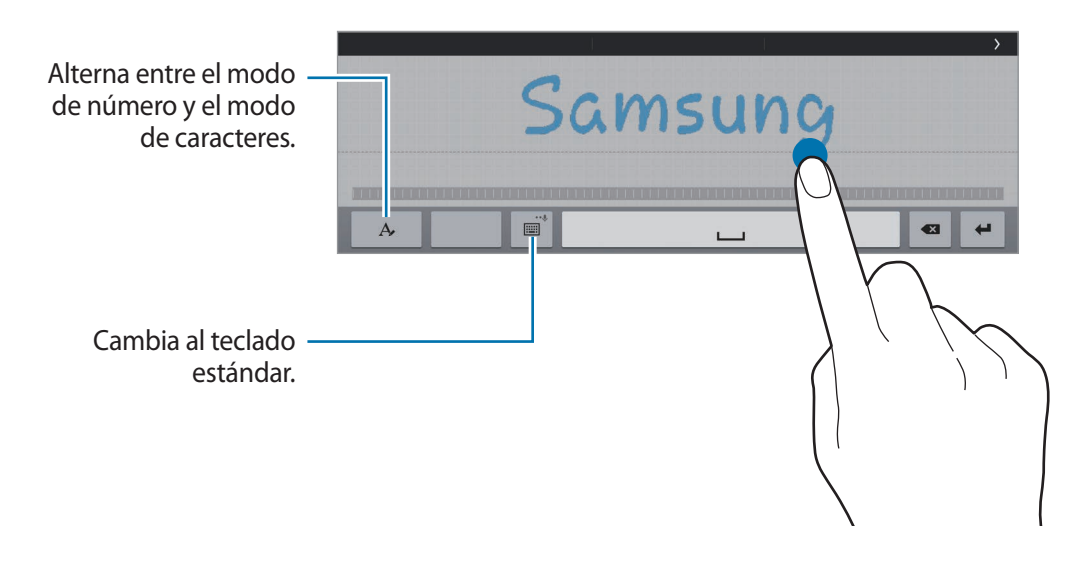

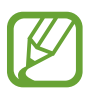

Es posible que esta función no esté disponible según su región o su proveedor de servicios.

- 📳 : añade un elemento del área de transferencia.
- 🏟 : cambia los ajustes del teclado.

• 📖 : cambia el tipo de teclado. Podrá mover el teclado hacia otro lugar arrastrando 🚃.

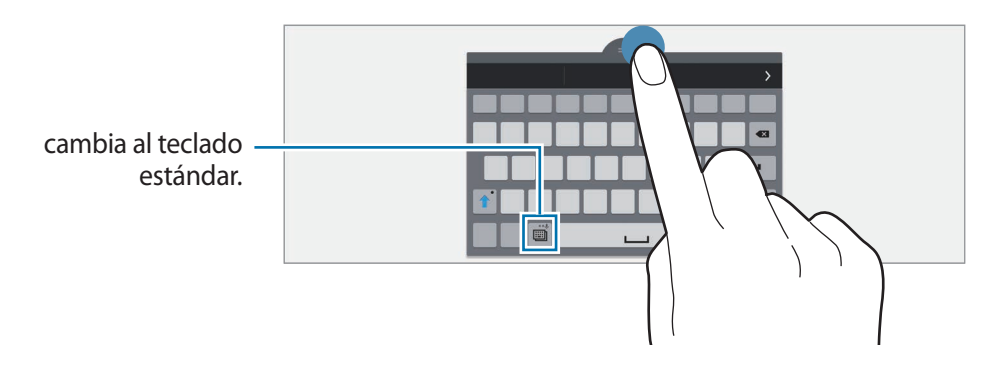

## Copiar y pegar

- 1 Mantenga pulsado un texto.
- 2 Arrastre o para seleccionar el texto que quiera, o pulse Seleccionar todo para seleccionar todo el texto.
- **3** Pulse **Copiar** o **Cortar**. El texto seleccionado se guardará en el área de transferencia.
- 4 Coloque el cursor donde quiera insertar el texto y pulse  $\square \rightarrow$ Pegar. Para pegar el texto copiado, pulse  $\square \rightarrow$ Portapapeles y seleccione el texto.

# Captura de pantalla

Capture una imagen de la pantalla mientras usa el dispositivo.

Mantenga pulsado el botón Inicio y el botón Encendido a la vez. La imagen se guardará en la carpeta **Galería**  $\rightarrow \equiv \rightarrow \text{ Album} \rightarrow \text{ Screenshots}$ . Después de capturar una imagen de la pantalla, podrá editarla y compartirla con otras personas.

También podrá capturar imágenes de la pantalla con otros métodos. Consulte Desplazar palma para capturar para más información.

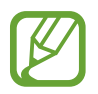

No se pueden capturar imágenes de la pantalla mientras se usan ciertas aplicaciones.

# Mis Archivos

## Acerca de Mis Archivos

Utilice esta aplicación para acceder a los distintos archivos almacenados en el dispositivo o en otras ubicaciones, como los servicios de almacenamiento en la nube.

Pulse Mis Archivos en la pantalla de aplicaciones. O pulse 📰 en la pantalla de inicio de Clásicos.

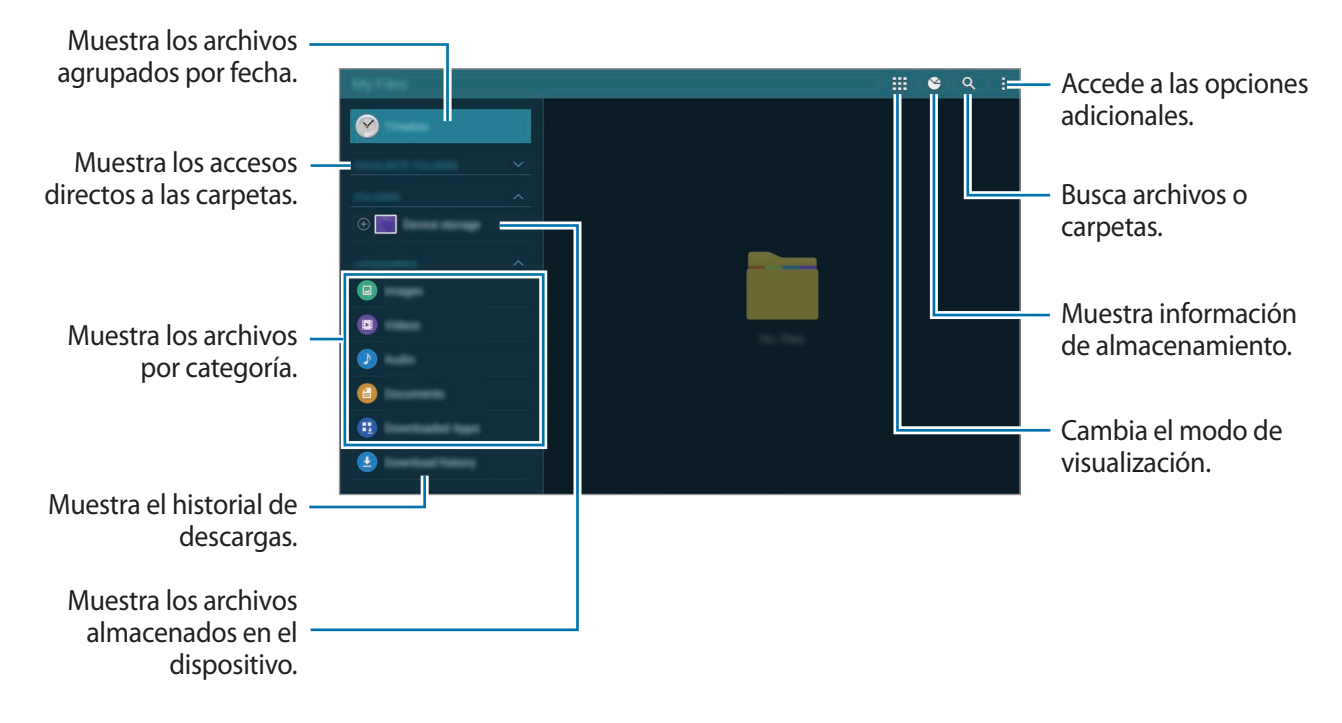

Pulse y use las siguientes opciones:

- · Seleccionar: selecciona archivos o carpetas para aplicar opciones.
- Eliminar: elimina archivos o carpetas.
- Añadir FTP: añade un acceso directo a un servidor FTP en las CARPETAS.
- Buscar dispositivos cercanos: busca dispositivos que tienen la función multimedia para compartir activada.
- Opciones de pantalla: cambia las opciones para mostrar los archivos.

### Ver archivos

Pulse Mis Archivos en la pantalla de aplicaciones.

Seleccione una carpeta, pulse , y después use una de las siguientes opciones:

- Seleccionar: selecciona archivos o carpetas para aplicar opciones.
- Ordenar por: ordena archivos o carpetas.
- Añadir a Carpetas favoritas: añade un acceso directo a una carpeta en las CARPETAS FAVORITAS.
- Eliminar: elimina archivos o carpetas.
- Añadir acceso directo a inicio: añade un acceso directo a un archivo o una carpeta en la pantalla de inicio clásica.
- Añadir FTP: añade un acceso directo a un servidor FTP en las CARPETAS.
- Buscar dispositivos cercanos: busca dispositivos que tienen la función multimedia para compartir activada.
- Opciones de pantalla: cambia las opciones para mostrar los archivos.

Mantenga pulsado un archivo o una carpeta, y después use las siguientes opciones:

- < : comparte archivos con otras personas.
- 👖 : elimina archivos o carpetas.
- 🔄 : mueve los archivos o carpetas a otra carpeta.
- 🗐 : copia los archivos o carpetas a otra carpeta.
- $\rightarrow$  Cambiar nombre: cambia el nombre de un archivo o una carpeta.
- Añadir acceso directo a inicio: añade un acceso directo a un archivo o una carpeta en la pantalla de inicio clásica.
- $\rightarrow$  **Comprimir**: comprime archivos o carpetas para crear un archivo zip.
- $\rightarrow$  **Detalles**: muestra los detalles de un archivo o una carpeta.

# Función de ahorro de energía

# Ahorro de energía

Ahorre batería reduciendo las funciones del dispositivo.

En la pantalla de aplicaciones, pulse Ajustes → General → Ahorro de energía, y después pulse el interruptor Ahorro de energía para activarlo. O abra el panel de ajustes rápidos, y pulse Ahorro energía para activarlo.

Seleccione una entre las siguientes opciones:

- **Restringir datos en segundo plano**: evita que las aplicaciones que se estén ejecutando en segundo plano usen la conexión de datos móviles.
- **Restringir rendimiento**: limita varias opciones, como desactivar la retroiluminación de los botones Aplicaciones recientes y Atrás.
- Modo Escala de grises: muestra los colores de la pantalla en tonos grises.

## Modo ultra ahorro de energía

Use este modo para extender la batería del dispositivo. En el modo de ultrahorro de energía, el dispositivo realizará las siguientes acciones:

- Muestra los colores de la pantalla en tonos grises.
- Restringe las aplicaciones disponibles a las aplicaciones esenciales y seleccionadas únicamente.
- Desactivará la conexión de datos móviles cuando se apague la pantalla.
- Desactivará las funciones Wi-Fi y Bluetooth.

En la pantalla de aplicaciones, pulse **Ajustes** → **General** → **Ahorro de energía**, y pulse el interruptor **Modo ultra ahorro de energía** para activarlo. O abra el panel de ajustes rápidos, y pulse **Ultra ahorro** para activarlo.

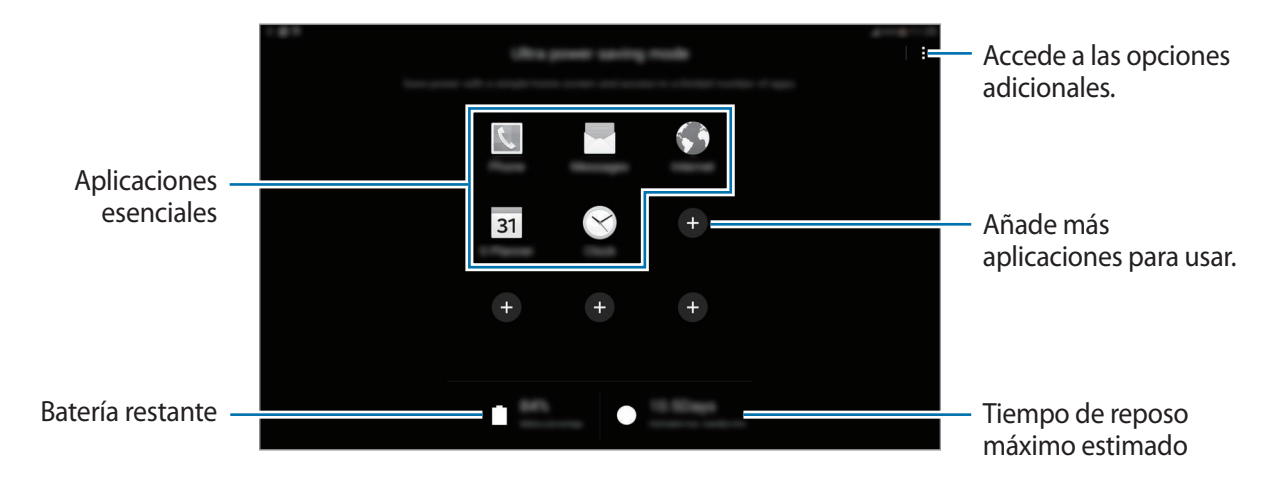

Para añadir una aplicación a la pantalla de inicio, pulse 🕀 y seleccione una aplicación.

Para eliminar una aplicación de la pantalla de inicio, pulse  $\rightarrow$  Eliminar, seleccione una aplicación con  $\bigcirc$ , y después pulse Finalizado.

Para cambiar los ajustes del modo de ultrahorro de energía, como la conectividad red o el sonido, pulse  $\rightarrow$  Ajustes.

Para desactivar el modo de ultrahorro de energía, pulse  $\rightarrow$  **Desact modo Ultrahorro energía**.

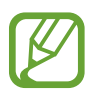

El tiempo de reposo máximo estimado muestra el tiempo restante hasta que se agote la batería si no usa el dispositivo. El tiempo de reposo puede variar según los ajustes del dispositivo y las condiciones de operación.

# Ver información de ayuda

Para acceder a información de ayuda y aprender a usar el dispositivo y las aplicaciones, abra la pantalla de aplicaciones y pulse **Ayuda**.

Para ver la información de ayuda de una aplicación mientras la usa, pulse  $\rightarrow$  Ayuda.

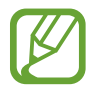

Algunas aplicaciones podrían no incluir información de ayuda.

# **Conectividad red**

# Datos móviles

Conecte el dispositivo a una red móvil para usar Internet o compartir archivos multimedia con otros dispositivos. Consulte Uso de datos para conocer las opciones adicionales.

En la pantalla de aplicaciones, pulse **Ajustes** → **Conexiones** → **Uso de datos**, y luego seleccione **Datos móviles**. O abra el panel de ajustes rápidos, y pulse **Datos móviles** para activarlo.

# Wi-Fi

Conecte el dispositivo a una red Wi-Fi para usar Internet o compartir archivos multimedia con otros dispositivos. Consulte Wi-Fi para conocer las opciones adicionales.

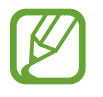

- El dispositivo utiliza una frecuencia no armonizada y está diseñado para ser utilizado en todos los países de Europa. La red WLAN puede operarse en la Unión Europea sin restricciones en interiores, pero no puede operarse en el exterior.
- Desactive la función Wi-Fi para ahorrar batería cuando no esté en uso.
- 1 En la pantalla de aplicaciones, pulse Ajustes → Conexiones → Wi-Fi, y después pulse el interruptor Wi-Fi para activarlo.
- 2 Seleccione una red en la lista de redes Wi-Fi. Las redes que requieran una contraseña aparecerán con un icono en forma de candado.

#### **3** Pulse **Conectar**.

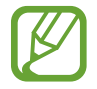

Cuando el dispositivo se conecte a una red Wi-Fi, el dispositivo volverá a conectarse a esa red cada vez que esté disponible y sin exigir una contraseña.

Para evitar que el dispositivo se conecte a la red automáticamente, selecciónelo en la lista de redes y pulse **Olvidar**.
#### Añadir redes Wi-Fi

Si la red a la cual desea conectarse no figura en la lista de redes Wi-Fi, pulse **Añadir red Wi-Fi** en la parte inferior de la lista. Introduzca el nombre de la red en **Red SSID**, seleccione el tipo de seguridad, introduzca la contraseña si no se trata de una red abierta, y después pulse **Conectar**.

#### **Activar Wi-Fi Passpoint**

Wi-Fi Passpoint permite al dispositivo buscar y conectarse a una red Wi-Fi certificada. Podrá usar la función Passpoint para conectarse a redes Wi-Fi públicas que admitan la autentificación automática. Al moverse de lugar, buscará otra red Wi-Fi certificada y se conectará a ella.

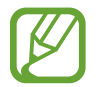

Es posible que esta función no esté disponible según su región.

Pulse  $\rightarrow$  **Avanzado**, y después seleccione **Passpoint**.

#### Usar el interruptor de Smart network

Use esta función para mantener una conexión de red estable al navegar por páginas web, descargar contenidos y muchas cosas más.

En la pantalla de aplicaciones, pulse **Ajustes** → **Conexiones** → **Wi-Fi**, y luego seleccione **Cambio de Smart network**. El dispositivo cambiará automáticamente de una red Wi-Fi a una red móvil cuando la red Wi-Fi actual sea débil o inestable. Cuando la señal de la red Wi-Fi vuelva a ser fuerte, el dispositivo pasará de la red móvil de nuevo a la red Wi-Fi.

# **Download booster**

Use esta función para descargar archivos grandes más rápidamente mediante Wi-Fi y las redes móviles a la vez. Una señal Wi-Fi más fuerte proporcionará una mayor velocidad de descarga.

En la pantalla de aplicaciones, pulse **Ajustes** → **Conexiones** → **Download booster**, y después pulse el interruptor **Download booster** para activarlo. O abra el panel de ajustes rápidos, y pulse **Download booster** para activarlo.

- Podrá incurrir en gastos adicionales al descargar archivos a través de una red móvil.
- Al descargar archivos grandes, el dispositivo podría calentarse. Si el dispositivo excede una cierta temperatura, la función se desactivará.
- Si las señales de red son inestables, la velocidad y el rendimiento de esta función podrían verse afectados.
- Si las conexiones de red Wi-Fi y móviles poseen velocidades de transferencia de datos muy diferentes, el dispositivo podría usar solo la conexión más rápida.
- Esta función solo admite el protocolo de transmisión de hipertexto (HTTP) 1.1. No podrá usar la función con otros protocolos, tales como HTTPS o FTP.

# Anclaje a red y Mobile hotspot

# Acerca de las funciones de anclaje y zonas Wi-Fi portátiles

Use esta función para compartir la conexión de datos móviles del dispositivo con ordenadores y otros dispositivos si no hay una conexión a Internet disponible. Podrá establecer conexiones a través de la función Wi-Fi, USB, o Bluetooth.

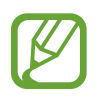

Es posible que incurra en gastos adicionales por usar esta función.

# Uso de la zona Wi-Fi portátil

Usa el dispositivo como una zona Wi-Fi portátil para compartir la conexión de datos con otros dispositivos.

- En la pantalla de aplicaciones, pulse Ajustes → Conexiones → Anclaje a red y Mobile hotspot
  → Mobile hotspot.
- 2 Pulse el interruptor **Mobile hotspot** para activarlo.
  - raparecerá en la barra de estado. Los demás dispositivos podrán encontrar el suyo en la lista de redes Wi-Fi.
  - Para definir una contraseña para la zona portátil, pulse 🌣 y seleccione un nivel de seguridad.
    Después, introduzca una contraseña y pulse Guardar.
- 3 En la pantalla del otro dispositivo, busque y seleccione el suyo en la lista de redes Wi-Fi.
- 4 En el dispositivo conectado, use la conexión de datos móviles del dispositivo para acceder a Internet.

## Uso de la función de Tethering USB

Comparta la conexión de datos móviles del dispositivo con otros dispositivos mediante un cable USB.

- 1 En la pantalla de aplicaciones, pulse Ajustes  $\rightarrow$  Conexiones  $\rightarrow$  Anclaje a red y Mobile hotspot.
- 2 Conecte el dispositivo al ordenador con el cable USB.
- **3** Seleccione **Modem USB**.

na aparecerá en la barra de estado cuando haya dos dispositivos conectados.

4 En el ordenador, use la conexión de datos móviles del dispositivo.

# Uso de la función de Tethering Bluetooth

Comparta la conexión de datos móviles del dispositivo con otros dispositivos vía Bluetooth. Asegúrese de que el ordenador al cual se conecte admita la función Bluetooth.

- 1 Vincule el dispositivo con el otro dispositivo vía Bluetooth. Consulte Vincular con otros dispositivos Bluetooth para más información.
- 2 En la pantalla de aplicaciones, pulse Ajustes  $\rightarrow$  Conexiones  $\rightarrow$  Anclaje a red y Mobile hotspot.
- 3 Seleccione Modem por bluetooth.
- 4 En el dispositivo conectado, abra la pantalla de ajustes Bluetooth, y pulse  $\clubsuit \rightarrow$  Acceso a Internet.

🔋 aparecerá en la barra de estado cuando haya dos dispositivos conectados.

5 En el dispositivo conectado, use la conexión de datos móviles del dispositivo para acceder a Internet.

Los métodos de conexión pueden variar según el tipo de dispositivos que conecte.

# Internet

## Navegar por páginas web

- Pulse Internet en la pantalla de aplicaciones.
- 2 Pulse el campo de dirección. Para cambiar el motor de búsqueda, pulse el icono del motor de búsqueda junto al campo de dirección web.
- 3 Introduzca la dirección web o una palabra clave, y después pulse Ir. Para buscar en la web por voz, pulse  $\Psi$ .

Para ver las barras de herramientas, arrastre el dedo hacia abajo lentamente en la pantalla.

| Abre una pestaña -<br>nueva.                      |                                                | Accede a las encienes                                                                      |
|---------------------------------------------------|------------------------------------------------|--------------------------------------------------------------------------------------------|
| Cierra la pestaña                                 | [                                              | adicionales.                                                                               |
| Pasa a la pantalla que -<br>visitó anteriormente. |                                                | Muestra los favoritos,<br>las páginas guardadas<br>y el historial de<br>Internet reciente. |
| Abre la página de                                 |                                                |                                                                                            |
|                                                   |                                                | Actualiza la página web actual.                                                            |
| Marca la pagina web -<br>actual como favorita.    | American research and the second second second |                                                                                            |
| Lee un artículo en el<br>modo de lectura.         |                                                |                                                                                            |

# Definir la página de inicio

Pulse Internet en la pantalla de aplicaciones.

Pulse → Ajustes → Definir página de inicio, y después seleccione una de las siguientes opciones:

- Página predeterminada: define la página web determinada del dispositivo como página de inicio.
- Página actual: define la página web actual como página de inicio.
- Sitios más visitados: define la lista de las páginas web más visitadas como página de inicio.
- Otro: define una página web predefinida como página de inicio.

Mientras mira una página web, pulse 🛧 para abrir la página de inicio.

### Administrar el historial de páginas web

Pulse Internet en la pantalla de aplicaciones.

Pulse  $\square \rightarrow$  Historial para abrir una página web de la lista de las páginas visitadas recientemente.

Para borrar el historial, pulse Editar  $\rightarrow \mathfrak{S}_{\mathbb{H}}$ .

Para eliminar páginas web, pulse **Editar**, mantenga pulsado una página web, seleccione las páginas web que quiera borrar y luego pulse **1**.

# Movimientos y funciones de accesibilidad

# **Movimientos**

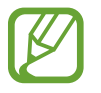

Si agita demasiado el dispositivo o lo somete a impactos, podría provocar movimientos accidentales. Controle los movimientos correctamente.

## Silencio/pausa

En la pantalla de aplicaciones, pulse Ajustes — Dispositivo — Movimientos, y después pulse el interruptor Silencio/pausa para activarlo.

#### Cubrir pantalla con mano

Cubra la pantalla con la palma de la mano para silenciar las llamadas entrantes o alarmas, o para pausar la reproducción multimedia.

Pulse Silencio/pausa  $\rightarrow$  Cubrir pantalla con mano.

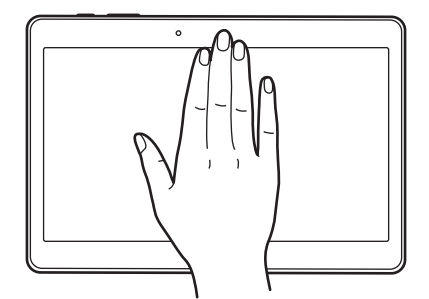

#### Smart pause

La reproducción se pausará automáticamente cuando retire la vista de la pantalla. La reproducción se reanudará al mirar la pantalla nuevamente.

Pulse Silencio/pausa → Smart pause.

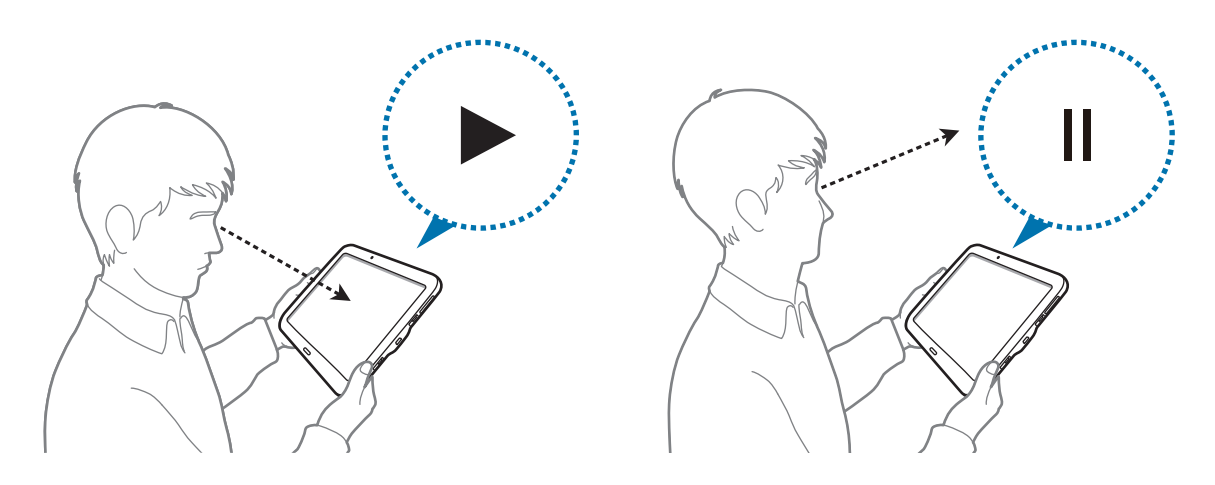

## Desplazar palma para capturar

En la pantalla de aplicaciones, pulse Ajustes -> Dispositivo -> Movimientos, y después pulse el interruptor Desplazar palma para capturar para activarlo.

Coloque un lado de la mano sobre la pantalla y desplácela a lo largo de la pantalla de derecha a izquierda o viceversa para realizar una captura. La imagen se guardará en la carpeta **Galería**  $\rightarrow \equiv \rightarrow$ Álbum  $\rightarrow$  Screenshots. Después de capturar una imagen de la pantalla, podrá editarla y compartirla con otras personas.

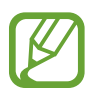

No se pueden capturar imágenes de la pantalla mientras se usan ciertas aplicaciones.

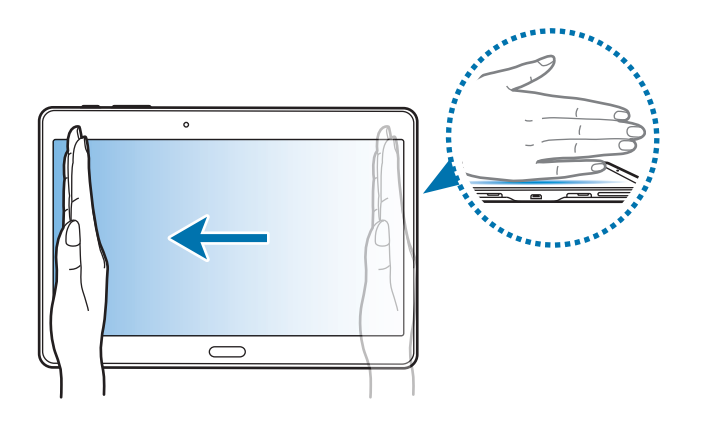

# Multiwindow

# Acerca de Multiwindow

Use esta función para ejecutar dos aplicaciones en la pantalla a la vez. Podrá usar esta función para ver mensajes de correo electrónico o usar Internet mientras reproduce un vídeo en forma simultánea.

# **Iniciar Multiwindow**

- 1 En la pantalla de aplicaciones, pulse Ajustes → Dispositivo → Multiwindow, y después pulse el interruptor Multiwindow para activarlo. O abra el panel de ajustes rápidos, y pulse Multiwindow para desactivarlo.
- 2 Arrastre el dedo desde el borde derecho de la pantalla hacia la mitad para ver el panel de Multiwindow. O mantenga pulsado **5**.

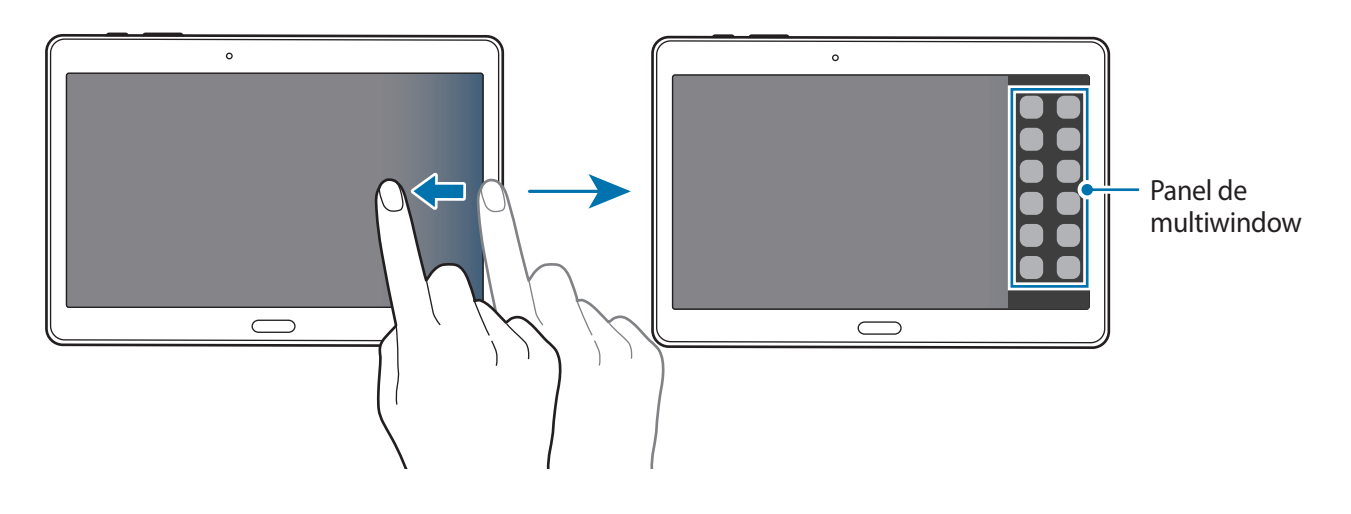

**3** Mantenga pulsado el icono de una aplicación para iniciarla en el panel Multiwindow, y después arrástrela hacia la pantalla.

Suelte el icono de la aplicación cuando la pantalla se vuelva azul.

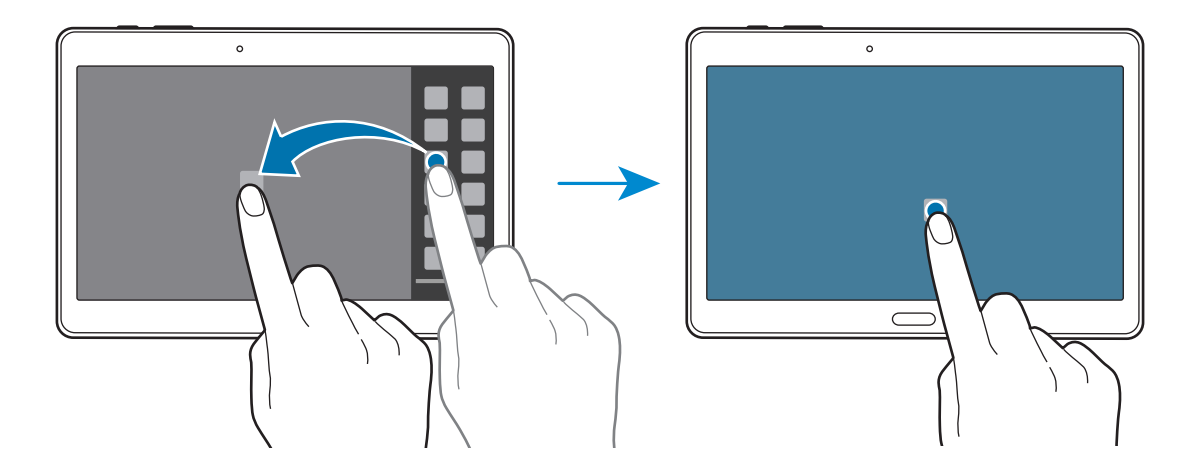

4 Mantenga pulsado el icono de otra aplicación en el panel Multiwindow, y después arrástrelo hacia una nueva ubicación.

Los iconos de aplicaciones marcados con **《** podrán ser iniciados en ventanas separadas en la pantalla al mismo tiempo.

#### Crear una combinación de Multiwindow

Use esta función para guardar la combinación de las aplicaciones que esté ejecutando actualmente en Multiwindow.

1 Inicie dos aplicaciones en una Multiwindow dividida.

2 Abra el panel de Multiwindow y pulse  $\dots \rightarrow$  Crear.

La combinación de Multiwindow se añadirá a la parte superior del panel de Multiwindow.

Para eliminar combinaciones de Multiwindow, abra el panel de Multiwindow, pulse  $\dots \rightarrow$  Editar, seleccione una combinación de Multiwindow, y después pulse Aceptar.

#### Ajustar el tamaño de la ventana

Arrastre el círculo entre las ventanas de aplicaciones hacia la izquierda o hacia la derecha para ajustar el tamaño de las ventanas.

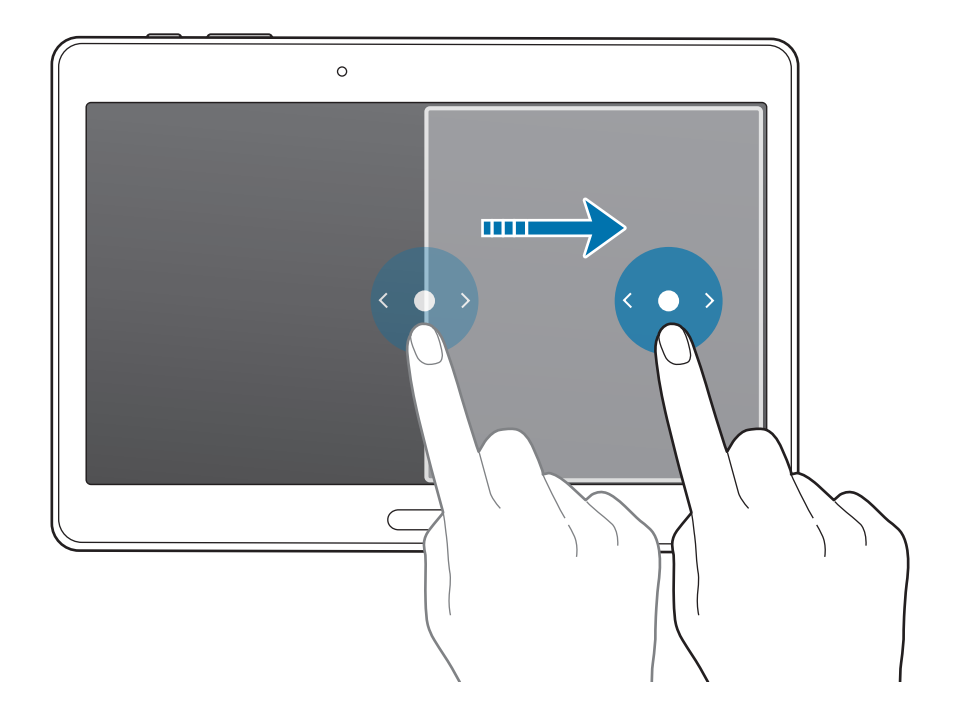

#### Uso de las opciones de Multiwindow

Al usar aplicaciones de Multiwindow, seleccione la ventana de la aplicación, y aparecerá un marco azul alrededor de ella. Pulse el círculo entre las ventanas de las aplicaciones para acceder a las siguientes opciones:

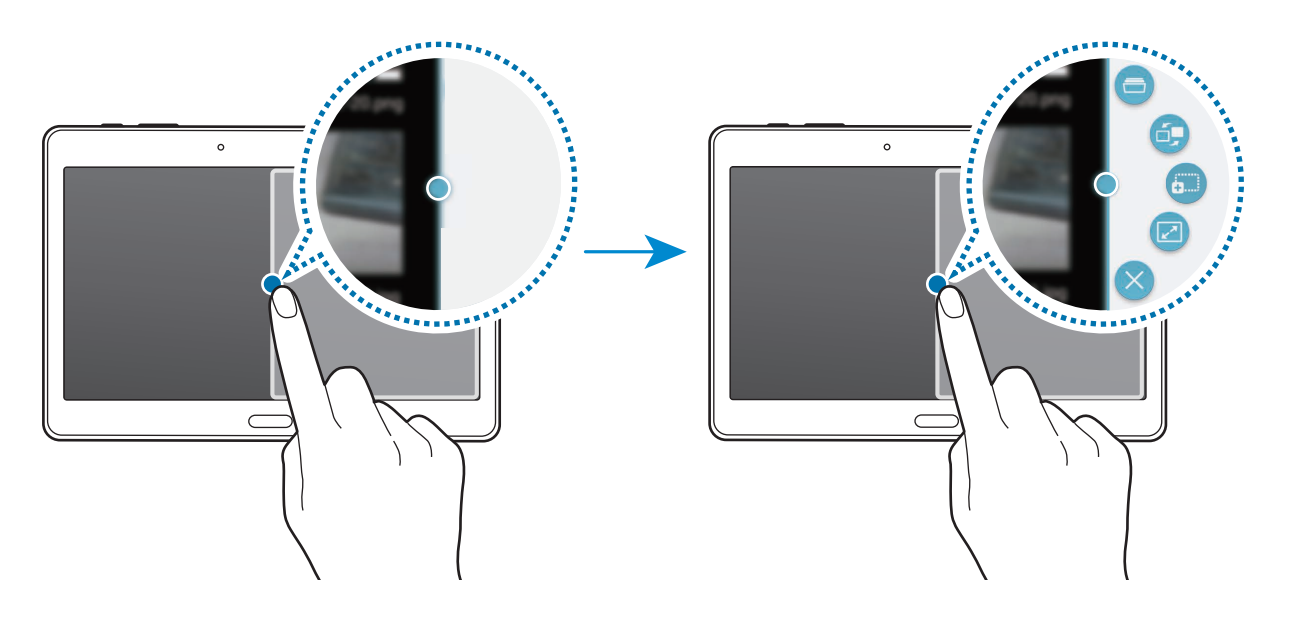

- 🚍 : abre una lista de las aplicaciones que usó recientemente en la ventana seleccionada.
- 🗗 : alterna la ubicación de las aplicaciones de Multiwindow.
- **a**:: arrastra y suelta texto o imágenes de una ventana a la otra. Mantenga pulsado un elemento en la ventana seleccionada y arrástrelo hasta una ubicación en otra ventana.

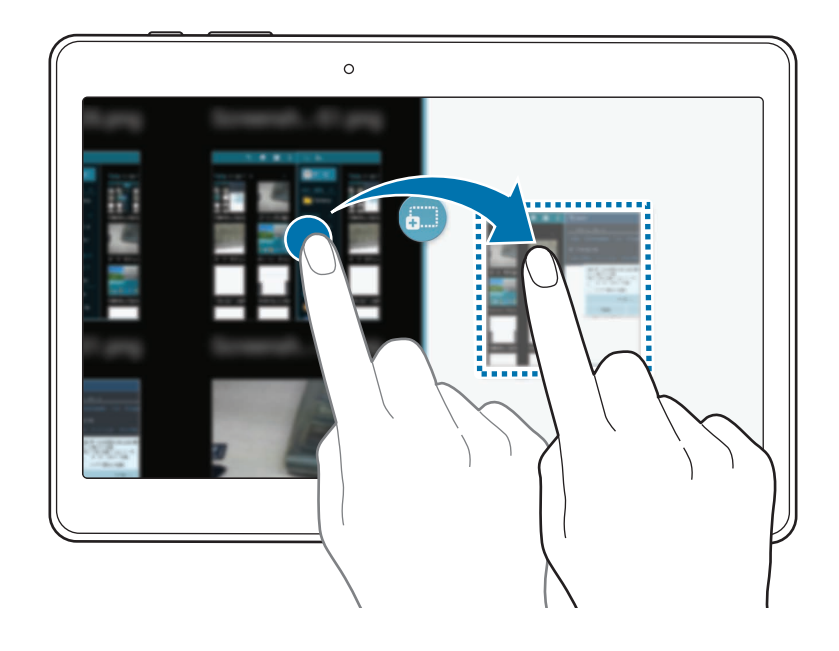

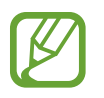

Algunas aplicaciones podrían no ser compatibles con esta función.

- 🛃 : maximiza la ventana.
- X : cierra la aplicación.

# Reorganizar las aplicaciones del panel de Multiwindow

Podrá reorganizar las aplicaciones del panel de Multiwindow.

- 1 En la pantalla de aplicaciones, pulse Ajustes → Dispositivo → Multiwindow, y después pulse el interruptor Multiwindow para activarlo. O abra el panel de ajustes rápidos, y pulse Multiwindow para desactivarlo.
- 2 Abra el panel de Multiwindow y pulse  $\ldots \rightarrow$  Editar. El dispositivo mostrará las aplicaciones disponibles que podrá usar en el panel de Multiwindow.
- 3 Mantenga pulsada una aplicación y arrástrela hacia el panel de Multiwindow.

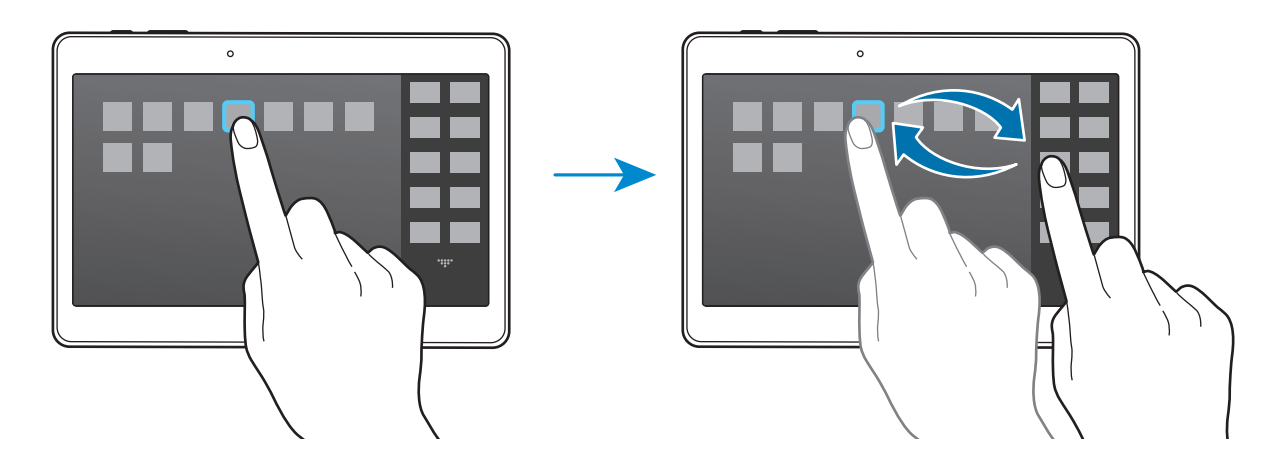

4 Pulse Hecho.

# Caja de herramientas

Podrá iniciar varias aplicaciones en forma sencilla desde la caja de herramientas mientras usa otras aplicaciones.

En la pantalla de aplicaciones, pulse Ajustes  $\rightarrow$  Dispositivo  $\rightarrow$  Caja de herramientas, y después pulse el interruptor Caja de herramientas para activarlo. Abra el panel de ajustes rápidos y pulse Caja de herram. para activarlo.  $\bigoplus$  aparecerá en la pantalla.

Para iniciar una aplicación, pulse 🕶 y seleccione una aplicación.

Para mover la caja de herramientas, pulse 😳, y arrástrelo hasta otra ubicación.

Para cambiar las aplicaciones de la caja de herramientas, mantenga pulsado 😳, y arrástrelo hasta **Editar**.

Para ocultar la caja de herramientas, mantenga pulsado 😎, y arrástrelo hasta Eliminar.

# Aumentar la sensibilidad de la pantalla táctil

Use esta función para utilizar la pantalla con guantes.

En la pantalla de aplicaciones, pulse **Ajustes** → **Dispositivo** → **Pantalla**, y luego seleccione **Más sensibilidad táctil**. O abra el panel de ajustes rápidos, y pulse **Sensib táctil** para activarlo.

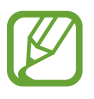

- Use guantes de cuero para obtener un mejor reconocimiento al tocar la pantalla. El dispositivo podría no reconocer otro tipo de materiales.
- Para obtener mejores resultados, pulse la pantalla firmemente al usar guantes.

# Personalizar

# Administrar las pantallas de inicio y aplicaciones

# Administrar la pantalla de inicio de Clásicos

#### Añadir elementos

Mantenga pulsada una aplicación o una carpeta en la pantalla de aplicaciones, y después arrástrela hacia la pantalla de inicio de Clásicos.

Para añadir widgets, abra la pantalla de inicio de Clásicos, mantenga pulsada un área vacía de la pantalla, pulse **Widgets**, mantenga pulsado un widget, y después arrástrelo hacia la pantalla de inicio de Clásicos.

#### Mover y eliminar un elemento

Mantenga pulsado un elemento en la pantalla de inicio de Clásicos, y después arrástrelo hacia una nueva ubicación.

Para mover el elemento hacia otro panel, arrástrelo hacia uno de los lados de la pantalla.

También podrá mover las aplicaciones que usa con más frecuencia al área de los accesos directos en la parte inferior de la pantalla de inicio de Clásicos.

Para eliminar un elemento, manténgalo pulsado. Después, arrástrelo hasta **Eliminar**, en la parte superior de la pantalla.

#### Crear una carpeta

- 1 En la pantalla de inicio de Clásicos, mantenga pulsada una aplicación, y después arrástrela hasta Crear carpeta en la parte superior de la pantalla.
- 2 Introduzca un nombre para la carpeta.
- 3 Pulse 🕀, seleccione las aplicaciones que quiera mover a la carpeta, y después pulse **Finalizado**.

#### Administrar carpetas

Para cambiar el nombre de una carpeta, seleccione la carpeta y después pulse su actual nombre. Introduzca un nuevo nombre para la carpeta y pulse **Fin.** 

Para cambiar el nombre de una carpeta, seleccione una carpeta, pulse , y después seleccione un color.

Para mover más aplicaciones a una carpeta, mantenga pulsada una aplicación, y después arrástrela hacia una carpeta.

Para sacar una aplicación de una carpeta, seleccione una carpeta, mantenga pulsada la aplicación, y después arrástrela hacia otro lugar.

#### Administrar paneles

En la pantalla de inicio de Clásicos, mantenga pulsada un área vacía para añadir, mover o eliminar un panel.

Para añadir un panel, desplácese hacia la izquierda hasta llegar al último panel, y después pulse +.

Para mover un panel, mantenga pulsada la vista previa de un panel y arrástrelo hacia una nueva ubicación.

Para eliminar un panel, mantenga pulsada la vista previa de un panel, y después arrástrelo hasta **Eliminar**, en la parte superior de la pantalla.

Para configurar un panel como el panel principal de la pantalla de inicio de Clásicos, pulse 仚.

# Administrar la pantalla de inicio de Contenido

La pantalla de inicio de Contenido tiene widgets de contenido. Podrá acceder a una aplicación directamente seleccionando un widget de contenido en la pantalla de inicio de Contenido.

#### Añadir un widget o un panel

- 1 Pellizque en la pantalla de inicio de Contenido.
- 2 En la pantalla de Widgets, seleccione un panel para editarlo o pulse + para crear un panel nuevo (1). Seleccione widgets para añadir al panel desde el panel inferior de la pantalla (2).

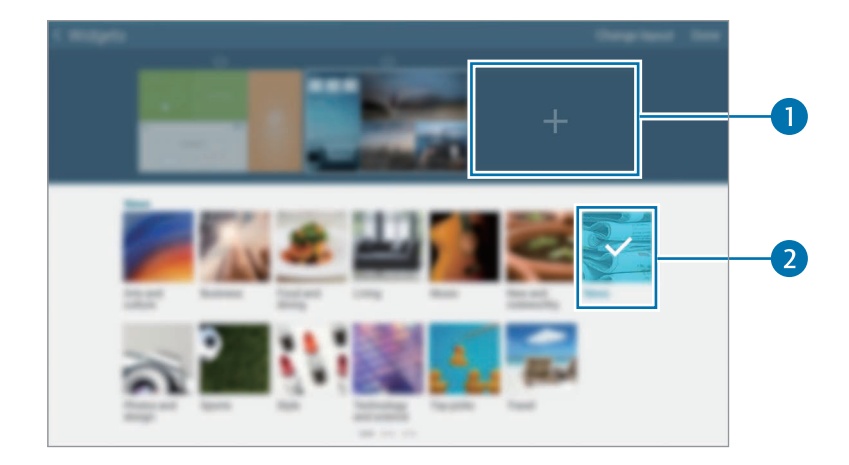

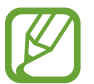

Desplácese hacia la izquierda o hacia la derecha desde el panel inferior de la pantalla para ver más widgets.

**3** Pulse **Finalizado**.

#### Ajustar el tamaño de los widgets

- 1 En la pantalla de inicio de Contenido, mantenga pulsado un widget para modificar su tamaño.
- 2 Ajuste el tamaño del widget arrastrando el marco alrededor de él.

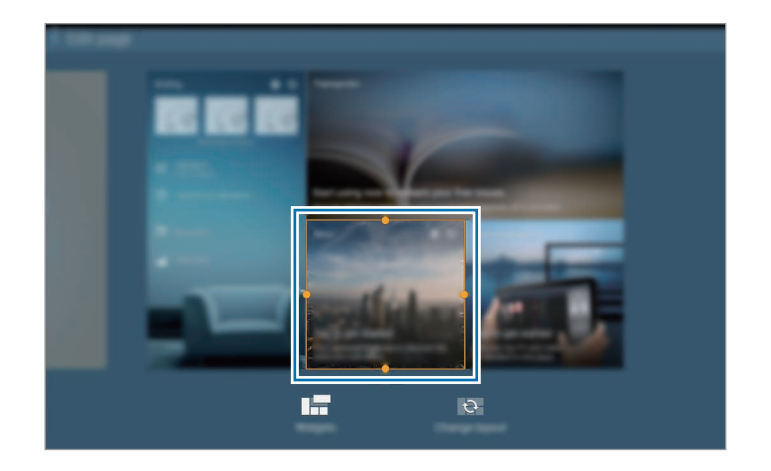

3 Pulse 🛨 para guardar los cambios.

#### Mover un widget

- 1 En la pantalla de inicio de Contenido, mantenga pulsado un widget.
- Mantenga pulsado un widget, y después arrástrelo hasta una nueva ubicación.
  Para organizar los widgets del panel actual en lugares aleatorios, pulse Cambiar diseño.

#### Eliminar un panel

- Pellizque en la pantalla de inicio de Contenido.
- 2 En la pantalla de widgets, mantenga pulsado el panel para eliminarlo.
- **3** Arrastre el panel hasta **Eliminar**, en la parte superior de la pantalla.

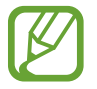

Al menos un panel deberá permanecer en la pantalla de inicio de Contenido.

# Administrar la pantalla de aplicaciones

#### Cambiar el modo de visualización

En la pantalla de aplicaciones, pulse  $\rightarrow$  **Tipo de vista** y seleccione un método de clasificación.

#### **Ocultar aplicaciones**

Oculte las aplicaciones que no quiera ver en la pantalla de aplicaciones.

En la pantalla de aplicaciones, pulse → Ocultar aplicaciones, seleccione aplicaciones, y después pulse Finalizado.

Para mostrar las aplicaciones ocultas, pulse  $\rightarrow$  **Mostrar aplicaciones ocultas**, seleccione aplicaciones, y después pulse **Finalizado**.

#### Mover elementos

En la pantalla de aplicaciones, pulse  $\rightarrow$  Editar. Mantenga pulsado un elemento y arrástrelo hasta una nueva ubicación.

Para mover el elemento hacia otro panel, arrástrelo hacia uno de los lados de la pantalla.

Para mover un elemento a un nuevo panel, arrástrelo hacia **Crear página** en la parte superior de la pantalla.

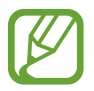

Solo podrá mover las carpetas en el panel de carpetas.

#### **Crear carpetas**

- **1** En la pantalla de aplicaciones, pulse  $\rightarrow$  **Crear carpeta**.
- 2 Introduzca un nombre para la carpeta.
- 3 Pulse (+), seleccione las aplicaciones que quiera mover a la carpeta, y después pulse Fin. La carpeta nueva se añadirá al panel de carpetas en la pantalla de aplicaciones.

#### Administrar carpetas

Para cambiar el nombre de una carpeta, seleccione una carpeta y pulse el nombre actual. Introduzca un nuevo nombre para la carpeta y pulse **Finalizado**.

Para cambiar el nombre de una carpeta, seleccione una carpeta, pulse , y después seleccione un color.

Para mover más aplicaciones a una carpeta, pulse  $\rightarrow$  Editar, mantenga pulsada una aplicación, y después arrástrela hacia la carpeta.

Para sacar una aplicación de una carpeta, pulse  $\rightarrow$  **Editar**, seleccione una carpeta, mantenga pulsada la aplicación, y después arrástrela hacia un panel de aplicaciones. Si mueve la aplicación desde la carpeta al panel de carpetas, se creará una carpeta nueva.

# Configurar fondos de pantalla y melodías

# Definir un fondo de pantalla

Defina una imagen o una foto almacenada en el dispositivo como fondo para la pantalla de inicio de Clásicos o la pantalla de bloqueo.

- 1 En la pantalla de inicio de Clásicos, mantenga pulsada un área vacía, y después pulse Fondos. O en la pantalla de aplicaciones, pulse Ajustes → Dispositivo → Fondos.
- 2 Seleccione una pantalla para modificar o aplicar un fondo de pantalla.
- **3** Desplácese hacia la izquierda o hacia la derecha y seleccione desde las imágenes que figuran en la parte inferior de la pantalla.

Para seleccionar las fotos hechas con la cámara del dispositivo u otras imágenes, pulse Más imágenes.

4 Pulse **Definir fondo** o **Completado**.

## Cambiar la melodía

Cambie las melodías de las llamadas entrantes y las notificaciones.

En la pantalla de aplicaciones, pulse Ajustes  $\rightarrow$  Dispositivo  $\rightarrow$  Sonido.

Para definir una melodía para las llamadas entrantes, pulse **Melodías**, seleccione una melodía, y después pulse **Aceptar**. Para usar una canción almacenada en el dispositivo o en su cuenta como una melodía, pulse **Añadir**.

Para definir una melodía para notificaciones, pulse **Notificaciones**, seleccione una melodía, y después pulse **Aceptar**.

# Cambiar la función de bloqueo de pantalla

Podrá cambiar la forma en que se bloquea la pantalla para evitar que otras personas accedan a sus datos personales.

En la pantalla de aplicaciones, pulse **Ajustes** → **Dispositivo** → **Pantalla de bloqueo** → **Bloqueo de pantalla**, y después seleccione un método de bloqueo. El dispositivo solicitará un código cada vez que intente desbloquearlo.

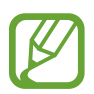

Si olvida el código de desbloqueo, lleve el dispositivo al Servicio de Atención Técnica (SAT) de Samsung para restablecerlo.

#### Patrón

Dibuje un patrón conectando cuatro puntos o más, y después vuelva a dibujarlo para verificarlo. Defina un PIN de seguridad para desbloquear la pantalla si olvida el patrón.

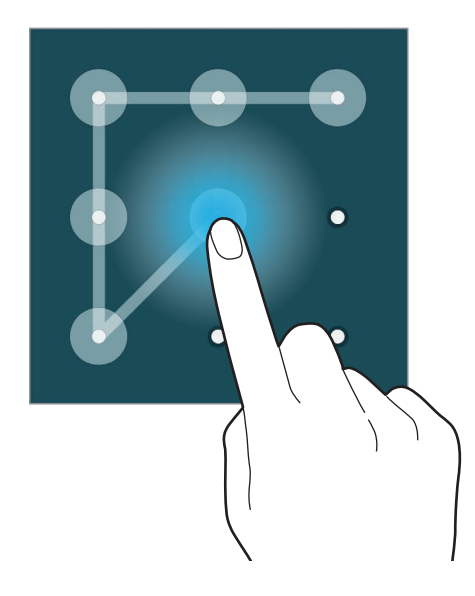

#### Huella digital

Registre sus huellas digitales para desbloquear la pantalla. Consulte Escáner dactilar para más información.

#### PIN

Un PIN solo contiene números. Introduzca al menos cuatro números, y después vuelva a introducir la contraseña para verificarla.

#### Contraseña

Una contraseña contiene caracteres y números. Introduzca al menos cuatro caracteres, incluyendo números y símbolos, y después vuelva a introducir la contraseña para verificarla.

# Escáner dactilar

## Para que el dispositivo reconozca mejor sus huellas digitales

Al colocar las huellas digitales sobre el dispositivo, tenga en cuenta las siguientes condiciones que podrían afectar el rendimiento de la función:

- El botón de inicio contiene un sensor de reconocimiento de huellas digitales. Asegúrese de no rayar o dañar el botón de inicio con objetos metálicos tales como monedas, llaves y colgantes.
- El protector de pantalla que viene con el dispositivo podría provocar el mal funcionamiento del sensor de reconocimiento de huellas digitales. Retire el protector de pantalla para mejorar la sensibilidad de reconocimiento de huellas digitales.
- Asegúrese de que el área de reconocimiento de las huellas digitales y sus dedos estén limpios y secos.
- El dispositivo podría no reconocer huellas digitales que se encuentren afectadas por arrugas o cicatrices.
- El dispositivo podría no reconocer las huellas de dedos pequeños o delgados.
- Para mejorar el reconocimiento, registre las huellas digitales de la mano que usa más a menudo para realizar tareas en el dispositivo.
- No arrastre el dedo lentamente o rápidamente. Arrastre el dedo a una velocidad moderada con el fin de que el dispositivo lo reconozca.
- En ambientes secos se puede acumular electricidad estática en el dispositivo. Evite usar esta función en lugares secos o, antes de usar la función, descargue electricidad estática tocando un objeto metálico.

# Registrar huellas digitales

- 1 En la pantalla de aplicaciones, pulse Ajustes → Dispositivo → Escáner dactilar → Adminis de huella digital.
- 2 Si desea registrar más huellas, aparecerá una ventana emergente de reconocimiento de huellas digitales. Coloque una huella digital registrada en el dispositivo y pulse +.
- 3 Coloque el dedo en el área de huellas digitales en la parte inferior central de la pantalla.
- 4 Mantenga pulsada la pantalla en el área de huellas digitales, y después arrastre el dedo hacia abajo sobre el botón de inicio.

Repita este paso con el mismo dedo hasta que la huella digital quede registrada.

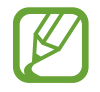

Si dobla el dedo o usa la punta de un dedo, el dispositivo podría no reconocer sus huellas digitales.

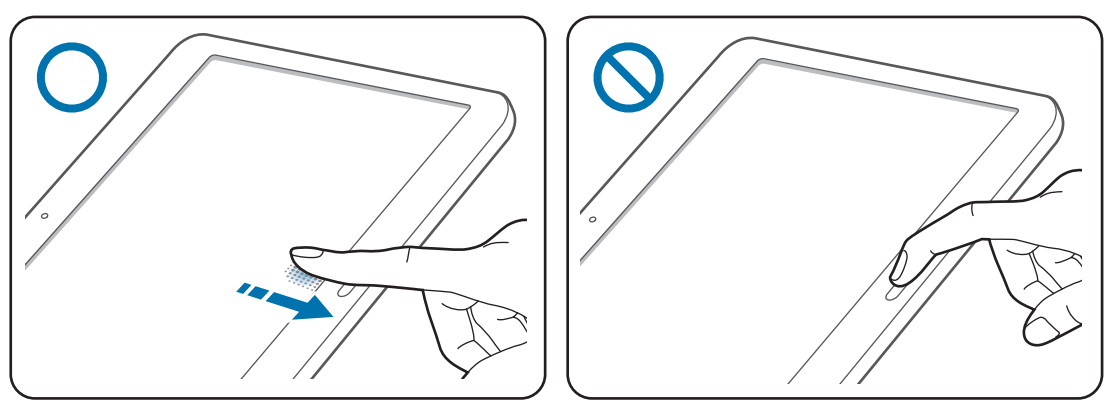

- 5 Si aparece una ventana emergente para solicitar una contraseña, introduzca la contraseña alternativa, pulse **Continuar**, introduzca la contraseña alternativa nuevamente para verificarla, y después pulse **Aceptar**. Podrá usar la contraseña alternativa en lugar de sus huellas digitales.
- 6 Si aparece la ventana emergente de bloqueo de huellas digitales, pulse Aceptar. Podrá usar sus huellas digitales para desbloquear la pantalla.

# Administrar las huellas digitales registradas

Podrá eliminar o cambiar el nombre de sus huellas digitales registradas.

En la pantalla de aplicaciones, pulse Ajustes  $\rightarrow$  Dispositivo  $\rightarrow$  Escáner dactilar  $\rightarrow$  Adminis de huella digital.

Para eliminar huellas digitales, pulse  $\rightarrow$  **Darse de baja**, seleccione huellas, y después pulse  $\mathbf{II} \rightarrow$  **Aceptar**.

Para cambiar el nombre de una huella digital, mantenga pulsada una huella, pulse *f*, y después pulse **Aceptar**.

# Cambiar la contraseña alternativa

Podrá cambiar la contraseña que usa como alternativa a la lectura de huellas digitales.

- 1 En la pantalla de aplicaciones, pulse Ajustes → Dispositivo → Escáner dactilar → Cambiar contraseña alternativa.
- 2 Escanee una huella digital registrada o pulse **Contr. alternativa**.
- 3 Introduzca una contraseña nueva y pulse Continuar.
- 4 Introduzca la contraseña nuevamente y pulse Aceptar.

## Desbloquear la pantalla con sus huellas digitales

Podrá desbloquear la pantalla con las huellas digitales registradas.

En la pantalla de aplicaciones, pulse Ajustes  $\rightarrow$  Dispositivo  $\rightarrow$  Escáner dactilar  $\rightarrow$  Bloqueo de pantalla  $\rightarrow$  Huella digital. O en la pantalla de aplicaciones, pulse Ajustes  $\rightarrow$  Dispositivo  $\rightarrow$  Pantalla de bloqueo  $\rightarrow$  Bloqueo de pantalla  $\rightarrow$  Huella digital.

## Verificar la contraseña de cuenta de Samsung

Use huellas digitales para verificar la contraseña de su Samsung account. Podrá usar una huella digital en lugar de introducir su contraseña, por ejemplo al comprar contenidos de **Samsung Apps**.

En la pantalla de Aplicaciones, pulse Ajustes  $\rightarrow$  Dispositivo  $\rightarrow$  Escáner dactilar,  $\rightarrow$  Verificar Samsung account, y después pulse el interruptor que se encuentra en la parte superior derecha de la pantalla para activarlo. Introduzca la contraseña de su Samsung account y pulse Fin.

### Uso de huellas digitales para realizar compras con PayPal

Podrá realizar compras con sus huellas digitales.

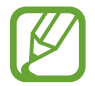

Es posible que esta función no esté disponible según su región o su proveedor de servicios.

- 1 En la pantalla de Aplicaciones, pulse Ajustes → Dispositivo → Escáner dactilar → Pagar con PayPal.
- 2 Pulse Instalar bajo Compatible con FIDO Ready<sup>™</sup>.
- 3 Pulse Vínculo bajo Cuenta de PayPal.
- 4 Siga las instrucciones de la pantalla para iniciar sesión en el sitio web de PayPal y registre sus huellas digitales.

# Modo Privado

## Acerca del modo Privado

Use este modo para impedir que otras personas usen o accedan a ciertos contenidos, como imágenes y documentos, almacenados en el dispositivo. Podrá guardar contenidos en una ubicación específica y desactivar el modo privado para ocultar elementos en forma segura.

## Cómo ocultar contenido

1 En la pantalla de aplicaciones, pulse Ajustes → Dispositivo → Modo Privado, y después pulse el interruptor Modo Privado para activarlo. O abra el panel de ajustes rápidos, y pulse Modo Privado para activarlo.

Al activar el modo privado por primera vez, defina un código de desbloqueo y un PIN de copia de seguridad.

2 Introduzca el código de desbloqueo del modo privado.

Al activar este modo, 🖬 aparecerá en la parte superior de la pantalla.

3 Para seleccionar elementos para ocultar, mantenga pulsado un elemento de la lista, marque elementos que desee seleccionar, y después pulse =→ Mover a Privados.

Los elementos que haya movido al modo privado aparecerán marcados con **a**l.

4 Cuando haya seleccionado los elementos que desea ocultar, abra la pantalla de aplicaciones, pulse Ajustes → Dispositivo → Modo Privado, y después pulse el interruptor Modo Privado para desactivarlo. O abra el panel de notificaciones o el panel de ajustes rápidos, y pulse Modo Privado para desactivarlo.

Los elementos seleccionados desaparecerán de la pantalla.

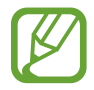

Asegúrese de guardar o mover todos los archivos correctamente antes de desactivar el modo privado.

# Ver contenidos ocultos

Solo podrá ver los elementos ocultos cuando el modo privado esté activado.

- 1 En la pantalla de aplicaciones, pulse Ajustes → Dispositivo → Modo Privado, y después pulse el interruptor Modo Privado para activarlo. O abra el panel de ajustes rápidos, y pulse Modo Privado para activarlo.
- 2 Introduzca el código de desbloqueo del modo privado.
- 3 En la pantalla de aplicaciones, pulse Mis Archivos → Privado.
  Todos los elementos que haya pasado al modo privado aparecerán en la pantalla.

# **Usuarios múltiples**

Configure cuentas de usuario adicionales para que otros usuarios utilicen el dispositivo con ajustes personalizados, como cuentas de correo electrónico, preferencias de fondo y más. Están disponibles los siguientes tipos de cuentas de usuario.

- **Propietario**: la cuenta de propietario se crea únicamente cuando se configura el dispositivo por primera vez, y no se puede crear más de una. Esta cuenta tiene un control total del dispositivo, incluso de la gestión de la cuenta de usuario.
- Usuario: esta cuenta permite a los usuarios acceder a sus propias aplicaciones y contenido, y personalizar los ajustes del dispositivo que afectan a todas las cuentas.
- **Perfil restringido**: una cuenta restringida puede acceder solamente a las aplicaciones y al contenido permitido por la cuenta de propietario, y no puede utilizar los servicios que requieren registro.

#### Añadir usuarios

- **1** En la pantalla de aplicaciones, pulse **Ajustes**  $\rightarrow$  **Dispositivo**  $\rightarrow$  **Usuarios**.
- 2 Pulse  $+ \rightarrow$  Usuario  $\rightarrow$  Aceptar  $\rightarrow$  Config ahora.
- 3 Siga las instrucciones que aparecen en la pantalla para completar la configuración de la cuenta.

#### Añadir perfiles restringidos

- 1 En la pantalla de aplicaciones, pulse Ajustes  $\rightarrow$  Dispositivo  $\rightarrow$  Usuarios.
- 2 Pulse  $+ \rightarrow$  Perfil restringido.
- **3** Defina un código de desbloqueo y después seleccione las aplicaciones y los contenidos a los cuales podrán acceder los usuarios restringidos.

#### **Cambiar usuarios**

Pulse 4 en la parte superior de la pantalla bloqueada. Seleccione la cuenta a la que desea cambiar, y luego desbloquee el dispositivo.

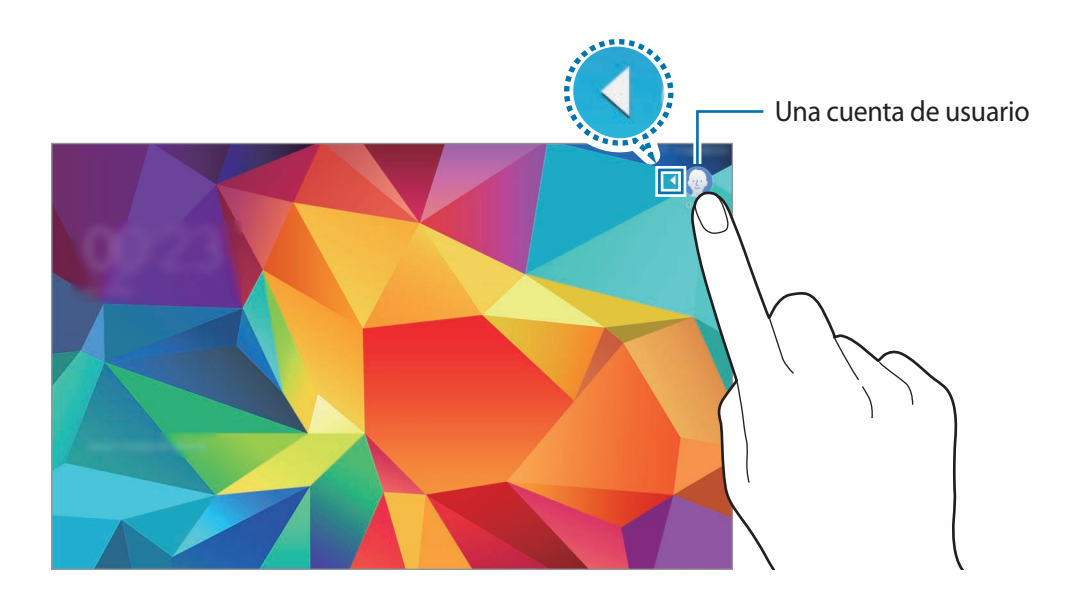

#### **Gestionar usuarios**

Al utilizar la cuenta de propietario, puede borrar las cuentas o cambiar los ajustes de cuentas.

- 1 En la pantalla de aplicaciones, pulse Ajustes  $\rightarrow$  Dispositivo  $\rightarrow$  Usuarios.
- 2 Seleccione una cuenta debajo de OTROS USUARIOS. Luego, seleccione o elimine aplicaciones y contenidos para permitir o impedir que la cuenta acceda a ellos.

Para eliminar la cuenta, pulse 🔟.

# Transferir datos de un dispositivo anterior

# Uso de cuentas de copia de seguridad

Podrá transferir datos de copias de seguridad de su dispositivo anterior al nuevo con su cuenta de Google o su Samsung account. Consulte Realizar copias de seguridad y restaurar datos para más información.

# Uso de Samsung Smart Switch

Podrá transferir datos del dispositivo anterior a un nuevo dispositivo mediante Smart Switch (para dispositivos móviles y ordenadores). Entre en www.samsung.com/smartswitch para más información.

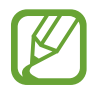

Samsung Smart Switch no es compatible con ciertos dispositivos u ordenadores.

#### Uso de Smart Switch Mobile

Use esta aplicación para transferir datos desde su dispositivo iPhone o Android hacia su nuevo dispositivo. Podrá descargar la aplicación desde **Samsung Apps** o **Play Store**.

- 1 En el dispositivo, pulse Smart Switch Mobile.
- 2 En el dispositivo, seleccione una opción según el tipo de dispositivo anterior, y siga las instrucciones de la pantalla.

Si el dispositivo anterior es Android, asegúrese de que la aplicación Smart Switch Mobile esté instalada en el dispositivo. Para más información, consulte la sección de ayuda.

#### Uso de Smart Switch Mobile con ordenadores

Use esta función para importar una copia de seguridad de sus datos (desde dispositivos móviles de ciertos fabricantes) desde un ordenador al dispositivo. Podrá descargar la aplicación desde www.samsung.com/smartswitch.

- 1 Realice una copia de seguridad de los datos desde el dispositivo anterior en el ordenador. Para obtener más información, comuníquese con el fabricante del dispositivo.
- 2 En el ordenador, inicie Smart Switch.
- **3** Conecte el dispositivo actual al ordenador con el cable USB.
- 4 En el ordenador, haga clic en el fabricante del dispositivo anterior y siga las instrucciones de la pantalla para transferir datos al dispositivo.

# **Usar Samsung Kies**

Importe un archivo de copia de seguridad de sus datos desde el ordenador mediante Samsung Kies para restaurar los datos en el dispositivo. También podrá realizar una copia de seguridad de los datos en el ordenador mediante Samsung Kies. Consulte Conectar con Samsung Kies para más información.

# **Configurar cuentas**

## Añadir cuentas

Algunas aplicaciones que usa el dispositivo exigen una cuenta registrada. Cree cuentas para disfrutar al máximo del dispositivo.

En la pantalla de aplicaciones, pulse **Ajustes**  $\rightarrow$  **General**  $\rightarrow$  **Cuentas**  $\rightarrow$  **Añadir cuenta** y seleccione un servicio de cuenta. Después, siga las instrucciones que aparecen en la pantalla para completar la configuración de la cuenta.

Para sincronizar contenidos con sus cuentas, seleccione una cuenta y seleccione elementos para sincronizar.

### **Eliminar cuentas**

En la pantalla de aplicaciones, pulse Ajustes  $\rightarrow$  General  $\rightarrow$  Cuentas, seleccione una cuenta, y después pulse  $\Pi$ .

# Teléfono

# **Realizar llamadas**

Toque **Teléfono** en la pantalla de aplicaciones.

Pulse **Teléfono**, introduzca un número de teléfono, y después pulse **C** para realizar una llamada de voz, o pulse **C** para realizar una videollamada. También podrá llamar a los números de teléfono que figuran en **Grupos**, **Favoritos**, y **Contactos**.

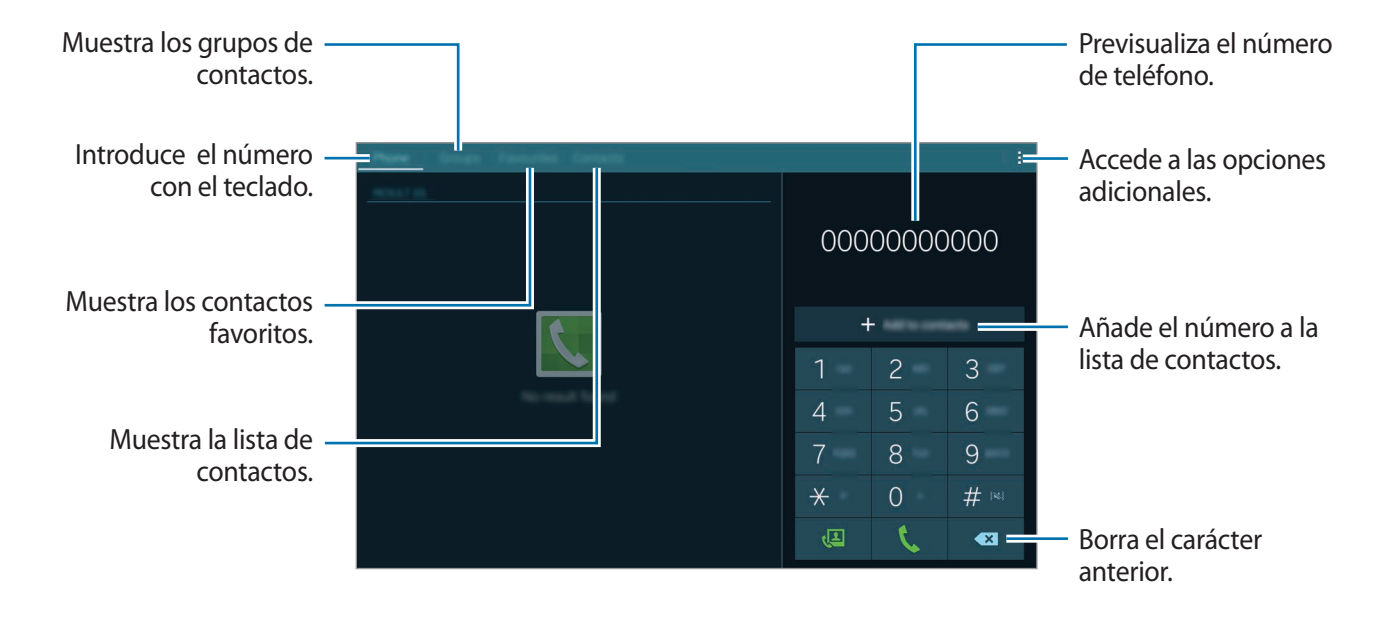

#### Realizar llamadas desde la lista de registros o contactos

Pulse **Teléfono** o **Contactos**, y después arrastra un contacto o un número de teléfono hacia la derecha para realizar una llamada.

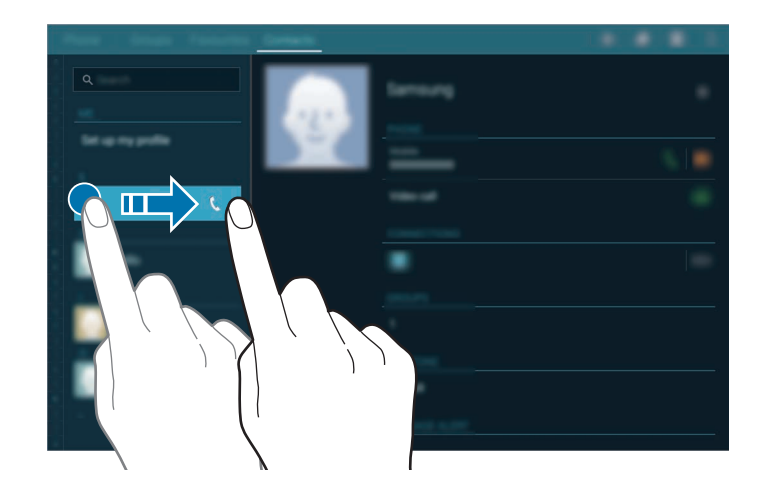

#### Realizar llamadas desde la lista de favoritos

Podrá llamar a los contactos con los que se comunica frecuentemente de forma sencilla añadiéndolos a la lista de contactos favoritos.

Para añadir contactos a la lista de favoritos, pulse **Contactos**, seleccione un contacto, y luego pulse **★**.

Para llamar a un contacto favorito, pulse **Favoritos** y selecciona un contacto, y después pulse **Ç**.

#### Predicción de números

Pulse Teléfono.

Cuando introduzca números en el teclado, aparecerán predicciones automáticas. Seleccione una de ellas para realizar una llamada.

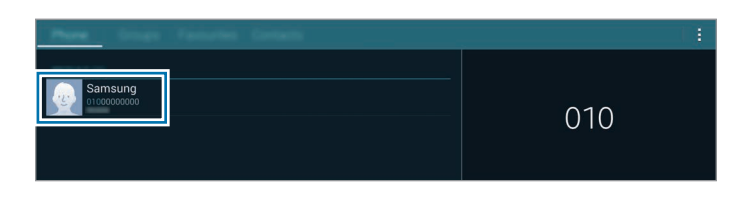

#### Números de marcación rápida

#### Pulse Teléfono.

Para los números de marcación rápida, mantenga pulsado el dígito correspondiente.

Para asignar un contacto a un número de marcación rápida, mantenga pulsado un número de marcación rápida disponible en el teclado, pulse **Aceptar**, y después seleccione un contacto. O, pulse → **Ajustes de marcación**, seleccione un número, y después seleccione un contacto.

#### Realizar una llamada internacional

Pulse Teléfono.

Mantenga pulsado el **0** hasta que aparezca el símbolo +. Introduzca el código de país, el código de área, el número de teléfono y luego pulse **\$**.

Para bloquear las llamadas salientes internacionales, pulse  $\rightarrow$  Ajustes de llamada  $\rightarrow$  Ajustes de llamada  $\rightarrow$  Más ajustes  $\rightarrow$  Restricción de llamadas. A continuación, seleccione un tipo de llamada y deshabilite la opción Llamadas internacionales.

# **Recibir llamadas**

## Responder una llamada

Cuando reciba una llamada, arrastre 📞 fuera del círculo grande.

Si el servicio de llamada en espera está activo, podrá responder otra llamada. Cuando el segundo interlocutor responda, la primera llamada quedará en espera.

## Rechazar una llamada

Cuando reciba una llamada, arrastre 🌈 fuera del círculo grande.

Para enviar un mensaje cuando rechace una llamada entrante, arrastre la barra del mensaje de rechazo hacia arriba.

Para crear varios mensajes de rechazo, en la pantalla de aplicaciones, pulse **Teléfono**  $\rightarrow$   $\Rightarrow$  **Ajustes** de llamada  $\rightarrow$  **Ajustes de llamada**  $\rightarrow$  **Ajustes de llamada**  $\rightarrow$  **Ajustes**  $\rightarrow$  **Ajustes**  $\rightarrow$ 

#### Rechazar llamadas de números no deseados automáticamente

- Pulse **Teléfono** en la pantalla de aplicaciones.
- 3 Pulse Lista de rechazos automáticos → +, introduzca un número, y después asigne una categoría.
- 4 Pulse Guardar.

# Llamadas perdidas

Si tiene una llamada perdida, aparecerá ♣ en la barra de estado. Para ver la lista de llamadas perdidas, abra el panel de notificaciones. O, en la pantalla de aplicaciones, pulse **Teléfono** → **Teléfono** para ver las llamadas perdidas.

# **Opciones durante las llamadas**

### Durante una llamada de voz

Podrá realizar las siguientes acciones:

- 🗞 : cambia a un auricular Bluetooth, si está conectado al dispositivo.
- activa el modo "arrastrar y soltar" para compartir texto o imágenes con el interlocutor. Consulte Compartición de contenidos en el modo "arrastrar y soltar" para más información.
- • siusta el volumen.
- Finalizar: finaliza la llamada actual.
- · Añadir llamada: marca una segunda llamada.
- Teclado: abre el teclado.
- Silencio: desactiva el micrófono de modo que el interlocutor no pueda oírlo.
- → Habilitar volumen adicional: aumenta el volumen.
- $\rightarrow$  En espera: retiene una llamada. Pulse Recuperar para recibir la llamada retenida.

- $\rightarrow$  **Contactos**: abre la lista de contactos.
- $\rightarrow$  **Mensajes**: envía un mensaje.
- $\rightarrow$  Ajustes: cambia los ajustes de llamadas.

Al iniciar aplicaciones durante una llamada, aparecerá la ventana emergente de la pantalla de llamada (2). Podrá continuar la conversación telefónica mientras usa las aplicaciones.

Para mover la ventana emergente, arrástrela hasta otro sitio.

Para regresar a la pantalla de la llamada, pulse la ventana emergente.

#### Compartición de contenidos en el modo "arrastrar y soltar"

Puede compartir texto o imágenes con su interlocutor durante una llamada arrastrando un elemento y soltándolo en la pantalla de la llamada.

Pulse ...... en la pantalla de la llamada. Mantenga pulsado el texto o la imagen que quiera compartir y arrástrela a la pantalla de la llamada.

Si usa aplicaciones Multiwindow durante una llamada, seleccione la ventana de la aplicación, pulse el círculo entre las ventanas de la aplicación y a continuación pulse . Mantenga pulsado el texto o la imagen que desee compartir y arrástrela a la pantalla de la llamada.

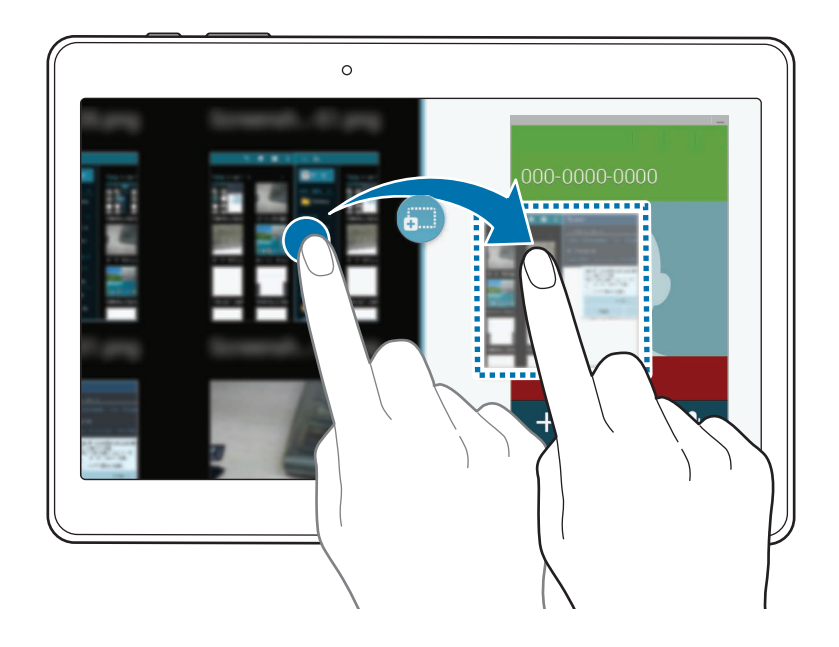

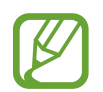

Algunas aplicaciones podrían no ser compatibles con esta función.

# Durante una videollamada

Podrá realizar las siguientes acciones:

- 🗞 : cambia a un auricular Bluetooth, si está conectado al dispositivo.
- • sjusta el volumen.
- Silencio: desactiva el micrófono de modo que el interlocutor no pueda oírlo.
- Finalizar: finaliza la llamada actual.
- $\rightarrow$  **Teclado**: abre el teclado.
- → Cambiar a auriculares / Cambiar a teléfono: pasar la salida del sonido a unos auriculares conectados mediante Bluetooth o al altavoz del dispositivo.
- $\rightarrow$  Emoticonos animados: aplica emoticonos a tu imagen.
- $\rightarrow$  Vista de tema: aplica iconos decorativos a tu imagen.
- → Activ vista dib anim / Desact vista dib anim: activa o desactiva el modo de vista de cómic.
- Activar cámara dual / Desactivar cámara dual: habilita o deshabilita la función de cámara dual. Use la cámara frontal y la trasera de modo que el interlocutor pueda verlo a usted y a sus alrededores.

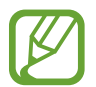

En el modo de doble cámara, podrá realizar videollamadas de hasta 3 minutos. Después de 3 minutos el dispositivo apagará la cámara trasera para lograr un rendimiento óptimo.

Pulse la imagen del interlocutor para acceder a las siguientes opciones:

- 🛃 : aumenta el tamaño de la imagen.
- · Capturar imagen: captura la imagen del interlocutor.
- Grabar vídeo: graba un vídeo de las imágenes del interlocutor.

Pulse su imagen para acceder a las siguientes opciones:

- 🔊 : alterna entre la cámara frontal y trasera.
- Ocultarme: oculta su imagen al interlocutor.
- Imagen saliente: selecciona una imagen para mostrarla al interlocutor.

# Contactos

# Añadir contactos

### Mover contactos desde otros dispositivos

Podrá mover contactos desde otros dispositivos al suyo. Consulte Transferir datos de un dispositivo anterior para más información.

### **Crear contactos manualmente**

- 1 En la pantalla de aplicaciones, pulse Contactos  $\rightarrow$  Contactos.
- 2 Pulse + e introduzca la información de un contacto.
  - 😡 : añade una imagen.
  - + / : añade o elimina un campo de contacto.
- **3** Pulse Guardar.

Para añadir un número de teléfono a la lista de contactos desde el teclado, pulse **Teléfono**, introduzca el número y pulse **Agregar a Contactos**.

## Crear contactos a partir de tarjetas de negocios

Saca una foto de una tarjeta de negocios y extraiga los datos.

- 1 En la pantalla de aplicaciones, pulse Contactos  $\rightarrow$  Contactos.
- 2 Pulse  $\rightarrow$  Tarjetas de visita  $\rightarrow$  +.

Para seleccionar o añadir idiomas que el dispositivo reconocerá, pulse  $\rightarrow$  Idioma de destino.
- **3** Coloque una tarjeta de negocios sobre una superficie plana.
- 4 Ajuste el dispositivo de modo que la tarjeta quede dentro de los marcos de la pantalla. Cuando el marco se vuelva de color verde, el dispositivo sacará una foto automáticamente. El dispositivo también leerá los datos de la tarjeta de negocios y los convertirá en un contacto.
  - Si el dispositivo no saca la foto automáticamente, pulse .
  - Para hacer fotos de tarjetas de negocios manualmente, pulse → Captura automática → Desactivado.
  - Para extraer texto de una imagen guardada, pulse  $\rightarrow$  Cargar imagen.
- 5 Edite o añada más datos y pulse Guardar.

# **Administrar contactos**

#### Editar un contacto

- 1 En la pantalla de aplicaciones, pulse Contactos  $\rightarrow$  Contactos.
- 2 Seleccione un contacto para editar y pulse  $\blacktriangleright$ .
- **3** Edite los datos del contacto o pulse **Añadir otro campo** para añadir más datos.
- 4 Pulse Guardar.

#### Eliminar un contacto

Seleccione un contacto para eliminar y pulse T.

#### Compartir un contacto

Seleccione un contacto que quiera compartir, pulse → Compartir tarjeta de visita, y después seleccione un medio para compartir.

#### Administrar grupos

En la pantalla de aplicaciones, pulse Contactos  $\rightarrow$  Grupos.

#### Crear un grupo nuevo

Pulse +, introduzca un nombre para el grupo, y después pulse Guardar.

#### Añadir contactos a un grupo

Seleccione un grupo, y después pulse  $\rightarrow$  Añadir miembro. Seleccione los contactos que quiera añadir, y después pulse Finalizado.

#### Eliminar un grupo

Pulse → Eliminar grupos, seleccione grupos añadidos por el usuario, y después pulse Finalizado.

#### Enviar un mensaje a los miembros de un grupo

Seleccione un grupo, pulse → Enviar mensaje o Enviar correo electrónico, seleccione miembros, pulse Finalizado, introduzca un mensaje, y después pulse el botón de envío.

#### **Combinar contactos con cuentas**

Combine contactos guardados en el dispositivo con sus cuentas.

En la pantalla de aplicaciones, pulse Contactos  $\rightarrow$  Contactos.

 $\mathsf{Pulse} \xrightarrow{} \mathsf{Fusionar \, cuentas} \xrightarrow{} \mathsf{Fusionar \, con \, Google} \circ \mathsf{Fusionar \, con \, Samsung}.$ 

#### Importar y exportar contactos

Importe contactos desde los servicios de almacenamiento al dispositivo, o exporte contactos desde el dispositivo a los servicios de almacenamiento.

En la pantalla de aplicaciones, pulse Contactos  $\rightarrow$  Contactos.

Pulse  $\rightarrow$  Ajustes  $\rightarrow$  Importar/exportar, y después seleccione una opción de importación o exportación.

#### **Buscar contactos**

En la pantalla de aplicaciones, pulse Contactos  $\rightarrow$  Contactos.

Use una de las siguientes formas para buscar:

- Desplácese hacia arriba o hacia abajo por la lista de contactos.
- Arrastre un dedo a lo largo del índice que se encuentra en el lado izquierdo de la lista de contactos para desplazarse rápidamente.
- Pulse el campo de búsqueda en la parte superior de la lista de contactos e introduzca criterios de búsqueda.

Después de seleccionar un contacto, realice una de las siguientes opciones:

- ★ : añade a los contactos favoritos.
- 🕻 / 💶 : realiza una llamada de voz o una videollamada.
- 🔀 : redacta un mensaje.
- 🔀 : redacta un mensaje de correo electrónico.

#### Añadir accesos directos a los contactos en pantalla de inicio de Clásicos

Añada accesos directos a los contactos con los que se comunica frecuentemente en la pantalla de inicio de Clásicos.

1 En la pantalla de aplicaciones, pulse Contactos  $\rightarrow$  Contactos.

- 2 Seleccione un contacto.
- 3 Pulse  $\rightarrow$  Añadir acceso directo a inicio.

# Mensajes y correo electrónico

# Mensajes

#### Enviar mensajes

Envía mensajes de texto (SMS) o mensajes multimedia (MMS).

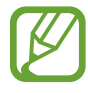

Es posible que incurra en gastos adicionales por enviar o recibir mensajes mientras se encuentra en el extranjero.

- Pulse Mensajes en la pantalla de aplicaciones.
- 2 Pulse ∠.
- 3 Añada destinatarios e introduzca un mensaje.

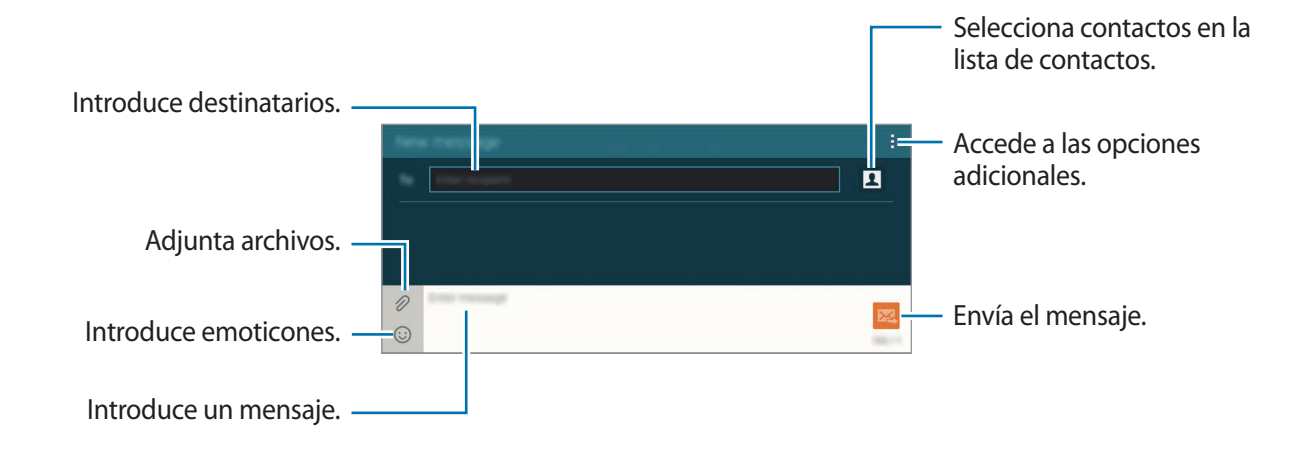

4 Pulse 🔀 para enviar el mensaje.

Mientras redacta un mensaje, pulse y use una de las siguientes opciones:

- Agregar a Contactos: añade el contacto a la lista de contactos.
- Ver contactos: muestra los datos del contacto.
- Añadir texto: inserta en el mensaje información de contacto, una plantilla de mensaje y otros elementos.
- Insertar emoticono: introduce emoticonos.
- Añadir asunto: introduce un asunto.
- Añadir diapositiva: añade diapositivas al mensaje.
- Programar mensaje: define una fecha y una hora específicas para enviar el mensaje.
- **Descartar**: cancela la creación del mensaje.
- Tamaño de fuente: cambia el tamaño de la fuente en el campo de texto.

#### Enviar mensajes programados

Mientras redacta un mensaje, pulse  $\rightarrow$  **Programar mensaje**. Defina una fecha y una hora, y después pulse **Aceptar**.

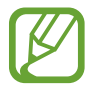

- Si el dispositivo está apagado a la hora especificada, si no está conectado a la red, o si la red es inestable, el mensaje no se enviará.
- Esta función se basa en la fecha y hora programadas en el dispositivo. Los mensajes podrán enviarse en un horario incorrecto si cambia de zona horaria o la red no actualiza los datos.

#### Añadir contactos a la lista de prioridades

Defina contactos con los que se comunica frecuentemente como contactos prioritarios. Envíeles mensajes seleccionando el icono de un contacto en la lista de la parte superior de la lista de mensajes.

Pulse Añadir remitentes prioritarios.  $\rightarrow$  Band entr o Contactos, seleccione contactos para añadir, y después pulse Finalizado. Para añadir más contactos, pulse +.

Para eliminar contactos de la lista de prioridades, tonque y mantenga pulsado un contacto, y después pulse Editar lista de remitentes prioritarios  $\rightarrow \bigcirc \rightarrow$  Guardar.

#### Ver mensajes entrantes

Los mensajes entrantes se agrupan en cadenas por contacto. Seleccione un contacto para ver el mensaje de la persona.

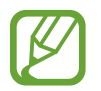

Es posible que incurra en gastos adicionales por enviar o recibir mensajes mientras se encuentra en el extranjero.

Mientras ve un mensaje, pulse y use una de las siguientes opciones:

- Videollamada: se comunica con el contacto mediante una videollamada.
- Ver contactos: muestra los datos del contacto.
- Agregar a Contactos: añade el contacto a la lista de contactos.
- Añadir texto: inserta en el mensaje información de contacto, una plantilla de mensaje y otros elementos.
- Añadir destinatarios: añade destinatarios para enviar el mensaje.
- Insertar emoticono: introduce emoticonos.
- Añadir asunto: introduce un asunto.
- Añadir diapositiva: añade diapositivas al mensaje.
- Programar mensaje: define una fecha y una hora específicas para enviar el mensaje.
- Añadir a remitentes prioritarios / Eliminar de remit. prior.: añade contactos o eliminarlos de la lista de remitentes prioritarios.
- Añadir a números basura / Elim de núm corr basura: identifica un número de teléfono como no deseado o elimina un número de teléfono de la lista de números no deseados.
- Descartar: cancela la creación del mensaje.
- Eliminar conversaciones: borra el historial de la conversación.
- Mensajes de borrador: muestra los mensajes guardados para enviarlos en otro momento.
- Mensajes bloqueados: muestra los mensajes bloqueados.
- Mensajes programados: muestra los mensajes programados.
- Mensajes de correo basura: muestra los mensajes no deseados.
- Tamaño de fuente: cambia el tamaño de la fuente en el campo de texto.
- Ajustes: cambia los ajustes de los mensajes.
- Ayuda: accede a información de ayuda acerca del envío y la administración de mensajes.

# Correo electrónico

## Configurar cuentas de correo electrónico

Pulse Correo electrónico en la pantalla de aplicaciones.

Cuando abra el **Correo electrónico** por primera vez, configure una cuenta.

Introduzca su dirección de correo electrónico y su contraseña. Pulse **Siguiente** para una cuenta de correo electrónico privado, como Google Mail, o pulse **Config manual** para una cuenta corporativa. Después, siga las instrucciones de la pantalla para completar la configuración.

Para configurar otra cuenta de correo electrónico, pulse  $\rightarrow$  Ajustes  $\rightarrow$  Añadir cuenta.

Si tiene más de dos cuentas de correo electrónico, podrá configurar una como la cuenta predeterminada. Pulse  $\rightarrow$  Ajustes, seleccione una cuenta, y después pulse Cuenta predeterminada.

## Enviar mensajes

Pulse **Correo electrónico** en la pantalla de aplicaciones.

Pulse **Z** en la parte superior de la pantalla para redactar un mensaje.

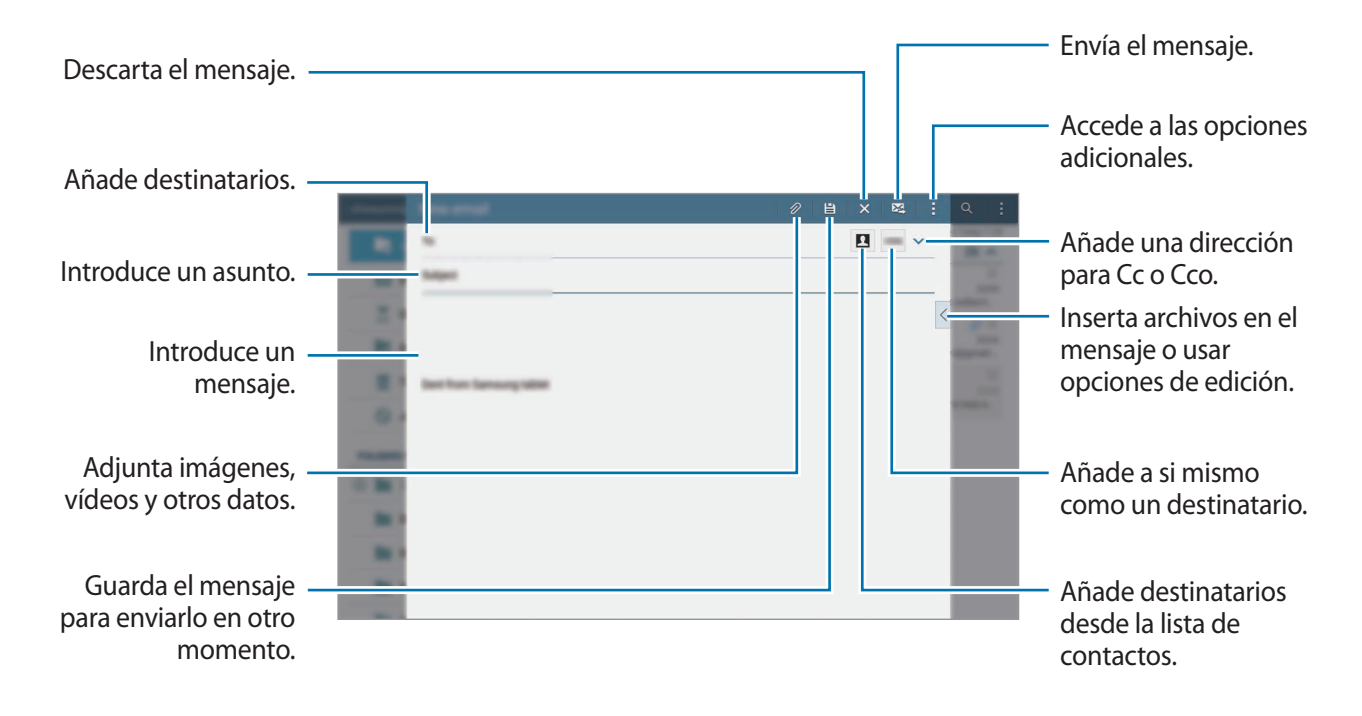

#### Acceder a las opciones adicionales

Mientras redacta un mensaje, pulse para acceder a las opciones adicionales.

• Planificar envío: envía el mensaje en un horario programado.

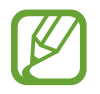

- Si el dispositivo está apagado a la hora especificada, si no está conectado a la red, o si la red es inestable, el mensaje no se enviará.
- Esta función se basa en la fecha y hora programadas en el dispositivo. Los mensajes podrán enviarse en un horario incorrecto si cambia de zona horaria o la red no actualiza los datos.
- Prioridad: selecciona el nivel de prioridad de un mensaje.
- Opciones de seguridad: configura las opciones de seguridad para el mensaje.

#### Leer mensajes

Pulse Correo electrónico en la pantalla de aplicaciones.

Seleccione una cuenta de correo electrónico que quiera usar, y se recuperarán los mensajes nuevos. Para recuperar los mensajes nuevos manualmente, pulse 🖒.

Pulse un mensaje para leerlo.

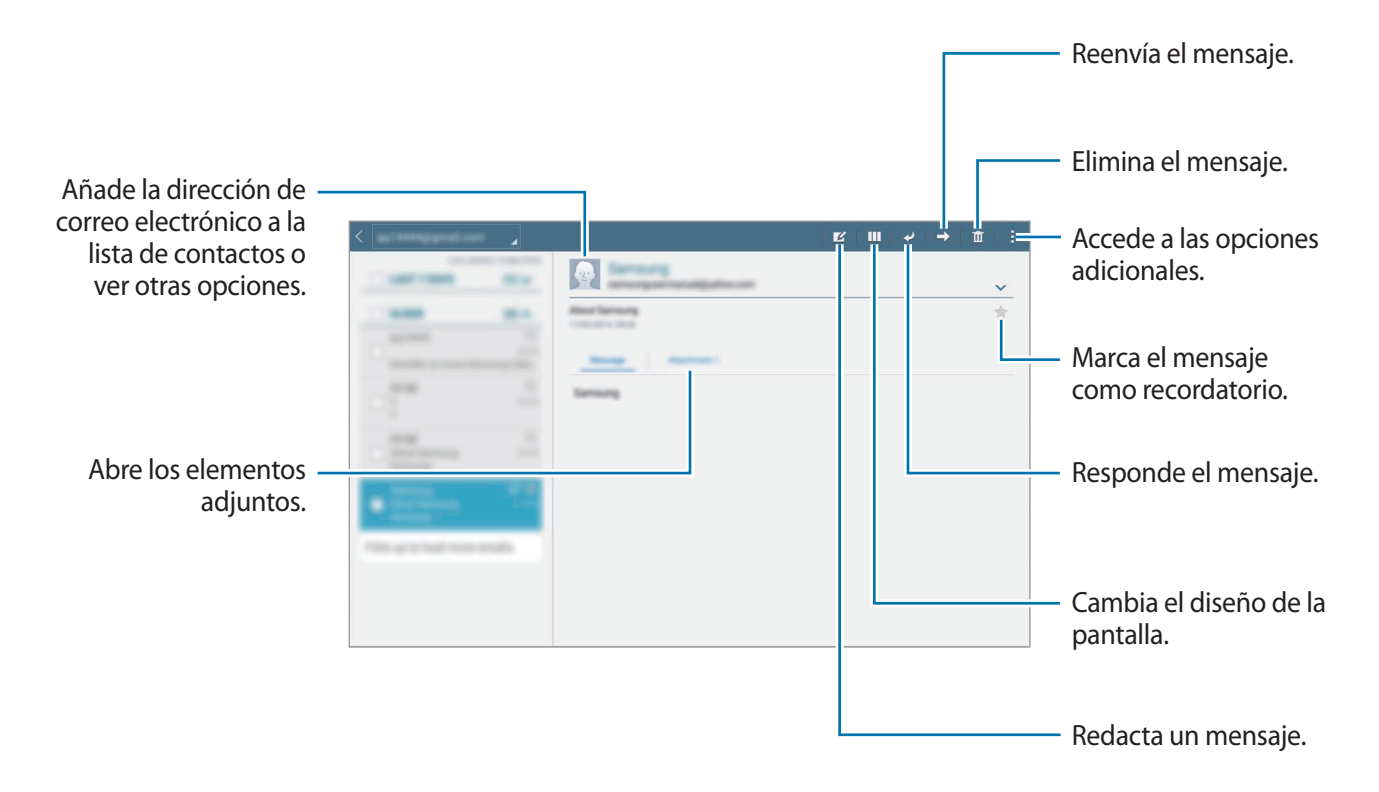

# Cámara

# Captura básica

## Capturar fotos o grabar vídeos

- Pulse Cámara en la pantalla de aplicaciones.
- 2 En la pantalla de vista previa, pulse la imagen que quiera enfocar con la cámara. Cuando el objetivo esté enfocado, el marco de enfoque cambiará al color verde.
- 3 Pulse 💿 para sacar una foto, o pulse 📼 para grabar un vídeo.
  - Separe dos dedos en la pantalla para aumentar el zoom, y júntelos para reducirlo.
  - Para capturar una imagen del vídeo mientras graba, pulse (a).
  - Para cambiar el foco mientras graba un vídeo, pulse el área que quiera enfocar. Para enfocar el centro de la pantalla, pulse 📧.

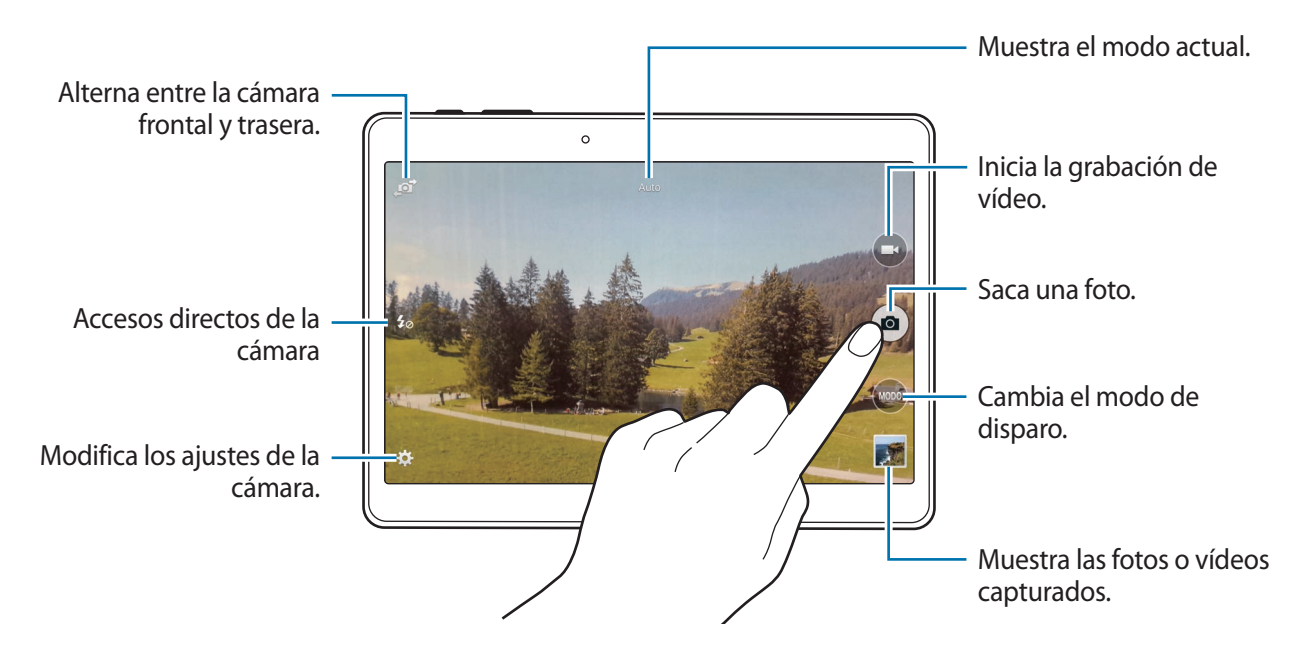

- La cámara se apagará automáticamente cuando no esté en uso.
- Asegúrese de que la lente esté limpia. De lo contrario, el dispositivo podría no funcionar correctamente en algunos modos que requieran resoluciones altas.
- Podrá sustituir la lente de la cámara frontal para tomar fotos de ángulo amplio. En las fotos de ángulo amplio podría darse una distorsión menor, y esto no indica problemas de funcionamiento del dispositivo.

#### Reorganizar los accesos directos de la cámara

Podrá reorganizar los accesos directos de la cámara para acceder rápida y fácilmente desde la pantalla de vista previa. Pulse 🌣 la pantalla de vista previa. Mantenga pulsado un elemento y arrástrelo hasta la ranura que se encuentra en la parte izquierda de la pantalla.

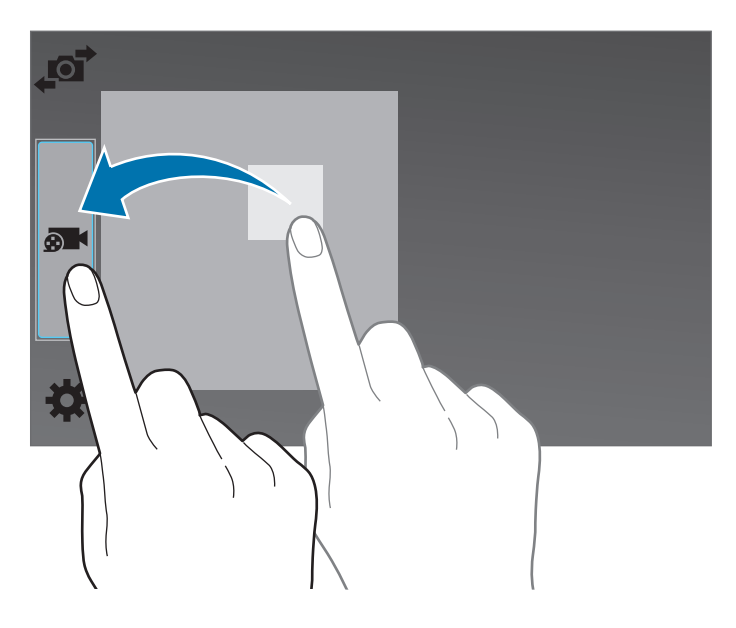

#### Normas para el uso de la cámara

- No saque fotos ni grabe vídeos de otras personas sin su permiso.
- No saque fotos ni grabe vídeos en lugares en los que exista una prohibición legal.
- No saque fotos ni grabe vídeos en lugares en los que pudiese invadir la privacidad de otras personas.

#### Visor remoto

Use el dispositivo como un visor para otro dispositivo. Podrá controlar el otro dispositivo en forma remota para hacer fotos o vídeos a distancia. El dispositivo mostrará la misma imagen que aparece en el dispositivo conectado.

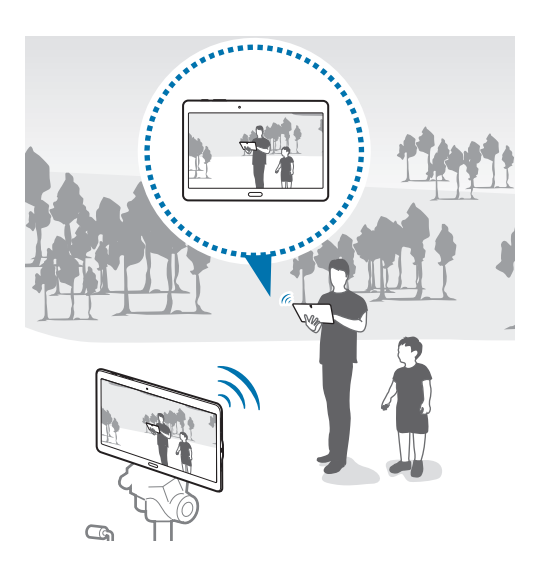

- Pulse Cámara en la pantalla de aplicaciones.
- 2 Pulse  $\mathbf{x} \rightarrow \mathbf{Visor remoto}$ .
- 3 Pulse Ajustes de Wi-Fi Direct para conectarse con otro dispositivo.
- 4 En la pantalla de vista previa, pulse la imagen que quiera enfocar con el dispositivo.
- 5 Pulse opara hacer la foto que aparece en el visor del dispositivo conectado.

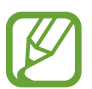

Asegúrese de que el dispositivo que quiera conectar admita el modo del visor remoto.

# Modos de disparo

### Auto

Use este modo para permitir que la cámara evalúe el entorno y determine el modo ideal para la foto. En la pantalla de aplicaciones, pulse **Cámara**  $\rightarrow$  **MODO**  $\rightarrow$  **Auto**.

## **Beauty face**

Use este modo para sacar una foto con caras iluminadas para lograr más suavidad. En la pantalla de aplicaciones, pulse **Cámara**  $\rightarrow$  **MODO**  $\rightarrow$  **Beauty face**.

# Disparo y más

Use este modo para sacar una serie de fotos y modificarlas aplicándoles varios efectos con los modos de disparo. El dispositivo identificará las fotos con <del>x</del> en la **Galería**.

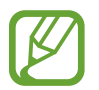

La función de zoom no estará disponible cuando saque fotos en este modo.

- Pulse Cámara en la pantalla de aplicaciones.
- 2 Pulse MODO  $\rightarrow$  Disparo y más.
- 3 Pulse •.

El dispositivo sacará una serie de fotos y mostrará los modos de disparo disponibles.

- 4 Seleccione un modo de disparo, aplique un efecto a las fotos.
  - La mejor foto: saca una serie de fotos y guardar la mejor. Desplácese hacia la izquierda o hacia la derecha para las demás fotos de la serie. El dispositivo recomendará la mejor foto y la identificará con 🗳.
  - Best face: saca varias fotos grupales a la vez y combínalas para crear la mejor imagen posible. Pulse el marco blanco de cada cara y elija la mejor pose individual para cada persona entre las poses que aparecen en la parte inferior de la pantalla. Después, combine las imágenes para crear una foto. El dispositivo recomendará la mejor foto y la identificará con <sup>4</sup>/<sub>4</sub>.

  - Borrado: borra los objetos en movimiento que no quiera ver en la foto. Pulse 
    para borrar objetos en movimiento que no quiera ver. Pulse 
    para restaurar la foto original.
  - Toma panorámica: aplica un efecto al fondo que hará que el objetivo parezca estar moviéndose rápidamente. Pulse Objetos para seleccionar un objetivo. Pulse Mov borros para cambiar el ángulo del efecto borroso para aplicarlo al fondo. Pulse Ángulo → ● y dibuje un círculo con el dedo alrededor del círculo grande para ajustar el ángulo del efecto borroso. Para ajustar la intensidad del efecto borroso en el fondo, pulse Mov borros y arrastre la barra de ajuste.
- 5 Cuando termine de editar fotos, pulse Guardar.

#### Panorámica

Use este modo para sacar una foto compuesta por varias fotos juntas. El dispositivo identificará la foto con **III** en la **Galería**.

En la pantalla de aplicaciones, pulse Cámara  $\rightarrow$  MODO  $\rightarrow$  Panorámica.

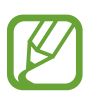

Para obtener la mejor imagen, siga estas sugerencias:

- Mueva la cámara lentamente en una dirección.
- · Mantenga la imagen dentro del marco en el visor de la cámara.
- Evite sacar fotos de fondos indistintos, como un cielo vacío o una pared plana.

## HDR (tono enriquecido)

Use este modo para sacar fotos con colores intensos y reproducir los detalles incluso en zonas con mucha claridad u oscuridad.

En la pantalla de aplicaciones, pulse Cámara  $\rightarrow$  MODO  $\rightarrow$  HDR (tono enriquecido).

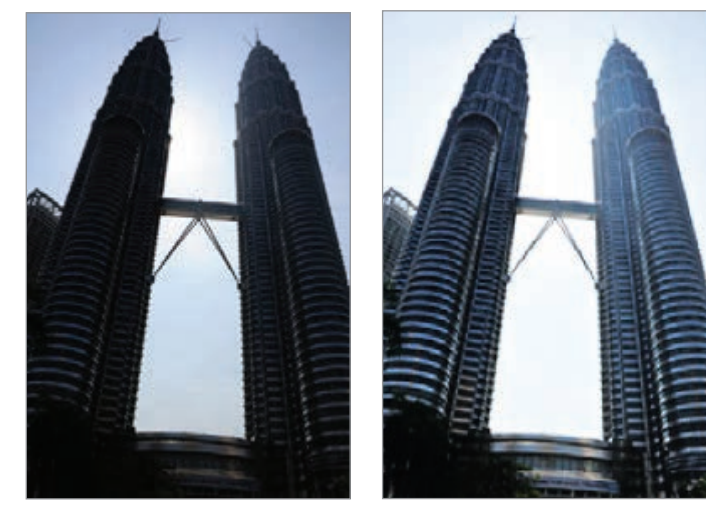

Sin efecto

Con efecto

## Cámara dual

Al sacar la foto de un paisaje con la cámara trasera, la foto o el vídeo hecho por la cámara frontal aparecerá en una ventana integrada, o viceversa. Use esta función para sacar fotos de hermosos paisajes y un autorretrato simultáneamente.

En la pantalla de aplicaciones, pulse Cámara  $\rightarrow$  MODO  $\rightarrow$  Cámara dual para pasar al modo de cámara doble. Pulse a para sacar una foto, o pulse  $\bigcirc$  para grabar un vídeo.

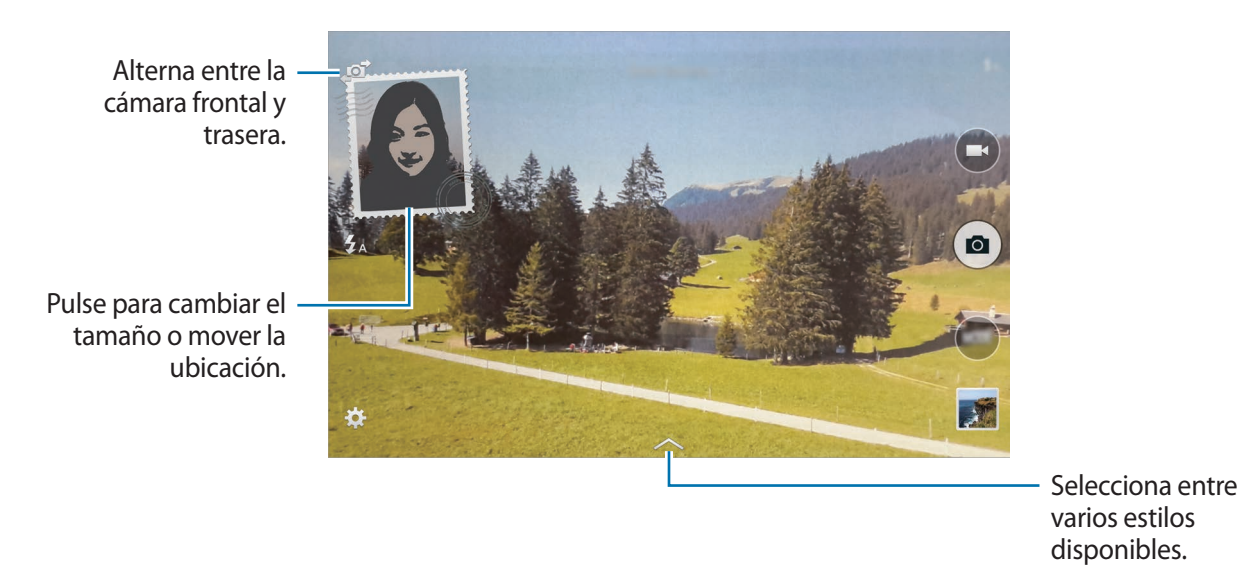

- En el modo de doble cámara, podrá grabar vídeos de hasta 5 minutos en Full HD y de hasta 10 minutos en HD o VGA.
  - Mientras graba vídeos en este modo, el micrófono interno grabará el sonido.

## Administrar modos de disparo

Seleccione los modos de disparo que quiera mostrar en la pantalla de selección de modos. En la pantalla de aplicaciones, pulse Cámara  $\rightarrow$  MODO  $\rightarrow$  Admin modos.

#### Descargar modos de disparo

Descargue más modos de disparo desde **Samsung Apps**. En la pantalla de aplicaciones, pulse **Cámara** → **MODO** → **Descargar**.

# Ajustes de la cámara

En la pantalla de aplicaciones, pulse Cámara  $\rightarrow \clubsuit$ . Algunas de las siguientes opciones pueden no estar disponibles en los modos de foto y vídeo.

- Tamaño de imagen: selecciona una resolución. Use una mayor resolución para obtener una calidad más alta. Sin embargo, esto ocupará más espacio en la memoria.
- Ráfaga: saca una serie de fotos de objetivos en movimiento.
- Estabilizar imagen: configura el dispositivo para que detecte automáticamente las condiciones más oscuras y ajuste el brillo de la foto sin el flash.

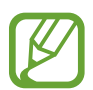

Esta opción no estará disponible al grabar vídeos.

- Detección de caras: configura el dispositivo para que reconozca las caras de la gente y lo ayude a sacar fotos.
- ISO: selecciona un valor de ISO. Esto controla la sensibilidad que la cámara tiene ante la luz. Se mide en cámaras de película equivalentes. Los valores bajos son para objetos fijos o bien iluminados. Los valores más altos son para objetos mal iluminados o que se mueven rápidamente.
- Modos de medición: selecciona un método de medición. Esto determina cómo se calculan los valores de iluminación. Centr-compensado mide la luz de fondo en el centro de la escena.
   Punto mide el valor de luz en un sitio específico. Matriz equilibra toda la escena.
- Pulsar para hacer fotos: pulsa la imagen en la pantalla de vista previa para sacar fotos.
- **Guardar como**: configura el dispositivo para guardar la foto con tonos enriquecidos y la foto original, o solo la foto con tonos enriquecido.
- Tamaño de vídeo: selecciona una resolución. Use una mayor resolución para obtener una calidad más alta. Sin embargo, esto ocupará más espacio en la memoria.
- Modo de grabación: cambia el modo de grabación.
- Estabilizar vídeo: activa o desactiva la función de antimovimiento. Esta función ayuda a enfocar el objetivo cuando la cámara está en movimiento.
- Efectos: selecciona un efecto de filtro para usar al sacar fotos o grabar vídeos. Para descargar más efectos, pulse Descargar. Para cambiar el orden de los efectos u ocultar efectos de la lista, pulse Admin efect.

- Flash: activa o desactivar el flash.
- Cuenta atrás: use este ajuste para los disparos con cuenta atrás.
- Modo Vista: cambia el rango de aspecto de la pantalla de vista previa.
- Etiquetas de ubicación: adjunta una etiqueta de ubicación GPS a la foto.

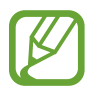

- Para mejorar las señales de GPS, evite disparar en ubicaciones en las que la señal se puede ver alterada, como entre edificios, en áreas bajas o en condiciones meteorológicas adversas.
- Su ubicación podría aparecer en las fotografías cuando las suba a Internet. Para evitar esto, desactive el ajuste de etiqueta GPS.
- Ubicación almacenam: selecciona la ubicación de la memoria para almacenar.
- Ver fotos/vídeos: configura el dispositivo para mostrar las fotos o los vídeos después de hacerlos.
- Visor remoto: configura el dispositivo para usarlo como un visor y controlar el otro dispositivo para sacar fotos o vídeos. Consulte Visor remoto para más información.
- Balance de blancos: seleccione un balance de blancos apropiado para que las imágenes tengan un rango de color similar al real. Los ajustes están diseñados para situaciones de iluminación específicas. Estos ajustes son similares al rango de calor para la exposición del balance de blancos en cámaras profesionales.
- Valor de exposición: cambia el valor de e89xposición. Esto determina la cantidad de luz que recibe el sensor de la cámara. En lugares con poca luz, use una exposición más alta.
- **Cuadrícula**: muestra guías en el visor para ayudar a crear la composición al seleccionar objetivos.
- Tecla de volumen: configura el dispositivo para usar el botón Volumen para controlar el disparador o el zoom.
- Control de voz: configura el dispositivo para tomar fotos con comandos de voz.
- Ayuda: muestra información de ayuda para usar la cámara.
- Restablecer ajustes: restablece los ajustes de la cámara.

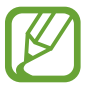

Las opciones disponibles varían según el modo utilizado.

# Galería

# Ver fotos o vídeos

## Ver contenido en el dispositivo

En la pantalla de Aplicaciones, pulse Galería y seleccione una imagen o un vídeo.

Los archivos de vídeo muestran el icono 🕞 en la vista previa en miniatura.

Para ocultar o mostrar la barra de menú y las miniaturas de previsualización, pulse la pantalla.

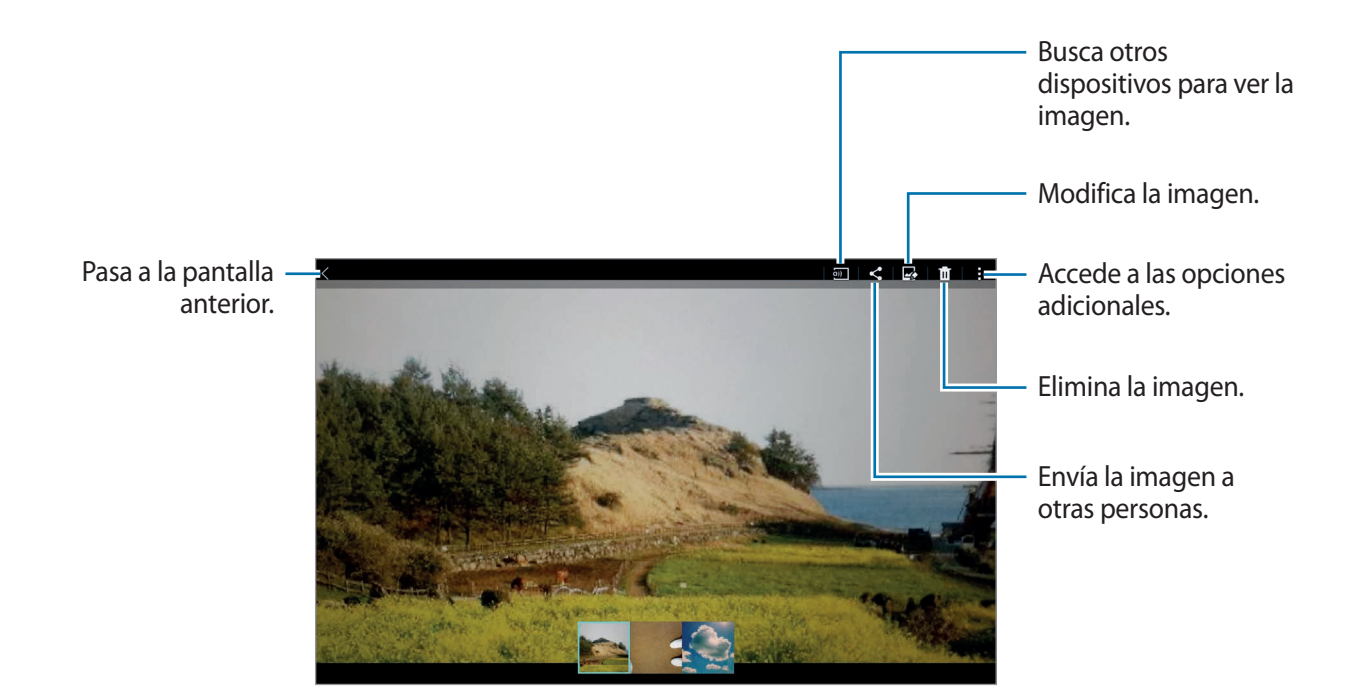

#### Ver contenidos almacenados en otros dispositivos

Busque fotos y vídeos almacenados en otros dispositivos y reprodúzcalos en el suyo. Pulse **Galería** en la pantalla de aplicaciones.

#### Acceder a música en un dispositivo cercano

Pulse  $\equiv$  y seleccione un dispositivo en **DISPOSITIVOS CERCANOS** para acceder al contenido. Podrá ver las fotos y vídeos de los dispositivos que tengan la función para compartir activada.

En la pantalla de aplicaciones, pulse **Ajustes** → **Conexiones** → **Dispositivos cercanos**, y después pulse el interruptor **Dispositivos cercanos** para activarlo. Consulte Dispositivos cercanos para conocer los ajustes adicionales.

#### Seleccionar una opción de orden

Las imágenes o los vídeos de su dispositivo pueden ordenarse por fecha o por álbumes. También puede filtrar imágenes o vídeos por categoría, como por ejemplo por persona.

En la pantalla de aplicaciones, pulse **Galería**  $\rightarrow \equiv$ , y después seleccione una opción de orden.

## Acceder a las opciones adicionales

En la pantalla de Aplicaciones, pulse **Galería** y seleccione una imagen o un vídeo. Pulse y use las siguientes opciones.

- Más información: muestra más información sobre el archivo.
- Copiar en portapapeles: copia el archivo en el portapapeles.
- Estudio: edita imágenes o vídeos en el modo estudio. Consulte Editar fotos o vídeos para más información.
- Girar a la izquierda: gira hacia la izquierda.
- Girar a la derecha: gira hacia la derecha.
- Recortar: recorta la imagen.
- Renombrar: cambia el nombre del archivo.
- **Presentación de diapositivas**: reproduce una presentación de diapositivas con las imágenes de la carpeta actual.
- Definir como: define la imagen como fondo de pantalla o imagen para un contacto.
- Imprimir: imprime la imagen conectando el dispositivo a una impresora. Consulte Impresión móvil para más información.
- Ajustes: cambia los ajustes de la galería.

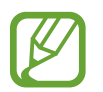

Las opciones disponibles pueden variar según el archivo seleccionado.

Para seleccionar varios archivos de la lista de archivos, mantenga pulsado un archivo y a continuación pulse los demás archivos. Una vez seleccionados los archivos, puede compartirlos o borrarlos al mismo tiempo o bien pulse para acceder a opciones adicionales.

# Editar fotos o vídeos

# Estudio fotografía

Edite imágenes aplicando varios efectos.

- Pulse Galería en la pantalla de aplicaciones.
- 2 Pulse  $\rightarrow$  Estudio  $\rightarrow$  Estudio fotográfico.
- 3 Seleccione una imagen para editarla.
- 4 Edite la imagen aplicando varios efectos.

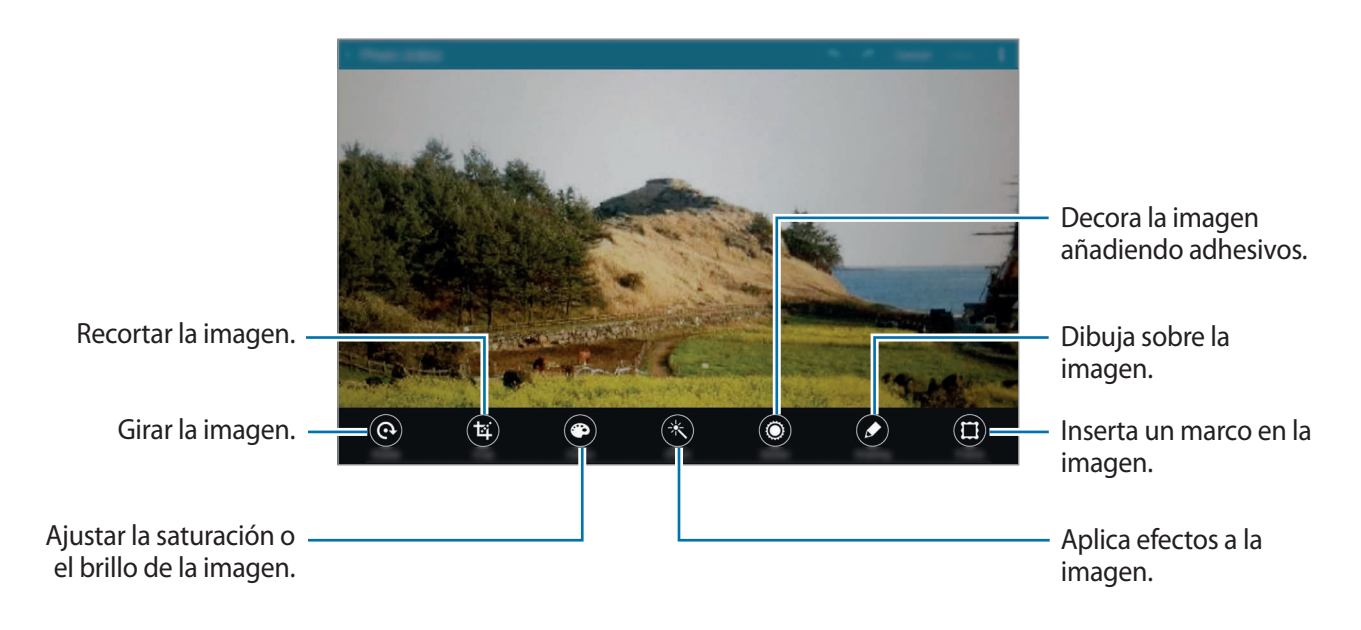

- 5 Cuando termine de editar la imagen, pulse  $\rightarrow$  Guardar como.
- 6 Introduzca un nombre de archivo y pulse Aceptar.

La foto editada se guardará en la carpeta **Studio**. Para abrir la carpeta, pulse **Galería**  $\rightarrow \equiv \rightarrow$ **Álbum**  $\rightarrow$  **Estudio**.

### Estudio de collage

Permite combinar varias imágenes para crear un collage.

- Pulse Galería en la pantalla de aplicaciones.
- 2 Pulse  $\rightarrow$  Estudio  $\rightarrow$  Estudio de collage.
- 3 Seleccione imágenes para combinar y pulse **Completado**.
- 4 Edite la imagen aplicando varios efectos.

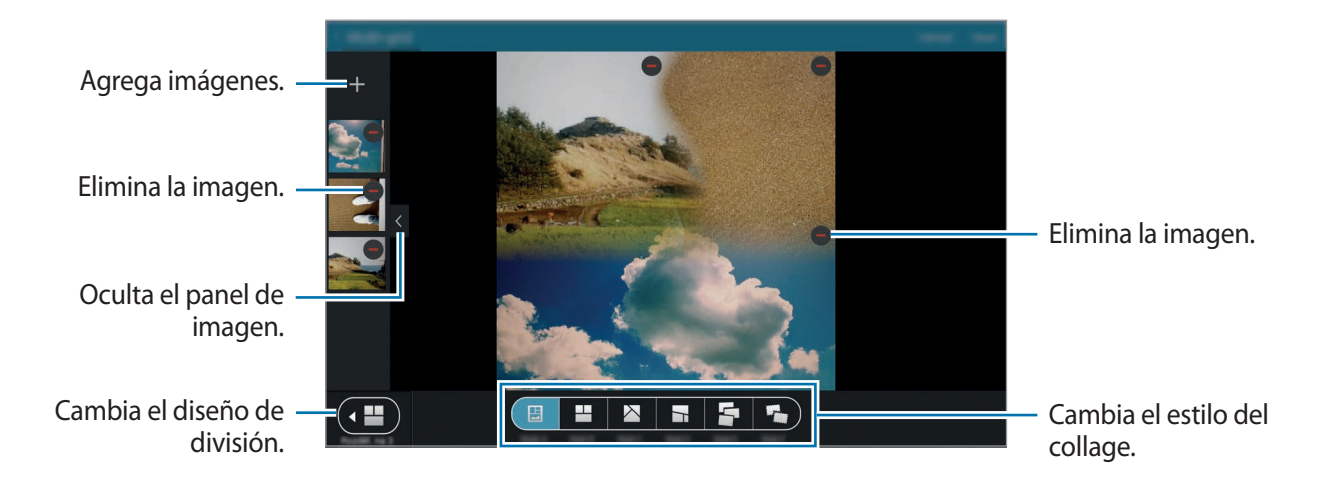

5 Cuando termine de editar las imágenes, pulse Guardar.

La imagen editada se guardará en la carpeta **Studio**. Para abrir la carpeta, pulse **Galería**  $\rightarrow \equiv \rightarrow$  **Álbum**  $\rightarrow$  **Estudio**.

#### **Disparo y más**

Aplica varios efectos a las imágenes que ha capturado.

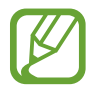

Solo se pueden seleccionar las fotos hechas con el modo Captura y más.

- Pulse Galería en la pantalla de aplicaciones.
- 2 Pulse  $\rightarrow$  Estudio  $\rightarrow$  Disparo y más.
- 3 Seleccione una imagen para editarla.
- 4 Edite la imagen aplicando varios efectos.

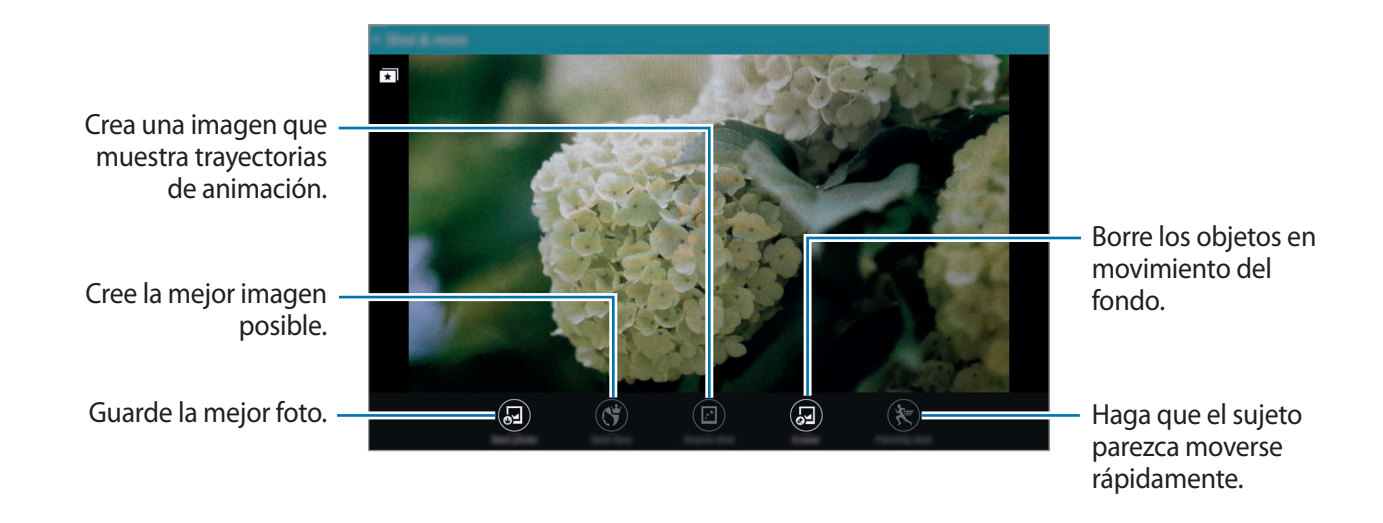

5 Cuando termine de editar la imagen, pulse Guardar.

La imagen editada se guardará en la carpeta **Studio**. Para abrir la carpeta, pulse **Galería**  $\rightarrow \equiv \rightarrow$ Álbum  $\rightarrow$  Estudio.

#### Editor de vídeo

Edita o crea vídeos con varias imágenes y vídeos.

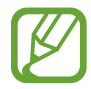

Para usar esta función, deberá descargar e instalar la aplicación correspondiente.

- Pulse **Galería** en la pantalla de aplicaciones.
- $2 \quad \mathsf{Pulse} \xrightarrow{} \mathsf{Estudio} \xrightarrow{} \mathsf{Editor} \, \mathsf{de} \, \mathsf{video}.$
- **3** Seleccione un tema para aplicar y pulse **Completado**.
- **4** Seleccione vídeos para editar.

También podrá seleccionar imágenes para crear un vídeo.

5 Edite el vídeo aplicando varios efectos.

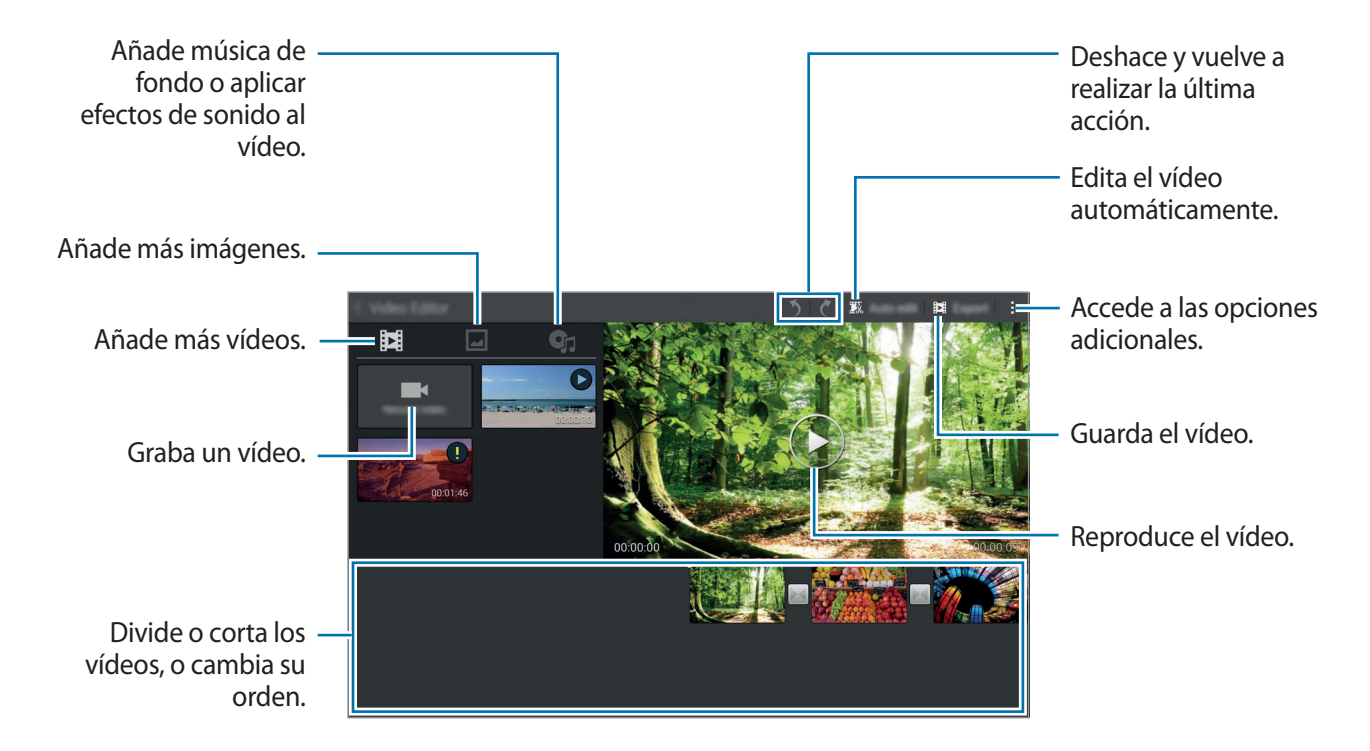

- 6 Cuando termine de editar el vídeo, pulse **Exportar**.
- 7 Seleccione una opción para guardar, y pulse Aceptar. El vídeo editado se guardará en la carpeta Export. Para abrir la carpeta, pulse Galería  $\rightarrow \equiv \rightarrow$ Álbum  $\rightarrow$  Export.

#### **Recortar de vídeos**

Recorta segmentos de vídeo.

- Pulse Galería en la pantalla de aplicaciones.
- 2 Pulse  $\rightarrow$  Estudio  $\rightarrow$  Recortar vídeo.
- 3 Seleccione un vídeo para editar.
- 4 Mueva el corchete inicial hasta el punto de inicio que quiera, mueva el corchete final hacia el punto de finalización que quiera, pulse **Hecho**.

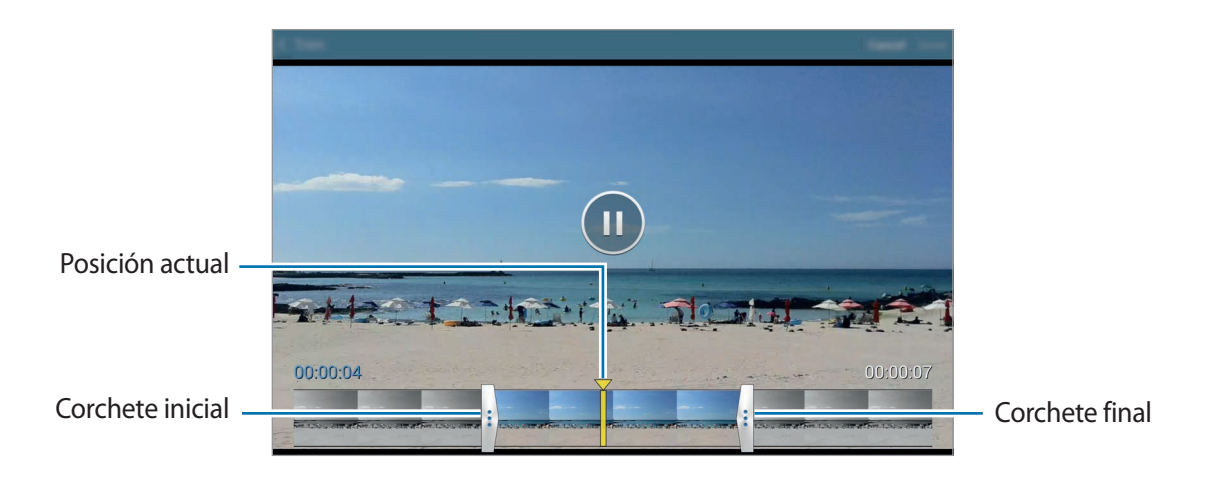

5 Introduzca un nombre de archivo y luego pulse Aceptar para guardar el vídeo.

# Ajustes de galería

- Pulse Galería en la pantalla de aplicaciones.
- 2 Pulse  $\rightarrow$  Ajustes.
- **3** Use las siguientes opciones:
  - Gestión de datos SNS → Sincron. sólo vía Wi-Fi: configura el dispositivo para que sincronice los contenidos solo cuando la conexión Wi-Fi se encuentre activa.
  - Etiquetas → Tag buddy: etiquete fotos con información, como fecha y ubicación. Para editar las etiquetas, pulse la información sobre una imagen, pulse , edite los detalles, y luego pulse Completado.
  - Etiquetas → Etiquetado de caras: asigna etiquetas a las caras de una imagen. Un marco amarillo aparece alrededor de una cara al detectarla. Seleccione la cara, pulse Añadir nombre, y luego seleccione un contacto para identificar la etiqueta de la cara. Cuando aparezca la etiqueta de la cara en una imagen, pulse y acceda a las distintas opciones, como enviar un mensaje a la persona.

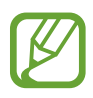

Cuando utilice **Etiquetado de caras**, el reconocimiento de caras podría fallar según el ángulo de la cara, el tamaño, el color de la piel, la expresión, las condiciones de luz o los accesorios que lleve puestos la persona.

# Multimedia

# Música

## **Reproducir música**

Pulse Música en la pantalla de aplicaciones.

Seleccione una categoría de música, y después seleccione una canción para reproducirla.

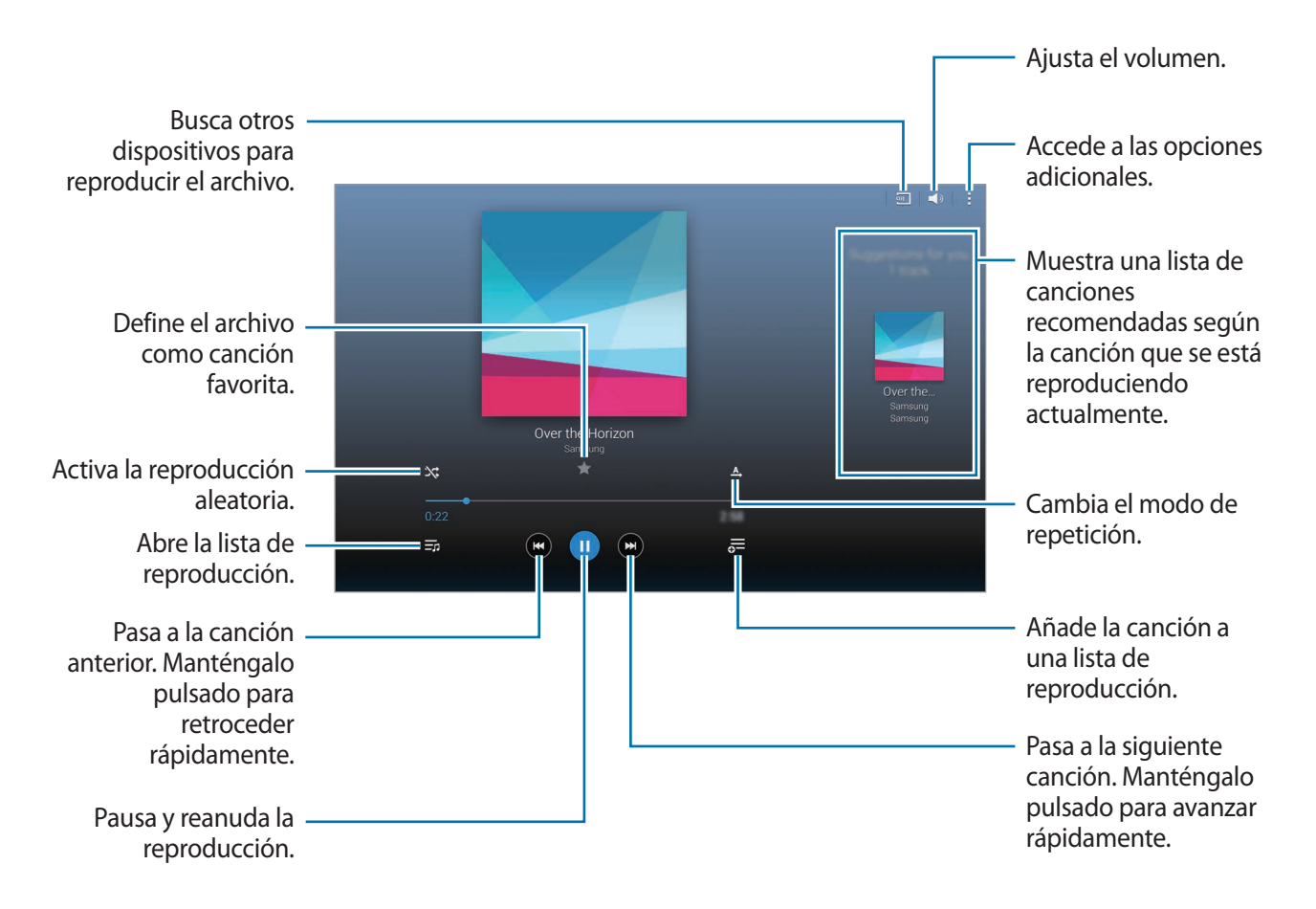

Para escuchar canciones en niveles de volumen iguales, pulse  $\rightarrow$  Ajustes  $\rightarrow$  Avanzado, y después seleccione Volumen inteligente.

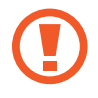

Al activar **Volumen inteligente**, el volumen podrá ser superior al nivel de volumen del dispositivo. Tenga cuidado para evitar la exposición a sonidos de alto volumen durante mucho tiempo a fin de evitar sufrir daños en el oído.

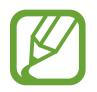

Volumen inteligente podría no activarse en ciertos archivos.

Para definir un sonido personalizad al escuchar canciones con un auricular, pulse  $\rightarrow$  Ajustes  $\rightarrow$  Avanzado  $\rightarrow$  Adapt Sound  $\rightarrow$  Activado.

Al activar esta opción por primera vez, pulse **Iniciar** para ajustar el sonido. El dispositivo iniciará una serie de pruebas de sonido para ajustar el nivel de sonido, y comenzará a emitir pitidos. Pulse **Sí** si escucha el pitido, o **No** si no lo escucha. Repita este paso para cada prueba hasta finalizar el ajuste del sonido. Después, seleccione **Sonido música** y pulse **Fin.** para aplicar la opción cuando escuche música.

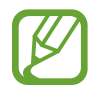

Al aumentar el volumen al nivel 14 o superior, la opción de sonido adaptado no se aplicará a la reproducción de música. Si baja el volumen al nivel 13 o inferior, la opción se aplicará de nuevo.

#### Definir una canción como tono de alarma

Para usar la canción que se está reproduciendo actualmente como tono de alarma, pulse → Definir como → Desde el principio o Recomendaciones automáticas, seleccione una opción, y después pulse Finalizado.

# Crear listas de reproducción

Realice su propia selección de canciones.

Pulse Música en la pantalla de aplicaciones.

Pulse Listas  $\rightarrow$   $\stackrel{\bullet}{\longrightarrow}$  Crear lista de reproducción. Introduzca un título y pulse Aceptar. Pulse +, seleccione las canciones que quiera añadir, y después pulse Fin.

Para añadir la canción que se está reproduciendo actualmente a una lista de reproducción, pulse  $\overline{\sigma}$ , y seleccione la lista de reproducción.

## Reproducir música según su estado de ánimo

Use esta función para reproducir música según su estado de ánimo.

Pulse Música en la pantalla de aplicaciones.

Pulse **Music square**. Las canciones se ordenarán automáticamente por estado de ánimo. Pulse una celda de estado de ánimo o arrastre varias celdas para escuchar la música que corresponda.

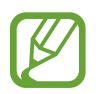

Las categorías de las canciones se basan en la información disponible acerca de la canción. Algunas canciones podrían no estar clasificadas en celdas de estado de ánimo.

## Reproducir música almacenada en otros dispositivos

Busque música almacenada en otros dispositivos y reprodúzcala en el suyo.

Pulse Música en la pantalla de aplicaciones.

#### Acceder a contenidos en un dispositivo cercano

Pulse **Dispositivos cercanos** y seleccione un dispositivo para acceder a la música y reproducirla. Podrá reproducir una canción en los dispositivos que tengan la función para compartir activada.

En la pantalla de aplicaciones, pulse **Ajustes** → **Conexiones** → **Dispositivos cercanos**, y después pulse el interruptor **Dispositivos cercanos** para activarlo. Consulte Dispositivos cercanos para conocer los ajustes adicionales.

# Vídeo

## **Reproducir vídeos**

Pulse Vídeo en la pantalla de aplicaciones.

Seleccione un vídeo para reproducir.

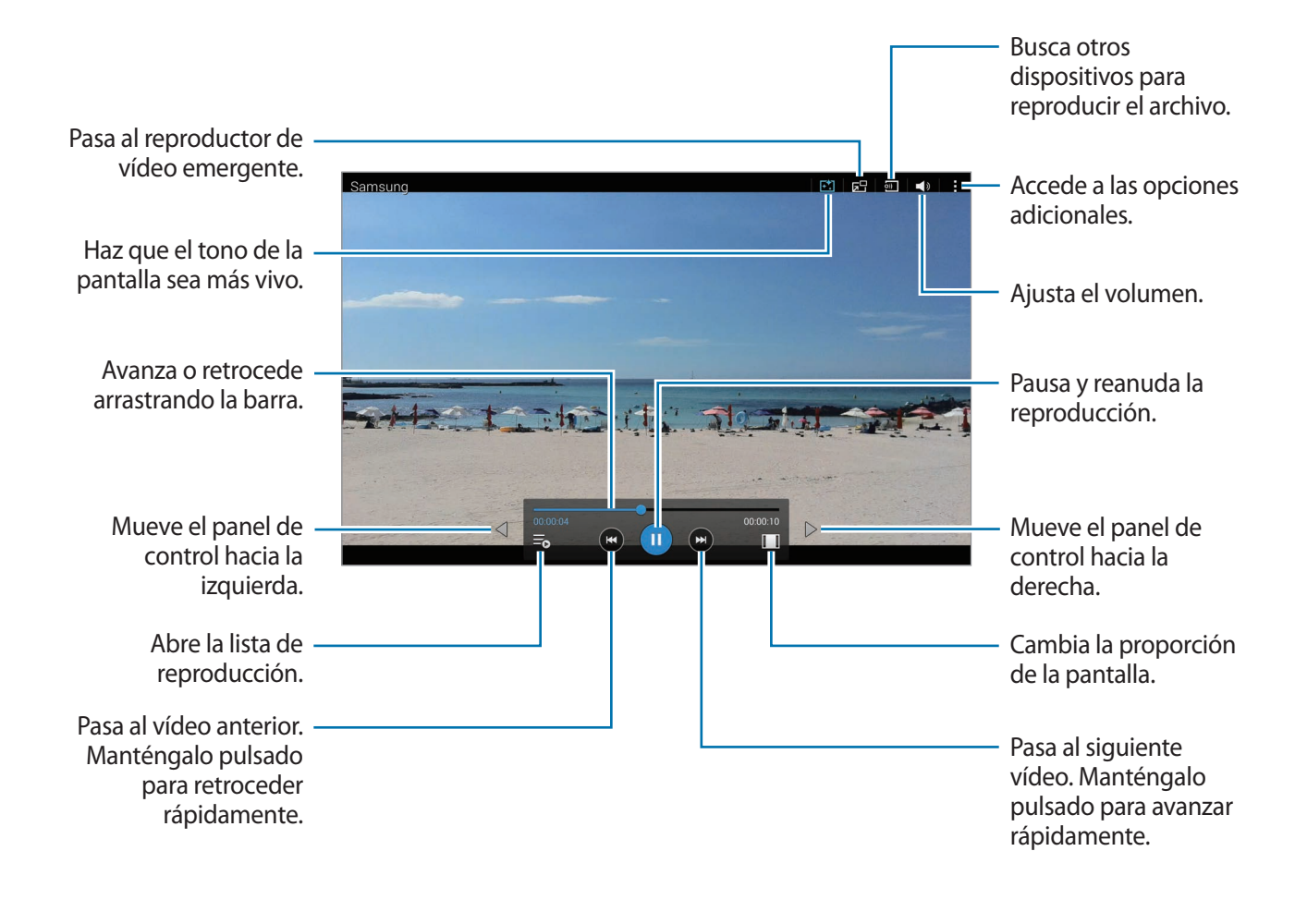

#### Usar el reproductor de vídeo emergente

Use esta función para usar otras aplicaciones sin cerrar el reproductor de vídeo. Mientras mira un vídeo, pulse 🔄 para usar el reproductor de vídeo emergente.

Toque la pantalla con dos dedos y sepárelos para ampliar el reproductor, o júntelos para reducirlo. Para mover el reproductor, arrástrelo hasta otro sitio.

#### Capturar imágenes

Para usar esta función, durante la reproducción, pulse  $\rightarrow$  Ajustes, seleccione Capturar, y después pulse Cerrar.

Pulse [10] para capturar una imagen del vídeo durante la reproducción.

#### Compartir o eliminar vídeos

Pulse Vídeo en la pantalla de aplicaciones.

Mantenga pulsado un vídeo, pulse **<**, y después seleccione un método para compartir.

Pulse  $\rightarrow$  Eliminar, seleccione vídeos, y después pulse Fin.

#### **Editar vídeos**

Pulse Vídeo en la pantalla de aplicaciones.

Seleccione un vídeo, pulse  $\rightarrow$  Editar  $\rightarrow$  Estudio  $\rightarrow$  Recortar vídeo. Mueva el corchete inicial hasta el punto de inicio que quiera, mueva el corchete final hacia el punto de finalización que desee, y pulse Hecho, introduzca un nombre para el archivo, y después pulse Aceptar para guardar el vídeo. Para editar videos  $\rightarrow$  Editar  $\rightarrow$  Editor de vídeo.

## Reproducir vídeos almacenados en otros dispositivos

Busque vídeos almacenados en otros dispositivos y reprodúzcalos en el suyo. Pulse **Vídeo** en la pantalla de aplicaciones.

#### Acceder a un vídeo en un dispositivo cercano

Pulse **Dispositivos cercanos** y seleccione un dispositivo para acceder al vídeo y reproducirlo. Podrá reproducir el vídeo en los dispositivos que tengan la función para compartir activada.

En la pantalla de aplicaciones, pulse **Ajustes** → **Conexiones** → **Dispositivos cercanos**, y después pulse el interruptor **Dispositivos cercanos** para activarlo. Consulte **Dispositivos cercanos** para conocer los ajustes adicionales.

# Aplicaciones y funciones útiles

# **Modo Niños**

# Iniciar el modo de niños

Use este widget para brindar un entorno seguro y divertido para los niños restringiendo su acceso a ciertas aplicaciones o contenidos.

Antes de usar este widget, deberá descargarlo e instalarlo. En la pantalla de inicio de Clásicos, pulse **Modo Niños**  $\rightarrow$  **Instalar**.

Para iniciar el modo Niños, pulse **Modo Niños** en la pantalla de inicio de Clásicos o de aplicaciones. Al instalarlo, el widget aparecerá en las pantallas de inicio de Clásicos y de aplicaciones.

Al iniciar este widget por primera vez, pulse **Establecer PIN** en la parte inferior de la pantalla. Luego, siga las instrucciones de la pantalla.

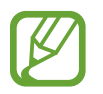

Si desinstala el widget del **Modo Niños** de forma accidental, podrá volver a instalarlo. En la pantalla de inicio de Clásicos, mantenga pulsada un área vacía, pulse **Widgets** y mantenga pulsado el widget del **Modo Niños**. Arrastre el widget hacia la pantalla de inicio de Clásicos y pulse **Modo Niños** para volver a instalarlo.

# Pantalla de inicio del modo Niños

La pantalla de inicio es el punto de partida para acceder a todas las aplicaciones del modo Niños.

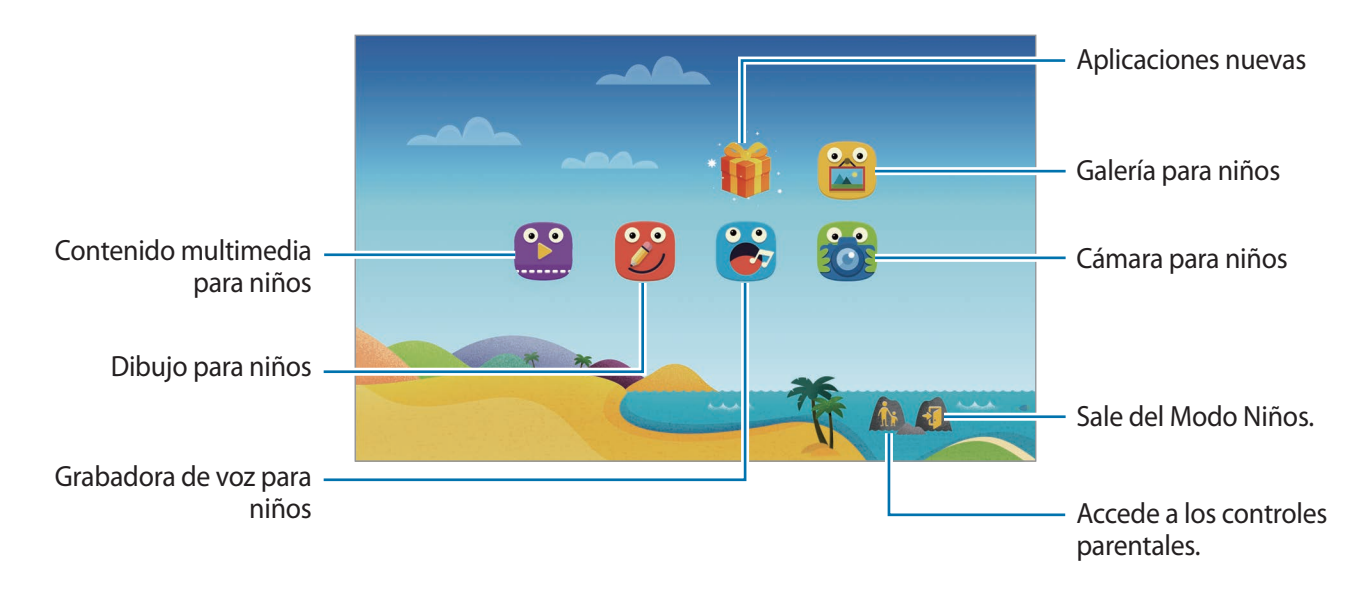

#### Aplicaciones y funciones útiles

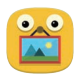

Use esta aplicación para ver las imágenes guardadas, los dibujos, las grabaciones de voz y los archivos multimedia a los cuales quiera que accedan sus hijos.

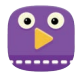

Use esta aplicación para reproducir vídeos. Antes de usar esta aplicación, añada vídeos guardados en el dispositivo a la aplicación. Consulte Control parental para más información.

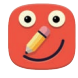

Use esta aplicación para crear un diseño con un bolígrafo, un pincel y muchas opciones más.

| • | •  |
|---|----|
|   | 17 |
|   |    |

Use esta aplicación de voz para grabar o reproducir grabaciones de voz.

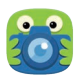

Use esta aplicación para sacar fotos o grabar vídeos.

#### Área de juegos del modo Niños

Desplácese hacia la derecha en la pantalla de inicio para abrir el área de juegos del modo Niños. Podrá interactuar con varios personales, los objetos del fondo y muchas cosas más.

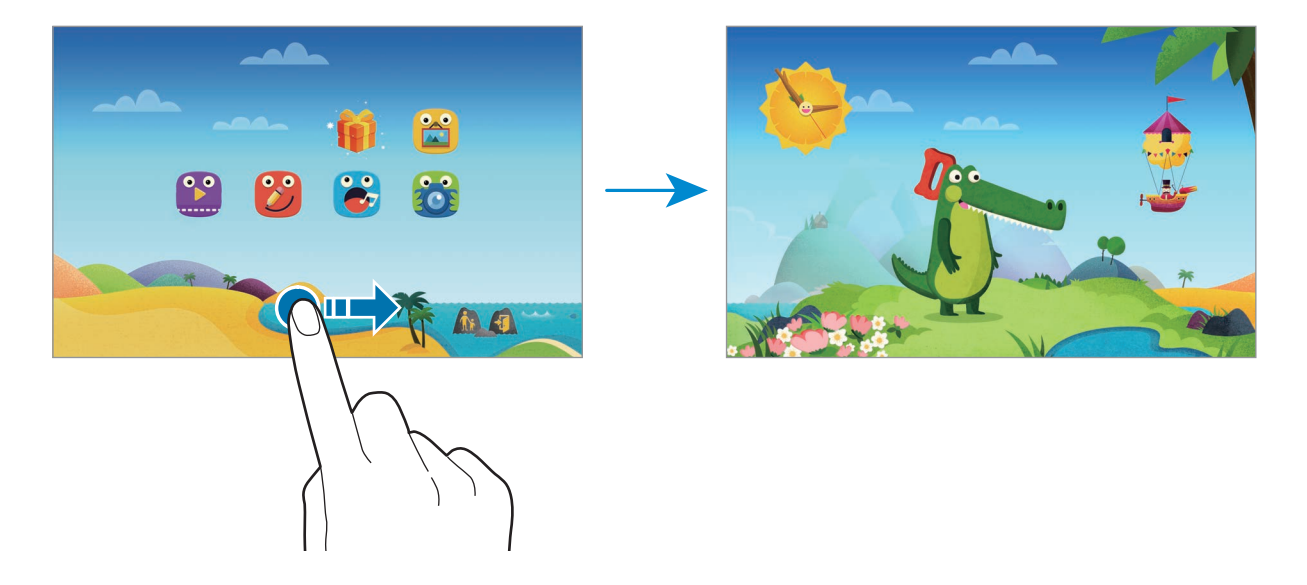

## **Control parental**

Use esta aplicación para establecer restricciones para el modo de niños con el fin de controlar el acceso a contenidos y aplicaciones. Podrá modificar los ajustes del modo Niños, los límites del tiempo de uso, y muchas cosas más.

En la pantalla de inicio, pulse 杰 e introduzca el PIN.

Para salir del control parental, pulse el botón Inicio.

- Nombre del niño: muestra y edita el perfil del niño.
- Actividad: muestra información acerca del modo en que su hijo usa el dispositivo, como el tiempo de reproducción y las aplicaciones frecuentes.
- Límite diario de reproduc: define un límite de tiempo para administrar el uso de sus hijos.
- Aplicaciones: muestra y añade aplicaciones permitidas en el modo Niños.
- Medio: permita que sus hijos accedan a ciertas imágenes y vídeos guardados en el dispositivo.
- General: configura los ajustes del modo de niños.
- Tienda de niños: descarga aplicaciones para niños desde Samsung Apps.

# S Finder

Use esta aplicación para buscar contenido en el dispositivo. Podrá aplicar varios filtros y ver el historial de búsqueda.

Abra el panel de notificaciones y pulse S Finder.

#### **Buscar contenidos**

Pulse el campo de búsqueda e introduzca una palabra clave, o pulse 🎝 y diga una palabra clave.

Para obtener resultados más precisos, pulse los filtros que figuran debajo del campo de búsqueda.

Para actualizar la lista de resultados de búsqueda, pulse  $\rightarrow$  Actualizar.

Para configurar los parámetros de búsqueda con los filtros disponibles, pulse  $\rightarrow$  Ajustes  $\rightarrow$  Filtrar  $\rightarrow$  Seleccionar filtros.

Para seleccionar categorías de búsqueda, pulse  $\rightarrow$  Ajustes  $\rightarrow$  Buscar  $\rightarrow$  Selec categ de búsqueda.

#### Administrar el historial de búsqueda

Podrá ver o eliminar sus búsquedas anteriores. Seleccione un elemento de búsqueda previo para realizar la búsqueda nuevamente.

Para borrar el historial, pulse  $\rightarrow$  Ajustes  $\rightarrow$  Buscar  $\rightarrow$  Eliminar historial, seleccione palabras claves de búsqueda, y después pulse Fin.

Para configurar el dispositivo para que no guarde el historial de búsqueda, pulse  $\rightarrow$  Ajustes  $\rightarrow$  Buscar, y después deshabilite la opción Guardar historial búsq.

# Calendario

# Iniciar el Calendario

Use esta aplicación para administrar eventos y tareas.

Pulse Calendario en la pantalla de aplicaciones.

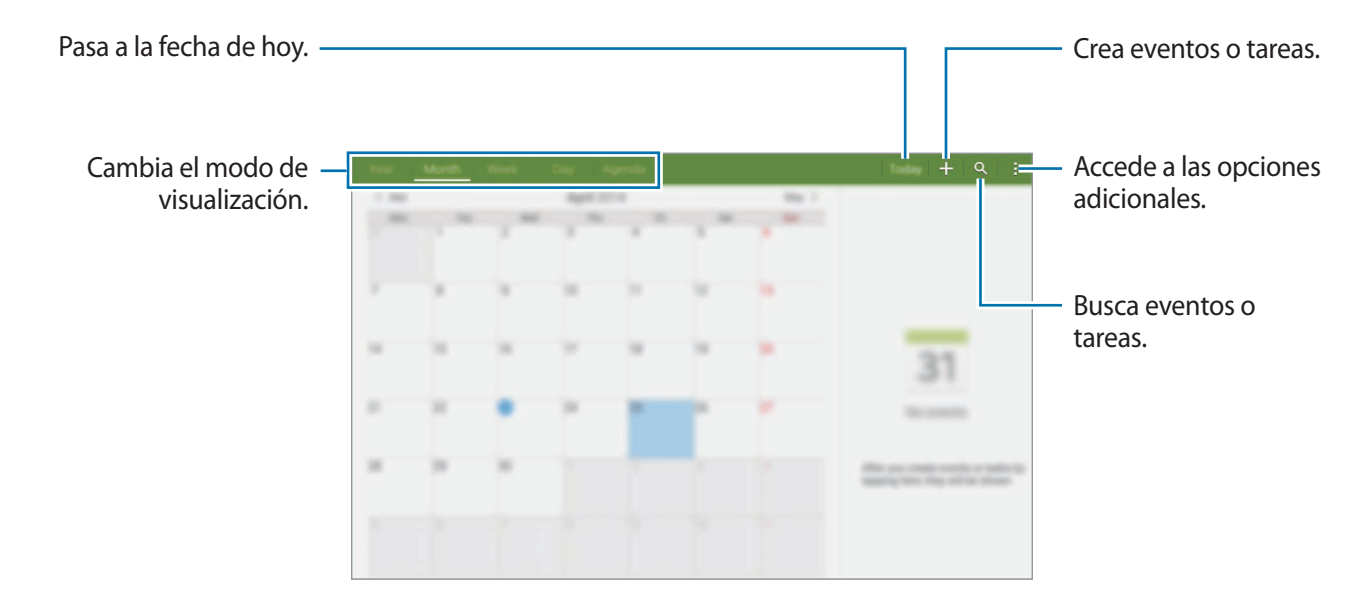

Pulse y use las siguientes opciones:

- Ir a: pasa a una fecha específica.
- Eliminar: elimina eventos o tareas.
- Sincronizar: sincroniza los eventos y las tareas con sus cuentas.
- Calendarios: selecciona los calendarios que quiera mostrar.
- Ajustes: cambia los ajustes del Calendario.
### Crear eventos o tareas

- Pulse **Calendario** en la pantalla de aplicaciones.
- Pulse +. O seleccione una fecha sin eventos o tareas, y pulse la fecha nuevamente.
   Si la fecha ya tiene eventos o tareas guardadas, pulse la fecha y pulse +.

**3** Seleccione cualquier evento o tarea e introduzca detalles.

- **Evento**: define una fecha de inicio y finalización para un evento. Podrá definir un ajuste de repetición opcional.
- Tarea: añade una tarea a una fecha específica. Podrá definir un ajuste de prioridad opcional.

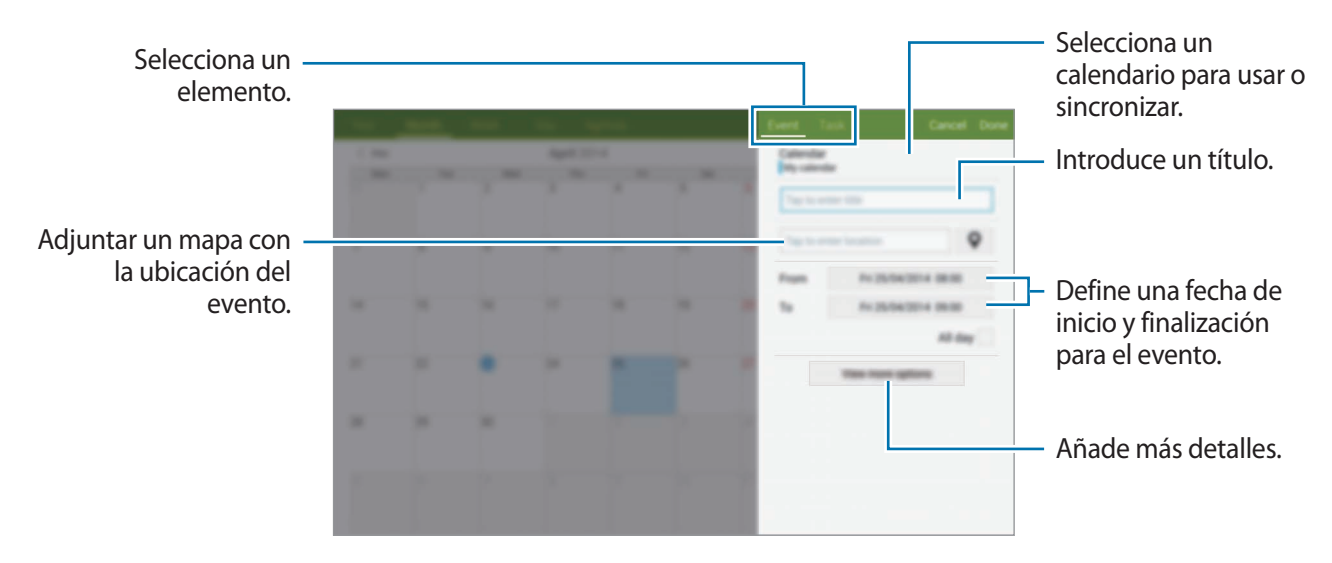

4 Pulse Finalizar para guardar el evento o la tarea.

#### Sincronizar eventos y tareas con sus cuentas

Pulse **Calendario** en la pantalla de aplicaciones.

Para sincronizar eventos y tareas con sus cuentas, pulse  $\rightarrow$  Sincronizar.

Para añadir cuentas con las cuales quiera sincronizar, pulse  $\rightarrow$  **Calendarios**  $\rightarrow$  **Añadir cuenta**. Después, seleccione una cuenta para sincronizar e inicie sesión. Al añadir una cuenta, aparecerá un círculo verde junto al nombre.

Para cambiar la opción de sincronización de una cuenta, abra la pantalla de aplicaciones, pulse Ajustes  $\rightarrow$  General  $\rightarrow$  Cuentas, y después seleccione un servicio de cuenta.

### Eliminar eventos o tareas

Pulse **Calendario** en la pantalla de aplicaciones.

Para eliminar eventos o tareas, pulse  $\rightarrow$  Eliminar, seleccione los eventos o las tareas, y después pulse Finalizar  $\rightarrow$  Aceptar.

Para eliminar un evento o una tarea mientras la ve, pulse  $\rightarrow$  Eliminar  $\rightarrow$  Aceptar.

Para marcar tareas como concluidas, pulse una fecha que tenga tareas y seleccione las tareas concluidas.

### **Compartir eventos o tareas**

Pulse Calendario en la pantalla de aplicaciones.

Para compartir un evento o una tarea mientras lo ve, pulse **↓** → **Compartir**, y después seleccione un medio para compartir.

## S Voice

## Acerca de S Voice

Use esta aplicación para usar varias funciones del dispositivo mediante la voz.

Pulse S Voice en la pantalla de aplicaciones. También podrá pulsar dos veces el botón Inicio.

Para desactivar el acceso pulsando el botón Inicio, pulse  $\rightarrow$  Ajustes  $\rightarrow$  Despierta, y deshabilite la opción Abrir con tecla inicio.

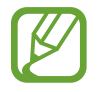

Es posible que esta aplicación no esté disponible según su región o su proveedor de servicios.

## Definir el idioma

Pulse  $\rightarrow$  **Ajustes**  $\rightarrow$  **General**  $\rightarrow$  **Idioma**, y después seleccione un idioma.

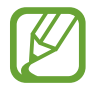

El idioma seleccionado se aplicará solo a **S Voice**, y no al idioma que aparece en el dispositivo.

## Uso de S Voice

Al iniciar **S Voice**, el dispositivo iniciará el reconocimiento de voz y el icono del micrófono cambiará al color rojo.

Diga un comando de voz.

Si pronuncia un comando y el dispositivo lo reconoce, el icono del micrófono que se encuentra en la parte inferior de la pantalla será intermitente y de color verde. A continuación, el dispositivo realizará el comando.

Sugerencias para conseguir un mejor reconocimiento de voz:

- Hable con claridad.
- Hable en lugares silenciosos.
- No use palabras ofensivas o jergas.
- Utilice un castellano estándar.

El dispositivo podría no reconocer los comandos o realizar acciones no deseadas según el entorno o el modo en que hable.

#### Activar S Voice en el modo de reposo

Si no usa S Voice durante un período determinado, la función pasará automáticamente al modo de reposo.

Pulse el icono del micrófono y diga "Hola Galaxy" cerca del dispositivo para reanudar el reconocimiento de voz.

#### Cambiar el comando de activación

Podrá cambiar el comando de activación de modo que no sea "Hola Galaxy". El comando de activación se usa para iniciar **S Voice** cuando el dispositivo se encuentra en el modo de reposo.

 $\mathsf{Pulse} \xrightarrow{} \mathsf{Ajustes} \xrightarrow{} \mathsf{Despierta} \xrightarrow{} \mathsf{Voz} \, \mathsf{Despertar} \xrightarrow{} \mathsf{Definir} \, \mathsf{comando} \, \mathsf{para} \, \mathsf{Despertar}.$ 

#### Deshabilitar las respuestas de voz

Pulse  $\rightarrow$  **Desactiv Respuesta de voz**. El dispositivo dejará de proporcionar respuestas de voz cuando pronuncie comandos.

#### Corregir comandos de voz no deseados

Podrá editar los comandos de voz si el dispositivo no los reconoce correctamente.

Para corregir un comando de voz, pulse la última burbuja de diálogo que contiene el texto hablado y edítelo con el teclado.

## Calculadora

Use esta aplicación para realizar cálculos simples o complejos. Pulse **Calculadora** en la pantalla de aplicaciones. Podrá ver el historial de cálculos en el lado izquierdo de la pantalla. Para borrar el historial, pulse 😪.

## Reloj

### Alarma

En la pantalla de aplicaciones, pulse  $Reloj \rightarrow Alarma$ .

#### **Configurar alarmas**

Pulse + en la lista e alarmas, configure una alarma, seleccione los días en los cuales se repetirá, configure otras opciones, y después pulse **Guardar**. Para activar o desactivar alarmas, pulse 💮 junto a la alarma en la lista de alarmas.

- **Repetir**: define un intervalo y la cantidad de veces que quiera repetir la alarma después de la hora predefinida.
- Alarma inteligente: configura un horario y un tono para la alarma inteligente. La alarma inteligente comenzará a sonar con un volumen bajo algunos minutos antes de la alarma predefinida. El volumen de la alarma inteligente aumentará gradualmente hasta que la apague, o hasta que suene la alarma predefinida.

#### Detener alarmas

Arrastre  $\times$  fuera del círculo para detener una alarma. Si ya ha habilitado la opción de retraso, arrastre ZZ fuera del círculo grande para repetir la alarma tras un tiempo determinado.

#### **Eliminar alarmas**

Pulse  $\rightarrow$  Eliminar, seleccione alarmas, y después pulse Finalizado.

Aplicaciones y funciones útiles

## **Reloj mundial**

En la pantalla de aplicaciones, pulse Reloj  $\rightarrow$  Reloj mundial.

#### **Crear relojes**

Pulse + e introduzca el nombre de una ciudad o seleccione una ciudad de la lista. Para aplicar el horario de verano, mantenga pulsado un reloj y después pulse 🔅.

#### Eliminar relojes

Pulse  $\rightarrow$  Eliminar, seleccione relojes, y después pulse Finalizado.

## WatchON

## Acerca de WatchON

Use esta aplicación para conectarse con un TV y usar el dispositivo como un control remoto. Podrá buscar y seleccionar programas de TV y controlar canales con el dispositivo.

Pulse WatchON en la pantalla de aplicaciones.

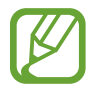

Es posible que esta aplicación no esté disponible según su región o su proveedor de servicios.

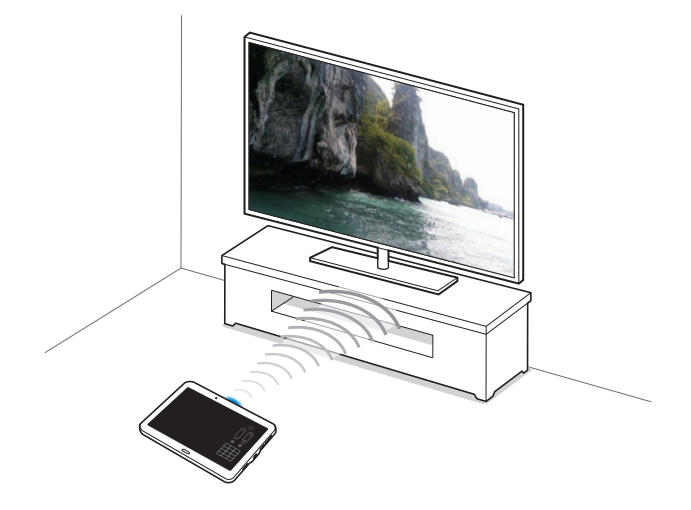

## Conectarse a un TV

- Pulse WatchON en la pantalla de aplicaciones.
- 2 Seleccione una región y el servicio de transmisión, y después siga las instrucciones de la pantalla.

Aparecerán los programas de TV disponibles.

### Usar el dispositivo como un control remoto

Podrá encender o apagar el TV, cambiar de canal o ajustar el volumen del TV usando el dispositivo como un control remoto.

- Pulse WatchON en la pantalla de aplicaciones.
- 2 Pulse  $\widehat{\textcircled{O}} \rightarrow$  Configurar.
- **3** Seleccione la marca del TV.
- 4 Asegúrese de que el puerto infrarrojo del dispositivo esté apuntando hacia el TV y pulse Encender el TV. Después, pulse Aceptar si el dispositivo enciende el TV.

Si el dispositivo no enciende el TV, pulse **Intentar nuevamente**, y repita este paso hasta que el TV reconozca la señal.

5 Seleccione una fuente de canales.

6 Una vez finalizada la configuración, pulse 🖲.

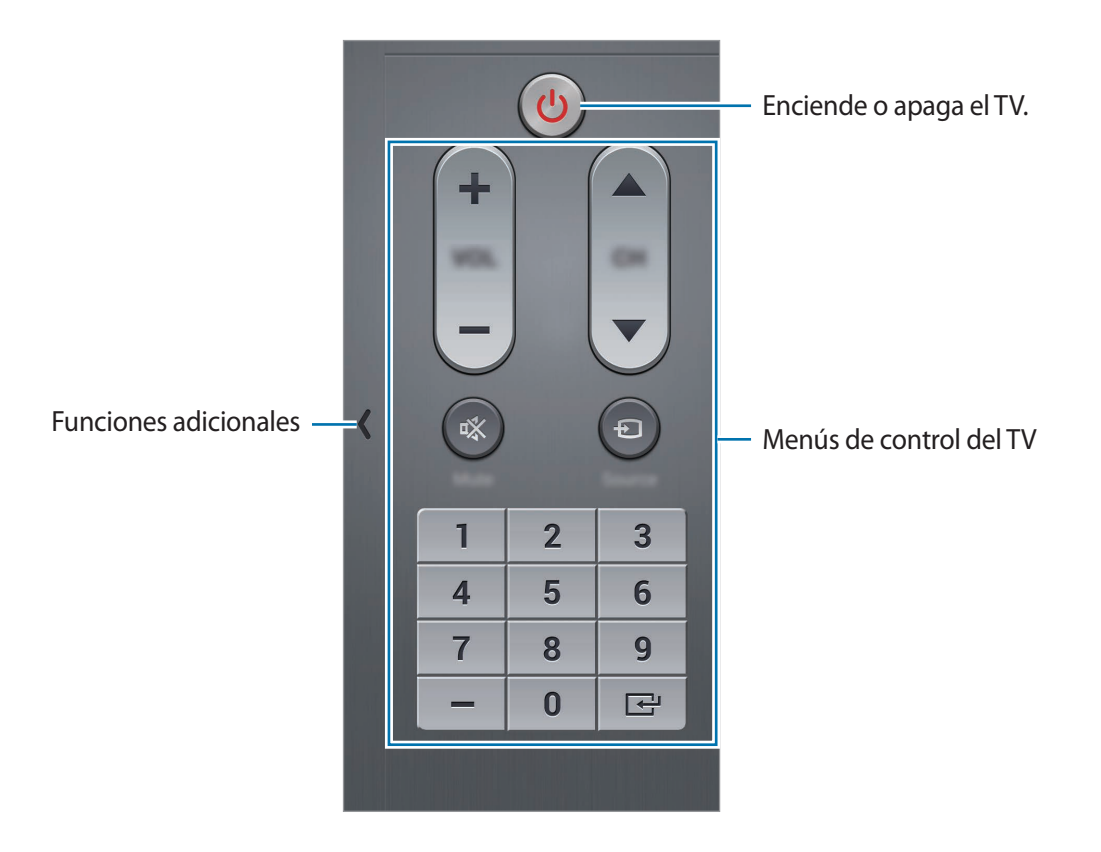

### Ver TV con el dispositivo

Seleccione un programa de TV en la lista de programas disponibles para mirar en el TV conectado. Asegúrese de que el puerto infrarrojo del dispositivo esté apuntando hacia el TV.

- Pulse WatchON en la pantalla de aplicaciones.
- 2 Seleccione una categoría en la parte inferior de la pantalla.
- 3 Seleccione un programa de TV y pulse Mirar por TV.
   El programa seleccionado aparecerá en el TV conectado.
- 4 Pulse <sup>®</sup> para cambiar de canal o ajustar el volumen. El panel del control remoto aparecerá en la pantalla.

#### Configurar recordatorios de programas

- Seleccione un programa de TV para ver.
- 2 Pulse ☑, configure una alarma para recordar el horario de inicio del programa de TV, y después pulse Aceptar.

La alarma sonará a la hora programada.

## WebEx

## Acerca de WebEx

Use esta aplicación para dirigir y asistir a teleconferencias. Podrá usar varias funciones, como por ejemplo opciones para compartir contenidos y reuniones en vídeo HD.

#### Antes de usar esta aplicación

- Asegúrese de que el dispositivo esté conectado a una red Wi-Fi.
- Asegúrese de tener una cuenta de WebEx.

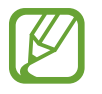

- Es posible que esta aplicación no esté disponible según su región o su proveedor de servicios.
- Esta aplicación podrá no funcionar correctamente, según el firewall y el estado de la red.

## Abrir una cuenta

- Pulse **WebEx** en la pantalla de aplicaciones.
- 2 Pulse **Crear cuenta** en la pantalla de inicio de sesión.

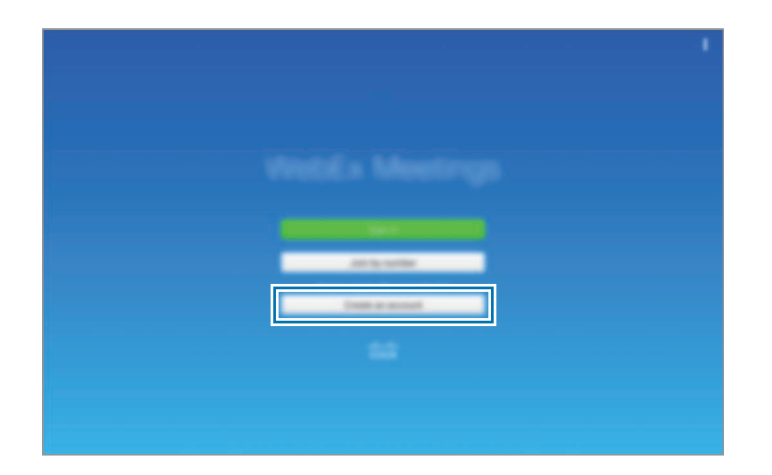

**3** Aparecerá la página web para unirse a WebEx en la pantalla.

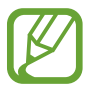

No podrá usar esta aplicación si aparece una ventana emergente en la pantalla para comunicarle que WebEx no está disponible en su región.

4 Siga las instrucciones de la pantalla para configurar la cuenta.

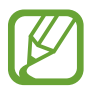

Algunas funciones no estarán disponibles una vez finalizado el período de prueba. Cambie a una cuenta paga para usar todas las funciones de WebEx. Para obtener más información, consulte el sitio web de WebEx.

## Crear una sesión para una reunión

- Pulse WebEx en la pantalla de aplicaciones, y pulse Iniciar sesión.
- 2 Introduzca la contraseña y pulse Iniciar sesión.
- **3** Aparecerá la pantalla de WebEx en el dispositivo.

| Crea una sesión para –<br>una reunión.                                    |                                | ]     |                                                               |
|---------------------------------------------------------------------------|--------------------------------|-------|---------------------------------------------------------------|
| Se une a una sesión de –<br>reunión introduciendo<br>un número de sesión. | No Contingent out of a conting | + 0 1 | Actualiza la lista de la<br>reunión.<br>Cierra la aplicación. |
|                                                                           |                                |       |                                                               |

- 4 Pulse + para crear una sesión de reunión.
- 5 Introduzca un tema para la reunión, defina una contraseña, y después pulse Comenzar ahora.

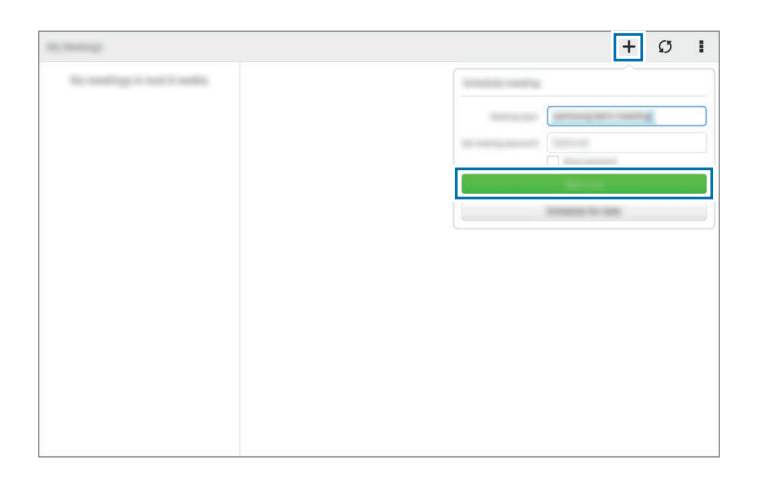

#### 6 Pulse $\triangleleft \rightarrow$ Conectar usando internet.

7 El micrófono se encenderá y aparecerá 9 en la parte superior derecha de la pantalla. Podrá realizar una reunión de audio con otras personas.

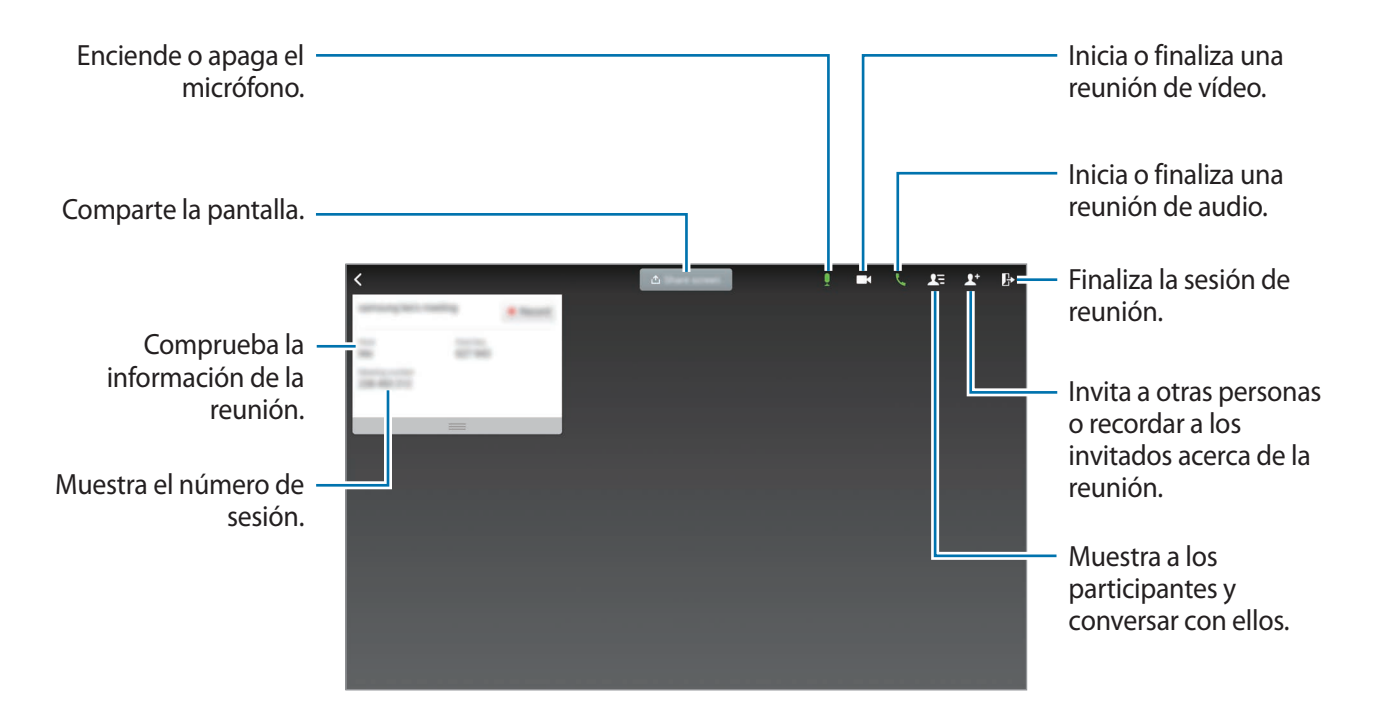

#### Invitar a otras personas a la reunión

Invite a otras personas a una reunión enviando una invitación por correo electrónico. También podrá compartir el número de la sesión o el número de teléfono de la sesión con otras personas para invitarlas a una reunión.

Invitar a otras personas por correo electrónico

- 1 Pulse  $\mathbb{L}^+ \rightarrow$  Invitar por correo electrónico.
- 2 Introduzca una dirección de correo electrónico y pulse Enviar invitación.

Invitar a personas enviando el número de teléfono de una sesión

Podrá invitar a otras personas a una reunión compartiendo el número de teléfono de la sesión. Se creará un número de teléfono de la sesión cuando se cree una sesión de reunión. Estará incluido en el correo electrónico de invitación junto con los demás datos de la reunión.

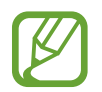

Es posible que esta función no esté disponible según su región o su proveedor de servicios.

## Unirse a una sesión de reunión

Para unirse a una reunión, use uno de los siguientes métodos.

#### Unirse a una reunión con el número de sesión

- Pulse **WebEx** en la pantalla de aplicaciones.
- 2 Inicie sesión en su cuenta de WebEx.
- 3 Pulse  $\rightarrow$  Únase mediante el número.

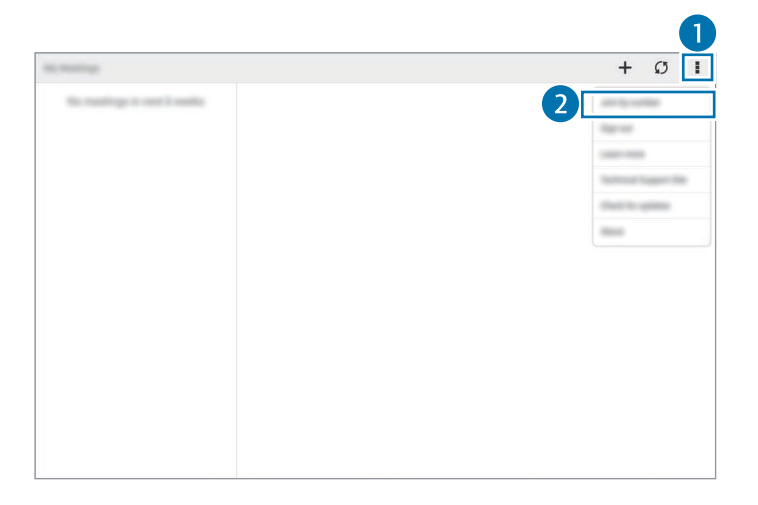

4 Introduzca un número de sesión para unirse y pulse Unirse.

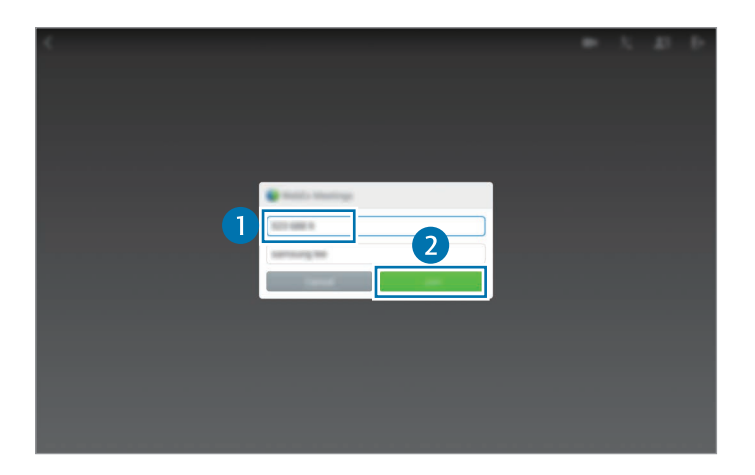

Se creará un número de sesión cuando un director cree una sesión de reunión. Si no conoce el número, comuníquese con el director.

- 5 Pulse  $\bigstar \rightarrow$  Conectar usando internet.
- 6 El micrófono se encenderá y aparecerá 9 en la parte superior derecha de la pantalla. Podrá realizar una reunión de audio con otras personas.

#### Unirse a una reunión seleccionándola en Mis reuniones

- Pulse WebEx en la pantalla de aplicaciones.
- 2 Inicie sesión en su cuenta de WebEx.
- 3 Seleccione una reunión en Mis reuniones y pulse Unirse.

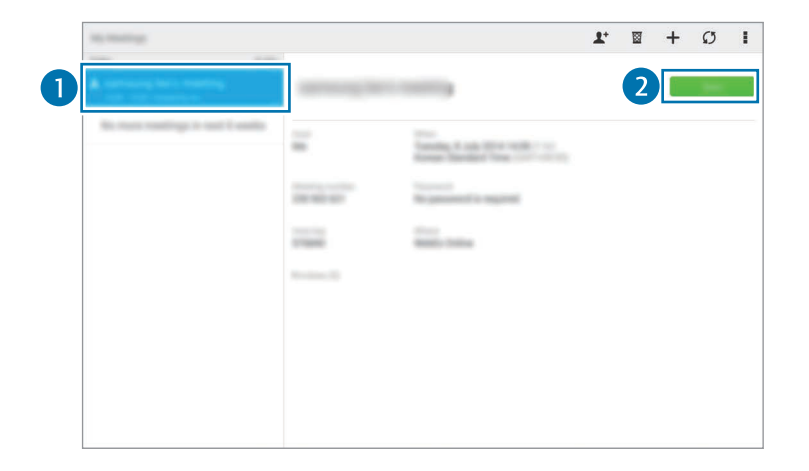

- 5 El micrófono se encenderá y aparecerá 9 en la parte superior derecha de la pantalla. Podrá unirse a la reunión de audio.

#### Unirse a una reunión desde una invitación por correo electrónico

Si alguien lo invita a una reunión, recibirá una invitación por correo electrónico.

- 1 Abra el correo electrónico de invitación y pulse el enlace del correo electrónico.
- 2 Se iniciará WebEx y aparecerá la pantalla de inicio de sesión.

3 Inicie sesión en su cuenta de WebEx.

Si ya ha iniciado sesión en su cuenta, aparecerá una pantalla de reunión en la pantalla.

- 4 Pulse  $\not\leftarrow$  → Conectar usando internet.
- 5 El micrófono se encenderá y aparecerá 9 en la parte superior derecha de la pantalla. Podrá realizar una reunión de audio con otras personas.

#### Unirse a una reunión llamando al número de teléfono de una sesión

Podrá unirse a una reunión llamando al número de teléfono de la sesión con un smartphone. Llame al número de teléfono de la sesión, que figura en el correo electrónico de invitación.

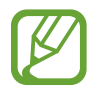

Es posible que esta función no esté disponible según su región o su proveedor de servicios.

## Dirigir una reunión

#### Dirigir una reunión de vídeo

- 1 Pulse  $\blacksquare \rightarrow$  Iniciar mi vídeo.
- 2 Su imagen aparecerá en la parte inferior izquierda de la pantalla. Para detener la reunión de vídeo, pulse  $\longrightarrow$  Detener mi vídeo.

#### Dirigir una reunión de audio

- Pulse  $\not\leftarrow$  → Conectar usando internet.
- 2 El micrófono se encenderá y aparecerá fen la parte superior derecha de la pantalla.
   Para desactivar su sonido, pulse f. El icono cambiará a *X*.
   Para detener la reunión de audio, pulse → Abandonar audio conferencia.

#### Conversar con los participantes

- Pulse **L**= para ver la lista de participantes.
- 2 Seleccione el nombre de una cuenta y pulse **Chat**.
- 3 La pantalla de conversación aparecerá en la pantalla.

Para conversar con todos los participantes, pulse Chatear con todos.

## Compartir la pantalla

Comparta la pantalla actual del dispositivo con los participantes. Solo la persona designada como presentador podrá compartir su pantalla. La persona que cree una reunión será designada como presentador al comienzo de la reunión.

- Si usted es el presentador, pulse **Compartir pantalla** en la parte superior de la pantalla.
- 2 Al usar esta función por primera vez, siga las instrucciones de la pantalla.
- **3** Pulse **Compartir pantalla** en la ventana emergente.
- 4 Al activar la función para compartir la pantalla, 
  aparecerá en la parte superior derecha de la pantalla.

El contenido que figure en la pantalla del dispositivo del presentador aparecerá en las pantallas de los participantes.

#### Desactivar la función para compartir la pantalla

Pulse  $\bigcirc \rightarrow$  **Dejar de compartir**. El dispositivo dejará de compartir la pantalla y mostrará la pantalla de la reunión.

#### Cambiar de presentador

El director de la reunión y el presentador actual podrán cambiar el presentador.

- Pulse **L**= y seleccione un participante para designarlo como presentador.
- 2 Pulse Convertir en presentador.

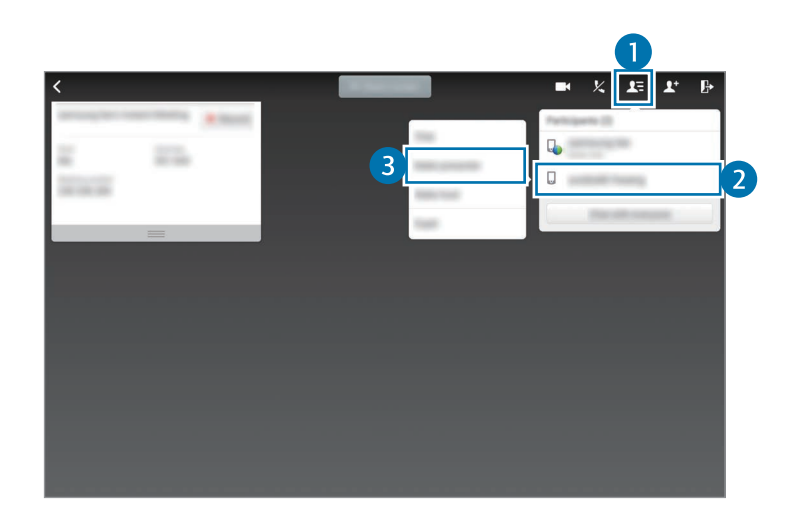

3 🗣 aparecerá junto al nombre de la cuenta del presentador.

## Cerrar y salir de la reunión

Pulse  $ho \rightarrow$  Terminar la reunión o Abandonar la reunión.

## Si la conexión de red falla durante una reunión

Si la reunión continúa activa, vuelva a conectarse.

Si la reunión ha finalizado, reiníciela.

## Businessweek+

Use esta aplicación para acceder a las últimas noticias sobre finanzas, empresas, datos del mercado y muchas cosas más.

Pulse Businessweek+ en la pantalla de aplicaciones.

Al abrir esta aplicación por primera vez, siga las instrucciones de la pantalla.

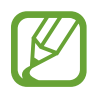

Es posible que esta aplicación no esté disponible según su región o su proveedor de servicios.

#### Descargar un artículo

Muestra las ediciones por fecha y previsualiza las imágenes de portada.

En la pantalla principal de Businessweek+, podrá usar una de las siguientes opciones:

- **•** : cambia el modo de visualización.
- $\underline{\Psi}$  : accede a la lista de ediciones descargadas.
- Ø : accede a los artículos guardados por categoría.
- 💠 : muestra información detallada acerca de la aplicación o modificar los ajustes.
- 2 Pulse **Download**. Aparecerá una imagen con el estado de la descarga.

Mire las portadas para descargar más artículos.

#### Abrir y ver artículos

Una vez finalizada la descarga, pulse la tapa de la edición y mire las páginas.

Mientras ve un artículo, podrá usar una de las siguientes opciones:

- $\underline{\Psi}$  : accede a la lista de ediciones descargadas.
- • Ereproduce el vídeo o el audio disponible.
- Ø : accede a los artículos guardados por categoría.
- $\cdot$   $\bigcirc$  : muestra y busca el índice de varias empresas.

- 📕 : muestra los títulos o artículos por categoría.
- **Related**: muestra información financiera relacionada en detalle.
- *O*<sub>4</sub> : guarda el artículo en la lista de recortes.
- AA : cambia el tamaño de la fuente.
- <\$: cambia la página actual a otras personas.

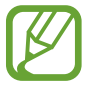

Las opciones disponibles pueden variar según el artículo que esté leyendo.

## Dropbox

Use esta aplicación para guardar y compartir archivos con otras personas a través del servicio de almacenamiento en la nube de Dropbox. Cuando guarde los archivos en Dropbox, el dispositivo se sincronizará automáticamente con el servidor web y con cualquier otro dispositivo que tenga Dropbox instalado.

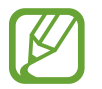

Es posible que esta aplicación no esté disponible según su región o su proveedor de servicios.

Pulse **Dropbox** en la pantalla de aplicaciones.

Al iniciar esta aplicación por primera vez o al reiniciarla tras restablecer los datos de fábrica, siga las instrucciones de la pantalla para completar la configuración.

Use las siguientes funciones:

- $\clubsuit$  : sube o abre archivos. Pulse  $\rightarrow$  Subir aquí para cargar archivos.
- ► : muestra las fotos o los vídeos cargados. Pulse 
   ► para compartir o eliminar archivos, o crear álbumes.
- 🖈 : abre los archivos de la lista de favoritos.
- **4** : muestra las notificaciones.

## Evernote

Use esta aplicación para crear, sincronizar y compartir notas multimedia. Podrá añadir etiquetas a las notas, u ordenar las notas en una agenda para poder administrar sus ideas en forma eficiente.

Pulse Evernote en la pantalla de aplicaciones.

Inicie sesión en su cuenta de Evernote. Si no tiene una cuenta de Evernote, cree una. Siga las instrucciones que aparecen en la pantalla para completar la configuración.

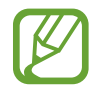

Es posible que esta aplicación no esté disponible según su región o su proveedor de servicios.

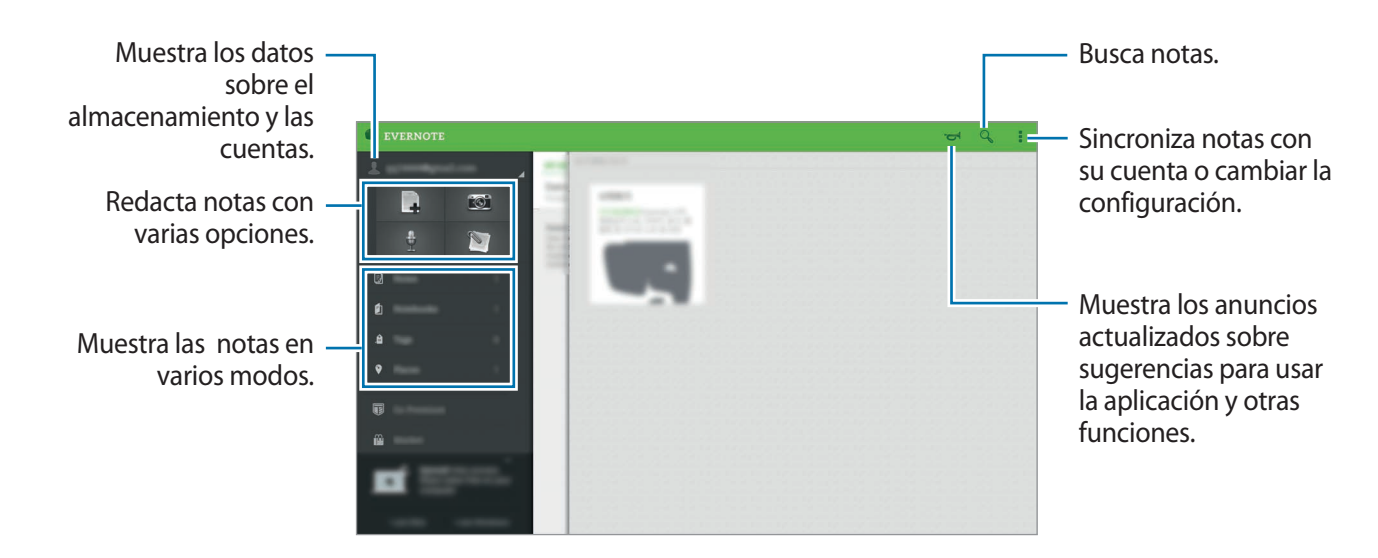

#### Crear notas

Podrá crear una nota con imágenes, grabaciones de voz y otros elementos adjuntos. Seleccione una opción para crear una nota.

Mientras crea una nota, use una de las siguientes opciones:

- 🔯 : configura un recordatorio para la nota.
- + : adjunta archivos o usar opciones adicionales.
- 👩 : permite sacar una foto y adjuntarla a la nota.
- $\rightarrow$  **Guardar**: guarda la nota.
- → Libreta: selecciona una ubicación de almacenamiento.
- $\rightarrow$  Etiquetas: añade etiquetas a la nota.
- **Establecer ubicación**: añade un lugar a la nota.
- $\rightarrow$  Ajustes: accede a las opciones adicionales.

#### **Eliminar notas**

Mantenga pulsada una nota, y después pulse Eliminar.

## Flipboard

Use esta aplicación para ver actualizaciones de redes sociales y noticias en tiempo real en un formato de revista personalizada.

Pulse Flipboard en la pantalla de aplicaciones.

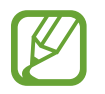

Es posible que esta aplicación no esté disponible según su región o su proveedor de servicios.

Al iniciar esta aplicación por primera vez o al reiniciarla tras restablecer los datos de fábrica, siga las instrucciones de la pantalla para completar la configuración.

En la pantalla principal de Flipboard, seleccione entre varios artículos de noticias y suscripciones.

#### Editar suscripciones

En la pantalla principal de Flipboard, pulse  $\blacksquare \rightarrow$  Tu Flipboard para ver sus suscripciones.

Para eliminar suscripciones o cambiarlas de lugar, mantenga pulsado un elemento. Después, arrastre el elemento hacia la papelera de reciclaje o hacia otro lugar.

Para añadir más suscripciones, pulse **E**, seleccione una suscripción debajo de **DESCUBRIR MÁS**, y después pulse .

#### Crear revistas personalizadas

Guarde diversos contenidos creando su propia revista para leerlos más adelante o compartirlos con otras personas.

Mientras lee un contenido, pulse + para crear una revista. Podrá crear una nueva revista o guardar el contenido seleccionado en una revista existente.

Para ver sus revistas, pulse  $\blacksquare \rightarrow$  Tu Flipboard.

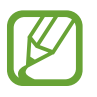

Para ver información de ayuda, pulse  $\blacksquare \rightarrow Tu$  Flipboard  $\rightarrow \diamondsuit \rightarrow Ayuda$ . Podrá visitar el sitio web de Flipboard para obtener más información.

## Hancom Office Viewer

## Acerca de Hancom Office Viewer

Use esta aplicación para ver documentos en varios formatos, incluyendo hojas de cálculo y presentaciones.

Pulse Hancom Office Viewer en la pantalla de aplicaciones.

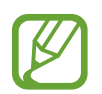

Es posible que esta aplicación no esté disponible según su región o su proveedor de servicios.

### **Buscar documentos**

Pulse Hancom Office Viewer en la pantalla de aplicaciones.

Pulse Abrir para buscar un documento.

|                                   |                                       | _                                                                                                    | Hancom Office Viewer |                                                          |
|-----------------------------------|---------------------------------------|----------------------------------------------------------------------------------------------------|----------------------|----------------------------------------------------------|
|                                   | · · · · · · · · · · · · · · · · · · · | The second second secon |                      |                                                          |
|                                   |                                       | C. Street                                                                                                    |                      |                                                          |
|                                   | <b>6</b> me                           | - 100                                                                                                    |                      |                                                          |
|                                   |                                       | C 1999                                                                                                    |                      |                                                          |
|                                   | -                                     | - 10.1                                                                                                    |                      |                                                          |
|                                   |                                       | C. Marrie                                                                                                    |                      |                                                          |
|                                   |                                       | - Warner                                                                                                    |                      | - Clasifica documentos                                   |
| Crea una carpeta. —               |                                       | C 1000                                                                                                    |                      | v carpetas.                                              |
|                                   |                                       |                                                                                                    |                      | )                                                        |
|                                   |                                       |                                                                                                    |                      | - Selecciona                                             |
| Recupera nuevos –<br>documentos v |                                       |                                                                                                    |                      | documentos o<br>carpetas.                                |
| carpetas.                         |                                       |                                                                                                    |                      | <ul> <li>Cambia el modo de<br/>visualización.</li> </ul> |

Para buscar documentos usados recientemente, pulse Documentos recientes.

### Leer documentos

Pulse Hancom Office Viewer en la pantalla de aplicaciones.

Pulse un documento en **Documentos recientes** o en una carpeta.

Pulse o para usar una de las siguientes funciones:

#### Procesador de palabras

- Buscar: busca texto.
- Zoom: cambia el tamaño de visualización.
- Información del documento: muestra detalles del documento, como el título, la fecha y el autor.
- Mostrar u ocultar comentarios: muestra u oculta los comentarios del documento.

- Imprimir: imprime el documento conectando el dispositivo a una impresora. Consulte Impresión móvil para conocer más información.
- Enviar: envía el documento a otras personas o lo comparte.
- Editar: edita el documento. Para usar esta función, deberá descargar e instalar la aplicación correspondiente.
- Ayuda: muestra información acerca de Office Viewer.

#### Presentación

- Buscar: busca texto.
- Zoom: cambia el tamaño de visualización.
- Información del documento: muestra detalles del documento, como el título, la fecha y el autor.
- Presentación: reproduce la presentación de diapositivas desde la primera página.
- Desde diapositiva actual: reproduce la de diapositivas desde la página actual.
- Mostrar vista del moderador: muestra las herramientas de presentación en el dispositivo al conectarlo con un monitor externo.
- Imprimir: imprime el documento conectando el dispositivo a una impresora. Consulte Impresión móvil para más información.
- Enviar: envía el documento a otras personas o lo comparte.
- Editar: edita el documento. Para usar esta función, deberá descargar e instalar la aplicación correspondiente.
- Ayuda: muestra información acerca de Office Viewer.

#### Hoja de cálculo

- Buscar: busca texto.
- Zoom: cambia el tamaño de visualización.
- Información del documento: muestra detalles del documento, como el título, la fecha y el autor.
- Ordenar: ordena las celdas según criterios específicos.
- Mostrar fórmulas: muestra las fórmulas dentro de las celdas en lugar de los resultados calculados.
- Inmovilizar paneles: mantiene la fila seleccionada en su lugar.

- Líneas de división: muestra u oculta las líneas de división.
- Mostrar todos los comentarios: muestra u oculta las notas del documento.
- Área de impresión: selecciona un área para imprimirla.
- Imprimir: imprime el documento conectando el dispositivo a una impresora. Consulte Impresión móvil para más información.
- Enviar: envía el documento a otras personas o lo comparte.
- Editar: edita el documento. Para usar esta función, deberá descargar e instalar la aplicación correspondiente.
- Ayuda: muestra información acerca de Office Viewer.

#### PDF

- Buscar: busca texto.
- Enviar: envía el documento a otras personas o lo comparte.
- Propiedades: muestra detalles del documento, como el título, la fecha y el autor.
- Zoom: cambia el tamaño de visualización.
- Ocultar comentarios / Mostrar comentarios: muestra u oculta los comentarios del documento.
- **Desplaz. vert. página / Vista continua / Desplaz. horiz. página**: cambia el modo de visualización.
- Vista lectura: muestra el contenido del documento sin los márgenes.
- Ir a página: va a una página específica.
- Marcadores: muestra los favoritos en el documento.
- Imprimir: imprime el documento conectando el dispositivo a una impresora. Consulte Impresión móvil para más información.

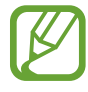

Las funciones disponibles pueden variar según el archivo seleccionado.

## Administrar documentos

Pulse Hancom Office Viewer en la pantalla de aplicaciones.

Mientras busca un documento, pulse 🕗, seleccione documentos o carpetas, y después use una de las siguientes opciones.

- 🗹 : cambia el nombre de un documento o una carpeta.
- 🗋 : copia documentos o carpetas en otra carpeta.
- 🖆 : mueve documentos o carpetas a otra carpeta.
- iii : elimina documentos o carpetas.
- 🖂 : envía documentos a otras personas o compartirlos.

## **NYTimes**

Use esta aplicación para buscar y navegar por artículos y otros contenidos.

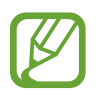

Es posible que esta aplicación no esté disponible según su región o su proveedor de servicios.

- Pulse NYTimes en la pantalla de aplicaciones.
- 2 Siga las instrucciones que aparecen en la pantalla para completar la configuración.

Cuando aparezca la pantalla principal de NYTimes, use una de las siguientes opciones:

- C: actualiza la lista de artículos.
- Q: busca artículos.
- accede a opciones adicionales o modificar la configuración.

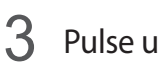

Pulse un artículo para leerlo.

Mientras ve un artículo, podrá usar una de las siguientes opciones:

- muestra comentarios de otros usuarios acerca del artículo.
- < : envía la página actual a otras personas.
- 🗊 : guarda el artículo en su lista.
- 📑 : añade sus propias notas al artículo.
- accede a opciones adicionales o modificar la configuración.

## Google apps

Google ofrece aplicaciones de entretenimiento, negocios y redes sociales. Es posible que deba contar con una cuenta de Google para acceder a algunas aplicaciones. Consulte Configurar cuentas para más información.

Para ver más información de una aplicación, abra la pantalla principal de la aplicación y pulse  $\rightarrow$  Ayuda.

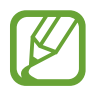

Es posible que algunas aplicaciones no estén disponibles o tengan otro nombre según su región o su proveedor de servicios.

#### Chrome

Busca información y navegar por páginas web.

#### Google Mail

Envía o recibe mensajes de correo electrónico a través del servicio de Google Mail.

#### Google+

Comparte sus novedades y recibir actualizaciones acerca de sus familiares, amigos y otras personas. También podrá realizar una copia de seguridad de sus fotos y vídeos, y muchas cosas más.

#### Maps

Busca su ubicación en el mapa, busca lugares y muestra datos acerca de diversos lugares.

#### **Play Music**

Descubre, escucha y comparte música desde el dispositivo.

#### **Play Movies**

Muestra vídeos guardados en el dispositivo y descarga diversos contenidos para mirar desde **Play Store**.

#### **Play Books**

Descarga diversos libros desde Play Store y puedes leerlos.

#### **Play Kiosco**

Lee noticias y revistas de su interés en un lugar conveniente.

#### **Play Games**

Descarga juegos desde Play Store y jugarlos con otras personas.

#### Drive

Almacena sus contenidos en la nube, accede a ellos desde cualquier parte y compártelos con otras personas.

#### YouTube

Muestra o crea vídeos y los comparte con otras personas.

#### Fotos

Administra fotos, álbums y vídeos guardados en el dispositivo y cargados en Google+.

#### Hangouts

Charla con sus amigos en forma individual o grupal, y usar imágenes, emoticonos y videollamadas durante las conversaciones.

#### Google

Busca rápidamente elementos en Internet o en el dispositivo.

#### Búsqueda por voz

Busca elementos rápidamente pronuniando una palabra clave o una frase.

#### Ajustes de Google

Configura los ajutes de algunas de las funciones de Google.

# Conectarse con otros dispositivos

## Bluetooth

## Acerca de la función Bluetooth

La función Bluetooth crea una conexión inalámbrica directa entre dos dispositivos a lo largo de distancias cortas. Use la función Bluetooth para intercambiar datos o archivos multimedia con otros dispositivos.

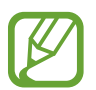

- Samsung no es responsable de la pérdida, la interceptación o el uso incorrecto de los datos enviados o recibidos mediante de la función Bluetooth.
- Asegúrese siempre de compartir y recibir datos con dispositivos fiables que cuenten con la seguridad adecuada. Si hay obstáculos entre los dispositivos, es posible que se reduzca la distancia operativa.
- Es posible que algunos dispositivos, en especial aquellos que no están probados o autorizados por Bluetooth SIG, sean incompatibles con el dispositivo.
- No utilice la función Bluetooth con fines ilegales (por ejemplo, piratear copias de archivos o grabar comunicaciones de forma ilegal con fines comerciales).

Samsung no se hace responsable de la repercusión del uso ilegal de la función Bluetooth.

## Vincular con otros dispositivos Bluetooth

1 En la pantalla de aplicaciones, pulse Ajustes → Conexiones → Bluetooth, pulse el interruptor Bluetooth para activarlo, y después pulse Buscar.

Aparecerá una lista con los dispositivos detectados.

Para configurar el dispositivo como visible, pulse el nombre del dispositivo.

2 Seleccione un dispositivo para vincularse con él.

Si el dispositivo ya se ha vinculado con el otro dispositivo, pulse el nombre del dispositivo sin confirmar la contraseña generada automáticamente.

Si el dispositivo con el cual desea vincularse no se encuentra en la lista, solicite que el dispositivo active la opción de visibilidad.

3 Acepte la solicitud de autorización Bluetooth en ambos dispositivos para confirmar.

## Enviar y recibir datos

Muchas aplicaciones admiten la transferencia de datos mediante Bluetooth. Podrá compartir datos como contactos o archivos multimedia, con otros dispositivos Bluetooth. Las siguientes acciones son un ejemplo de cómo enviar una imagen a otro dispositivo.

#### Enviar una imagen

- 1 En la pantalla de aplicaciones, pulse Galería.
- 2 Seleccione una imagen.
- 3 Pulse  $\blacktriangleleft \rightarrow$  Bluetooth, y después seleccione un dispositivo para transferir la imagen a él.

Si el dispositivo con el que quiera vincularse no se encuentra en la lista, solicite que el dispositivo active la opción de visibilidad. O configure el dispositivo como visible para los demás dispositivos.

4 Acepte la solicitud de autorización Bluetooth en el otro dispositivo.

#### Recibir una imagen

Cuando otro dispositivo le envíe una imagen, acepte la solicitud de autorización Bluetooth. La imagen recibida se guardará en la carpeta **Galería**  $\rightarrow \equiv \rightarrow \text{Album} \rightarrow \text{Download}$ .

### **Desvincular dispositivos Bluetooth**

- En la pantalla de aplicaciones, pulse Ajustes → Conexiones → Bluetooth.
   El dispositivo mostrará los dispositivos vinculados en la lista.
- 2 Pulse 🌣 junto al nombre del dispositivo para desvincularlo.
- **3** Pulse **Desvincular**.

## Wi-Fi Direct

### Acerca de Wi-Fi Direct

La función Wi-Fi Direct conecta dispositivos mediante una red Wi-Fi sin requerir un punto de acceso.

### **Conectarse con otros dispositivos**

1 En la pantalla de aplicaciones, pulse Ajustes → Conexiones → Wi-Fi, y después pulse el interruptor Wi-Fi para activarlo.

#### 2 Pulse Wi-Fi Direct.

Aparecerá una lista con los dispositivos detectados.

- 3 Seleccione un dispositivo para conectarse con él.
   Para conectar con dispositivos mútiples, pulse Conexión múltiple.
   Para cambiar el nombre del dispositivo, pulse → Cambiar nombre.
- 4 Acepte la solicitud de autorización de Wi-Fi Direct en el otro dispositivo para confirmar.

## Enviar y recibir datos

Podrá compartir datos como contactos o archivos multimedia, con otros dispositivos. Las siguientes acciones son un ejemplo de cómo enviar una imagen a otro dispositivo.

#### Enviar una imagen

- 1 En la pantalla de aplicaciones, pulse Galería.
- 2 Seleccione una imagen.
- 3 Pulse  $\blacktriangleleft \rightarrow$  Wi-Fi Direct, y después seleccione un dispositivo para transferir la imagen a él.
- **4** Acepte la solicitud de autorización de Wi-Fi Direct en el otro dispositivo.

#### Recibir una imagen

Cuando otro dispositivo le envíe una imagen, acepte la solicitud de autorización de Wi-Fi Direct. La imagen recibida se guardará en la carpeta **Galería**  $\rightarrow \equiv \rightarrow \text{Album} \rightarrow \text{Download}$ .

## Finalizar la conexión del dispositivo

- 1 En la pantalla de aplicaciones, pulse Ajustes  $\rightarrow$  Conexiones  $\rightarrow$  Wi-Fi.
- 2 Pulse Wi-Fi Direct.

El dispositivo mostrará los dispositivos conectados en la lista.

3 Pulse Finalizar conexión  $\rightarrow$  Aceptar para desconectar los dispositivos.

## Conexión rápida

## Acerca de la función de Conexión rápida

Use esta función para buscar dispositivos cercanos y conectarse a ellos fácilmente. Podrá usar el dispositivo como un control remoto conectándolo a un TV.

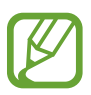

- Los métodos de conexión podrán variar según el tipo de dispositivos conectados o los contenidos que comparta.
- El nombre del dispositivo puede variar según los dispositivos Bluetooth con los que quiera vincularse. Por ejemplo, el nombre del dispositivo podría aparecer como BT MAC.

#### Antes de usar esta función

- Cuando se conecte a un dispositivo que soporta la función Quick Connect, encienda la pantalla del dispositivo para que pu eda detectarse.
- Cuando se conecte a un dispositivo que no soporte la función Quick Connect, asegúrese de que la función Wi-Fi Direct o Bluetooth esté activa.

### Conectarse con otros dispositivos

Abra el panel de notificaciones y pulse **Conexión rápida**.

Cuando se abra el panel, la función Bluetooth se activará automáticamente y el dispositivo buscará dispositivos cercanos.

2 Seleccione un dispositivo para conectarse con él.

Los siguientes pasos pueden variar según el dispositivo conectado. Siga las instrucciones de la pantalla para establecer la conexión entre los dispositivos.

Para permitir que los dispositivos cercanos busquen el suyo y se conecten con él, pulse  $\rightarrow$ Siempre listo para conectarse, y luego pulse el interruptor Siempre listo para conectarse para activarlo.

#### Volver a buscar dispositivos

Si el dispositivo que quiere no aparece en la lista, búsquelo.

Pulse **O** y seleccione el dispositivo en la lista de dispositivos detectados.

#### Desconectar dispositivos

Para desactivar la función de Conexión rápida, pulse 🛩 en la parte superior de la pantalla. También podrá pulse 五.

## Compartir contenidos

Comparta contenidos con los dispositivos conectados.

- Abra el panel de notificaciones y pulse **Conexión rápida**.
- 2 Seleccione un dispositivo en la lista de dispositivos detectados.
- **3** Seleccione una categoría multimedia.
- 4 Seleccione el contenido que quiera compartir y pulse Completado.
   El dispositivo enviará el contenido al dispositivo conectado.

## Conectarse a un TV

Conecte el dispositivo a un TV y controle el TV usando el dispositivo como un control remoto.

- Abra el panel de notificaciones y pulse **Conexión rápida**.
- 2 Seleccione un televisor de la lista de dispositivos detectados.

Cuando el dispositivo esté conectado con el TV, aparecerá un diseño de control remoto en la pantalla.

Al conectar el dispositivo con un TV por primera vez, pulse **Config Control remoto**. Después, siga las instrucciones que aparecen en la pantalla para completar la conexión de los dispositivos.

**3** Controle el TV conectado con el control remoto.

## SideSync 3.0

## Acerca de SideSync 3.0

Use esta aplicación para controlar la pantalla de un smartphone con una pantalla virtual del smartphone.

- En la tableta, vea mensajes o use la sala de chat del smartphone.
- En la tableta, mire un vídeo que se esté reproduciendo en el smartphone, en una pantalla más grande.
- Transfiera archivos fácilmente entre su tableta y el smartphone arrastrando y soltando los archivos.

#### Antes de usar esta aplicación

- La tableta y el smartphone deberán admitir Wi-Fi Direct. De lo contrario, ambos dispositivos deberán estar conectados al mismo punto de acceso.
- Deberá instalar SideSync 3.0 en la tableta y el smartphone.

Si no está instalado en ninguno de los dispositivos, descárguelo e instálelo desde **Samsung Apps** o **Play Store**.

• SideSync 3.0 funciona solo en dispositivos con la versión de Android 4.4 o superior.

## Conectar una tableta y un smartphone

- 1 En la tableta, pulse **SideSync 3.0** en la pantalla de aplicaciones.
- 2 Inicie SideSync 3.0 en un smartphone.

3 La tableta buscará smartphones disponibles automáticamente. Seleccione uno de los smartphones detectados:

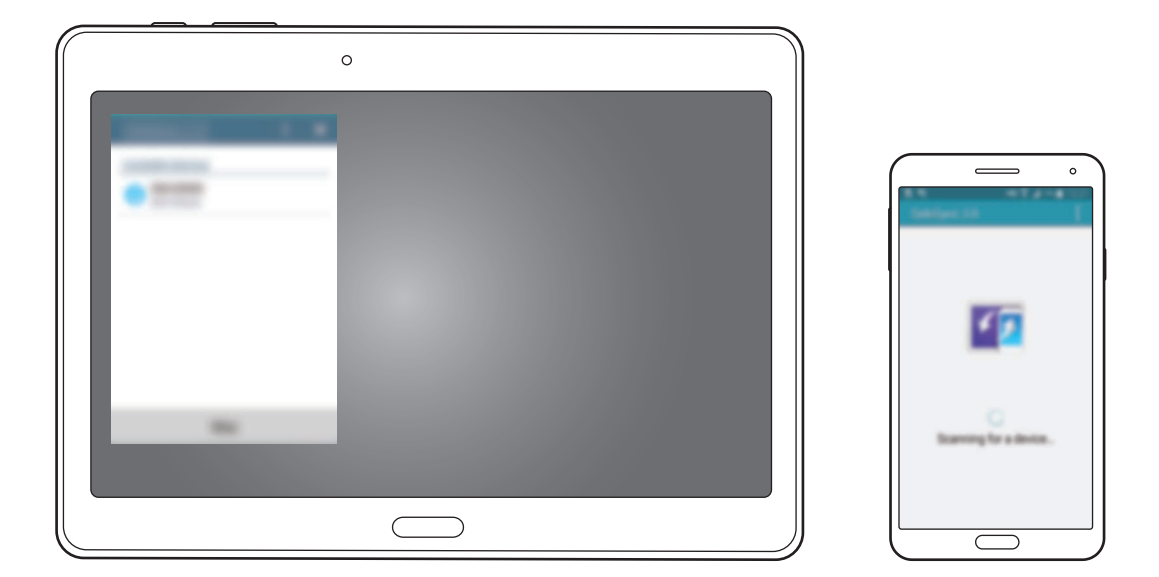

- 4. Pulse Aceptar en la pantalla del smartphone.
- 5 La pantalla virtual del smartphone aparecerá en la tableta, y la pantalla del smartphone se apagará.

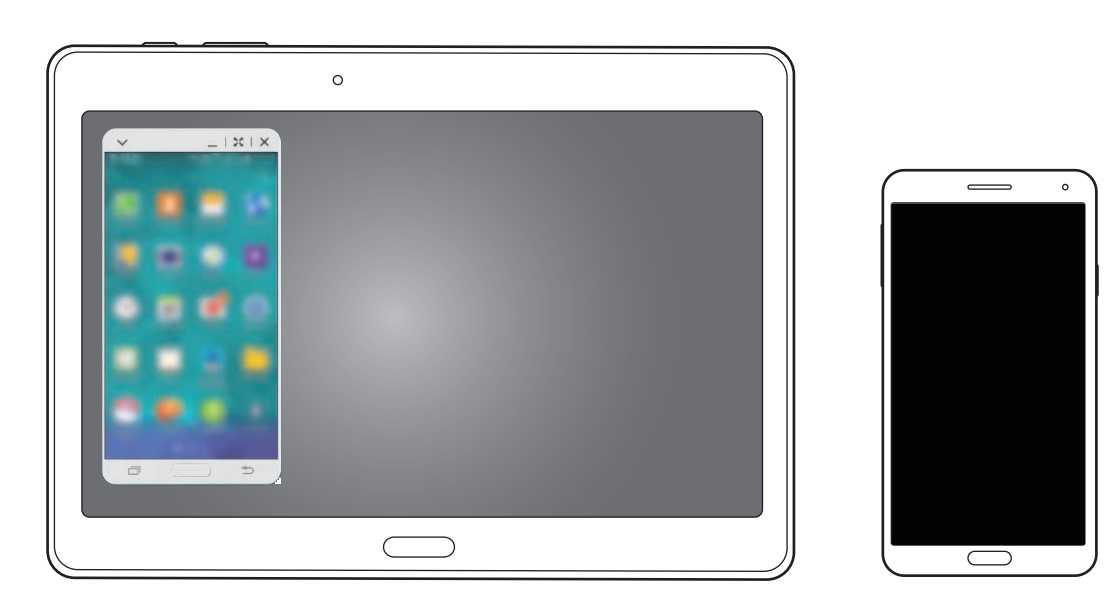
# Uso de la pantalla virtual del smartphone

Desplácese por la pantalla y use aplicaciones en la pantalla virtual del smartphone. Podrá enviar o recibir mensajes, o conversar con amigos.

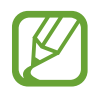

- Algunas funciones tales como **Cámara** y **Screen Mirroring** podrían no funcionar en la pantalla virtual del smartphone.
- La pantalla virtual del smartphone puede variar dependiendo del smartphone.

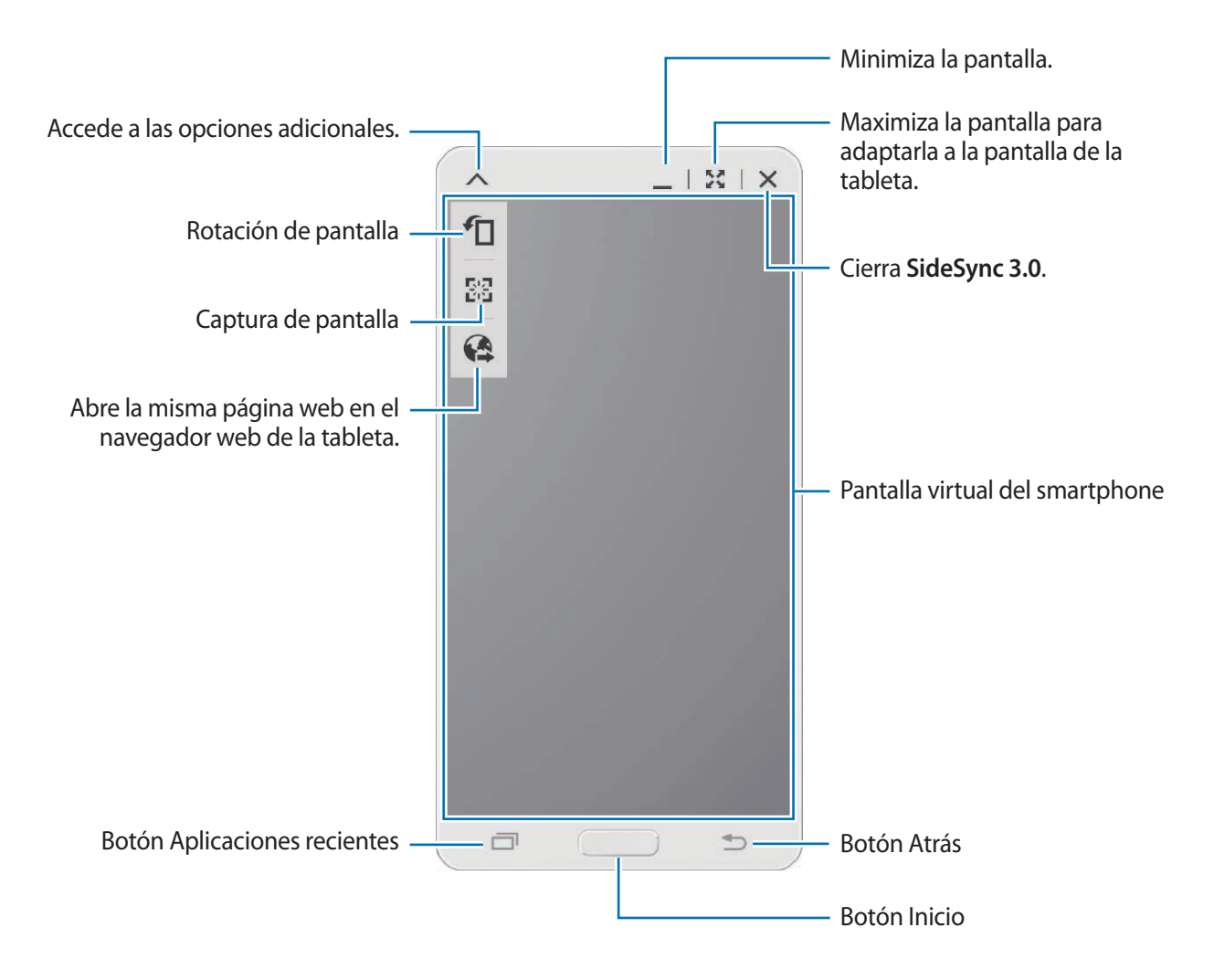

#### Mover la pantalla virtual del smartphone

Arrastre y suelte el borde superior de la pantalla virtual del smartphone para moverla hacia otra ubicación.

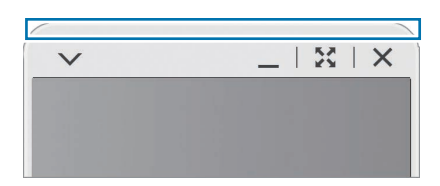

#### Ajustar el tamaño de la pantalla virtual del smartphone

- 1 Mantenga pulsado ... en la parte inferior derecha de la pantalla virtual del smartphone.
- 2 Cuando aparezca el marco, arrastre el marco para ajustar el tamaño.

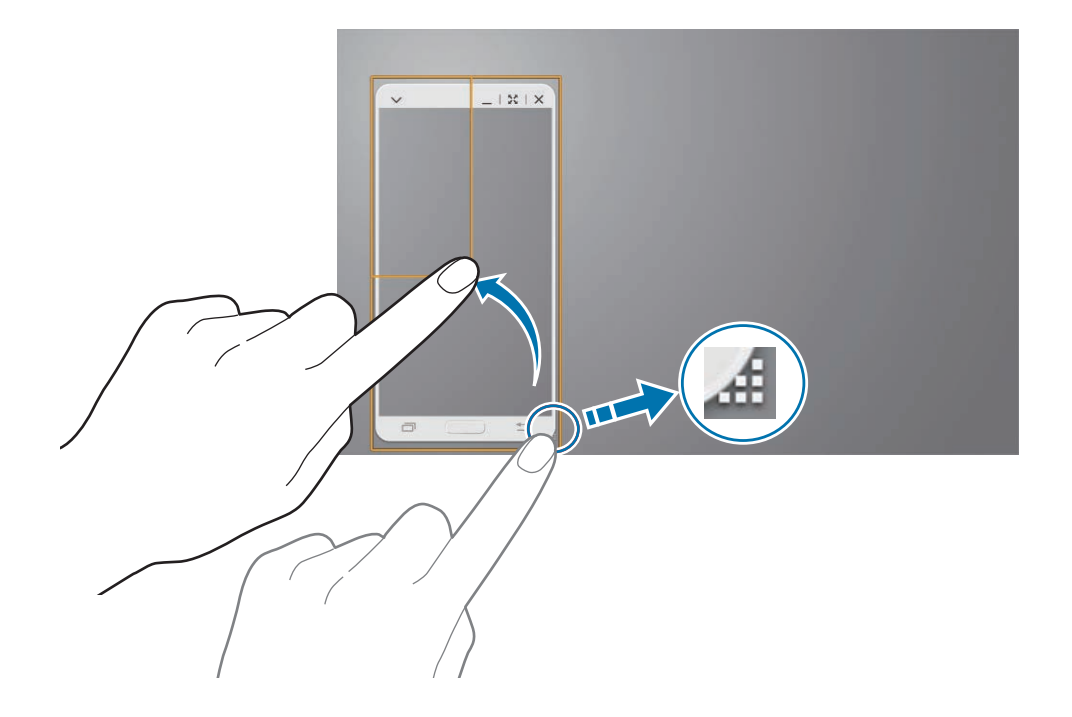

#### Introducir texto

Al introducir texto en la pantalla virtual del smartphone, aparecerá el teclado de la tableta. Introduzca texto con el teclado.

#### Alternar entre la pantalla del smartphone y la pantalla virtual del smartphone

No es posible usar la pantalla del smartphone y la pantalla virtual del smartphone a la vez. Al usar la pantalla virtual del smartphone en la tableta, la pantalla del smartphone se apagará.

Uso de la pantalla del smartphone

Pulse el botón Inicio en el smartphone para encender la pantalla del smartphone y apagar la pantalla virtual del smartphone en la tableta.

Uso de la pantalla virtual del smartphone

Pulse **Cambiar a tableta** en la pantalla de la tableta para encender la pantalla virtual del smartphone y apagar la pantalla del smartphone.

# Reproducir música o vídeos en la tableta

Reproduzca música o vídeos almacenados en el smartphone a través de la pantalla y el altavoz de la tableta.

1 Abra un archivo de música o de vídeo en la pantalla virtual del smartphone en la tableta.

2 El archivo seleccionado se reproducirá con la pantalla y el altavoz de la tableta.

Ajuste el volumen de la pantalla virtual del smartphone o la tableta durante la reproducción.

# Copiar archivos entre los dispositivos

#### Copiar archivos del smartphone a la tableta

- 1 Mantenga pulsado un archivo en la pantalla virtual del smartphone.
- 2 Seleccione los archivos que quiera copiar, mantenga pulsado cualquier archivo seleccionado, y después arrástrelo hasta la pantalla de la tableta.
- **3** Mis Archivos se iniciará en la pantalla de la tableta. Seleccione una carpeta para guardar el archivo y pulse Finalizado.

#### Copiar archivos de la tableta al smartphone

- Mantenga pulsado un archivo en la pantalla de la tableta.
- 2 Seleccione los archivos que desee copiar, mantenga pulsado cualquier archivo seleccionado, y después arrástrelo hasta la pantalla virtual del smartphone.
- **3** Mis Archivos se iniciará en la pantalla virtual del smartphone. Seleccione una carpeta para guardar el archivo y pulse Finalizado.

# Usar las funciones de llamada con la tableta

Podrá usar las funciones de llamada del smartphone con el altavoz y el micrófono de la tableta. Reciba una llamada entrante o realice una llamada con la pantalla virtual del smartphone.

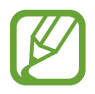

Para obtener más información de las funciones de llamada, consulte el manual del usuario del smartphone.

# **Remote PC**

# Iniciar Remote PC

Use esta aplicación para ver y controlar la pantalla de su ordenador desde el dispositivo conectando el dispositivo y el ordenador mediante una red Wi-Fi o una red de área local. También podrá ver y transferir archivos entre el dispositivo y el ordenador de manera sencilla.

#### Antes de usar esta aplicación

- Asegúrese de tener una Samsung account registrada.
- Asegúrese de que el ordenador esté encendido.
- · Asegúrese de que el Agente esté instalado en el ordenador.
- Para usar esta función, realice las siguientes acciones en orden numérico:
  - 1. Registre el dispositivo con su Samsung account.
  - 2. Registre el ordenador con su Samsung account.
  - 3. Conecte el dispositivo y el ordenador en forma remota.

# Registrar el dispositivo

- 1 En el dispositivo, pulse **Remote PC** en la pantalla de aplicaciones.
- 2 Pulse Siguiente en la página principal.

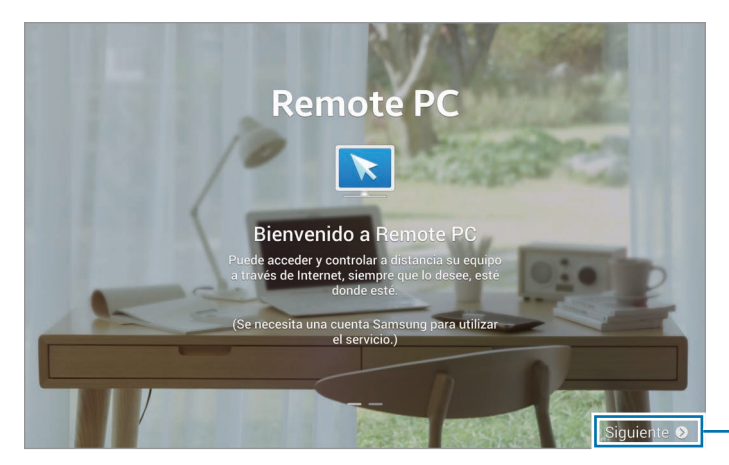

- Inicia la aplicación.

**3** Pulse **Iniciar sesión**, introduzca su Samsung account y su contraseña, y después pulse **Conectar** nuevamente.

Si no ha registrado una Samsung account, siga las instrucciones de la pantalla para crear una Samsung account.

# Registrar un ordenador

- 1 En el ordenador, abra el navegador web y acceda a remotepc.rview.com.
- 2 Inicie sesión en su Samsung account.

Deberá iniciar sesión con la misma Samsung account que usa en el dispositivo.

3 Si el Agente no está instalado en el ordenador, instálelo.

Siga las instrucciones de la pantalla para introducir un nombre para el ordenador, configuración de proxy y una contraseña. Para obtener más información acerca de la configuración de proxy, comuníquese con el administrador de red.

💵 aparecerá en la barra de tareas cuando el proceso de instalación haya finalizado.

4 Pulse Comprobar conexión (Actualizar).

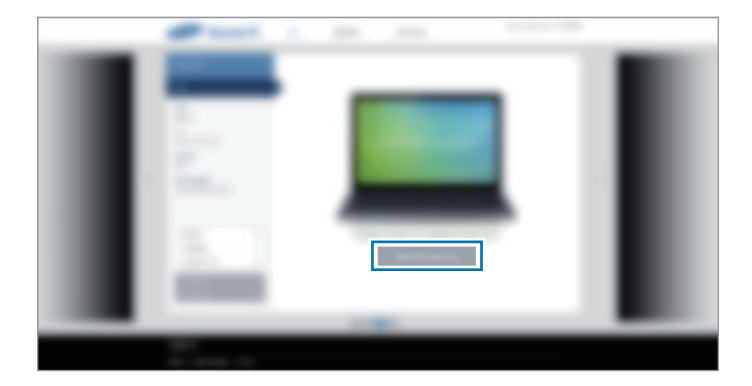

# Conectar el dispositivo y el ordenador en forma remota

- Pulse **Remote PC** en la pantalla de aplicaciones.
- 2 Pulse Comprobar conexión (Actualizar).

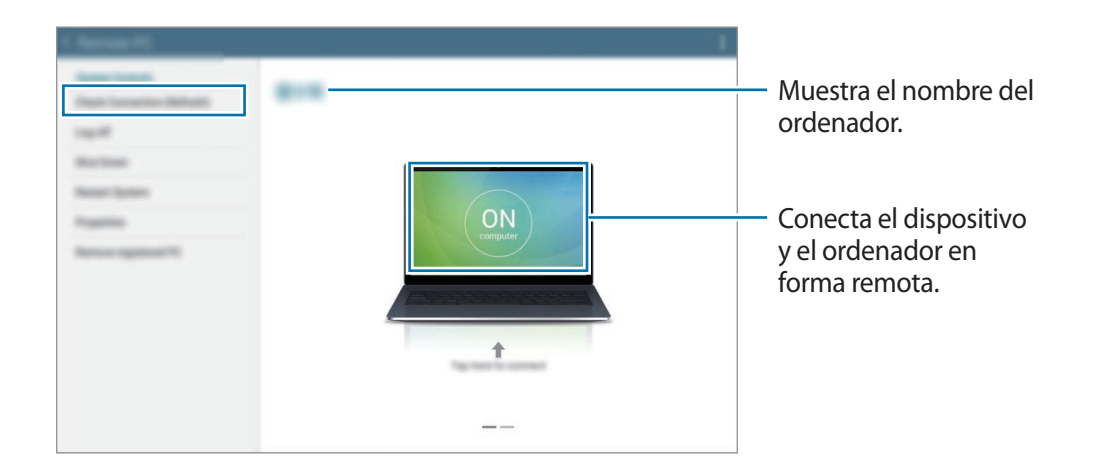

- **3** Pulse **ON computer**.
- 4 Introduzca la contraseña de conexión y pulse Aceptar.

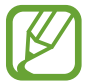

Si no recuerda la contraseña, pulse ¿Ha olvidado su contraseña?.

5 Se establecerá la conexión, y podrá controlar el ordenador en forma remota desde el dispositivo.

# Controlar el ordenador desde el dispositivo

Después de conectar los dispositivos, podrá ver y controlar la pantalla del ordenador desde el dispositivo. También podrá abrir o editar archivos en el ordenador y transferirlos al dispositivo.

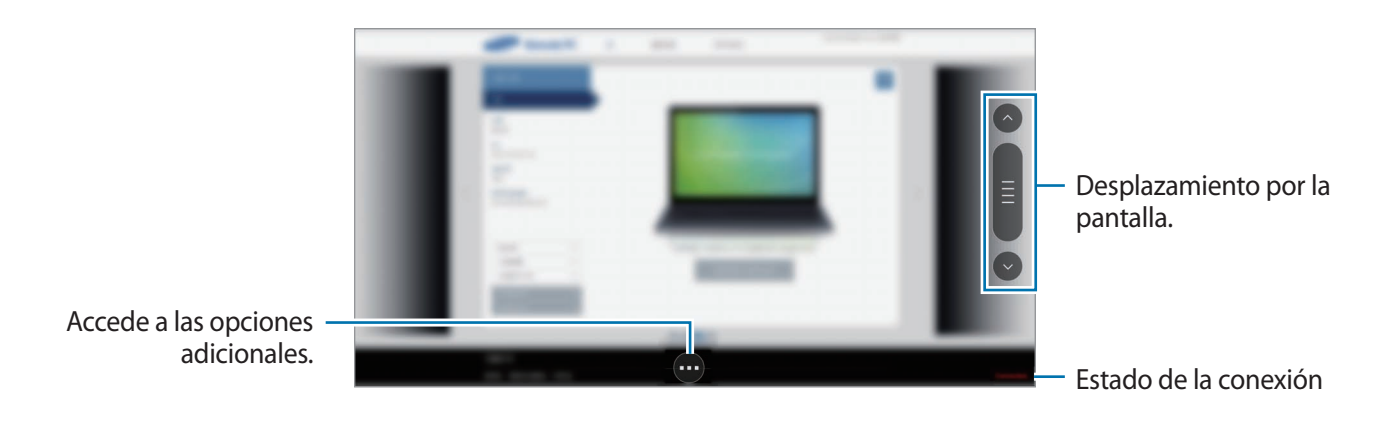

Pulse la pantalla y pulse 💿 en la parte inferior de la pantalla para usar una de las siguientes opciones:

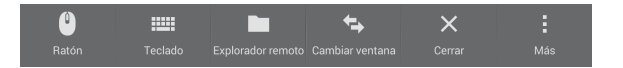

- Ratón: muestra el puntero del ratón en la pantalla del dispositivo.
- Teclado: abre el teclado para introducir texto en el campo de texto seleccionado.
- Explorador remoto: abre el administrador de archivos para buscar archivos y transferirlos entre los dispositivos conectados.
- Cambiar ventana: alterna entre dos monitores si el ordenador está conectado a dos monitores.
- Cerrar: cierra la aplicación que se está ejecutando actualmente.
- Más:
  - **Bloqueo de pantalla**: bloquea la pantalla del dispositivo para deshabilitar las funciones de zoom y desplazamiento.
  - Cofiguración: cambia los ajustes de conexión.
  - Ctrl + Alt + Delete: abre el administrador de tareas en el ordenador.
  - Desconectar: interrumpe la conexión entre el dispositivo y el ordenador.

#### Transferir archivos entre el dispositivo y el ordenador

- 1 Pulse  $\bigcirc \rightarrow$  Explorador remoto.
- 2 Mantenga pulsado un archivo en el panel del administrador de archivos del ordenador. Después, arrástrelo hasta el panel del administrador de archivos del dispositivo. También podrá mover un archivo vice versa.

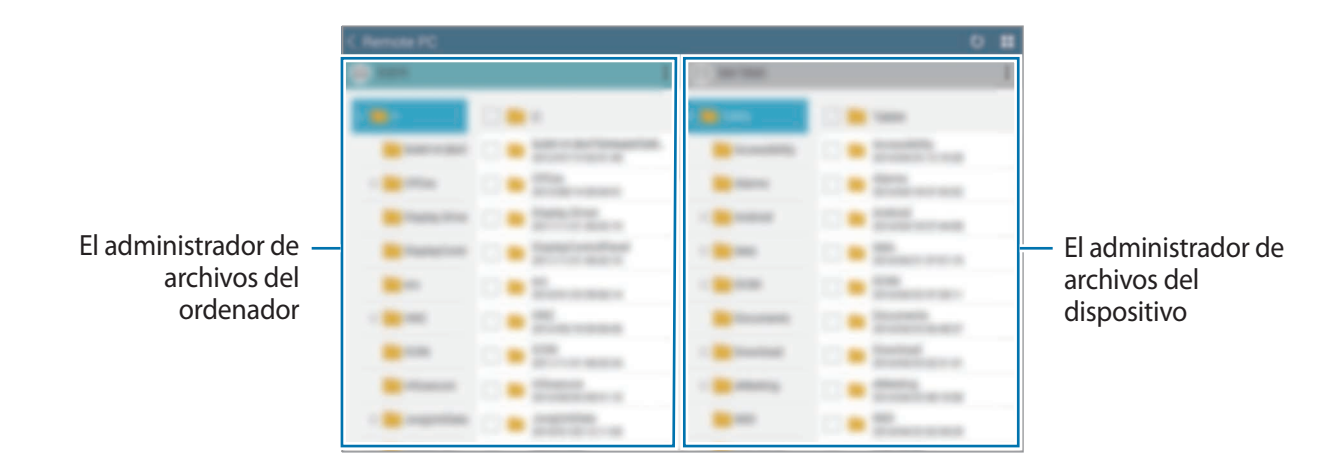

# Desconectar el dispositivo y el ordenador

En el dispositivo, pulse  $\frown \rightarrow$  Aceptar.

En el ordenador, haga clic derecho en 💟 en la barra de tareas y cierre el programa Agent.

# **Screen Mirroring**

# Acerca de la función Screen Mirroring

Use esta función para conectar el dispositivo a una pantalla grande con un dongle de AllShare Cast o HomeSync y después comparta sus contenidos. También podrá usar esta función junto con otros dispositivos que admitan la función Wi-Fi Miracast.

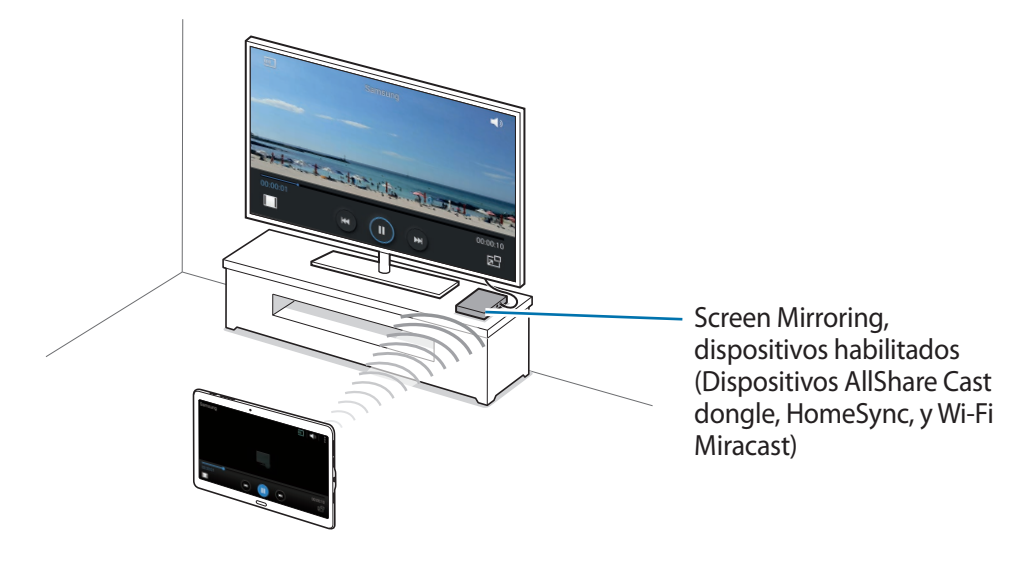

- Es posible que esta función no esté disponible según su región o su proveedor de servicios.
- Los dispositivos habilitados para Miracast que no admitan la protección de contenidos digitales de alto ancho de banda (HDCP 2.X) podrían no ser compatibles con esta función.
- Algunos archivos podrían almacenarse en el búfer durante la reproducción, según la conexión de red.
- Para ahorrar energía, desactive esta función cuando no esté en uso.
- Si especifica una frecuencia de Wi-Fi, es posible que no se pueda detectar los dongle de AllShare Cast o HomeSync ni conectarse a ellos.
- Si reproduce vídeos o juega juegos en un TV, seleccione el modo apropiado del TV a fin de aprovechar al máximo la experiencia de AllShare Cast.

# Ver contenido en un TV

Antes de conectar un TV al dispositivo, conecte el TV y el dispositivo habilitado para Screen Mirroring. Para establecer la conexión, consulte el manual de usuario del dispositivo. Las siguientes acciones son ejemplos de formas de ver contenidos en un TV conectado mediante una llave de AllShare Cast.

- 1 Conecte el dispositivo habilitado para Screen Mirroring al TV con un cable HDMI.
- 2 En el TV, seleccione un modo de conexión, como un modo HDMI, para conectar un dispositivo externo.
- **4** Seleccione un dispositivo para conectarse con él.

La pantalla del dispositivo aparecerá en la pantalla del TV.

Si conecta el dispositivo por primera vez, mantenga pulsado el nombre de la llave en la lista e introduzca el PIN que figura en la pantalla del TV.

5 Abra o reproduzca un archivo, y después controle la pantalla con las teclas del dispositivo.

# Dejar de ver contenidos

En la pantalla de aplicaciones, pulse Ajustes → Conexiones → Screen Mirroring, y después pulse el interruptor Screen Mirroring para activarlo.

# Impresión móvil

Conecte el dispositivo con una impresora mediante la función Wi-Fi o Wi-Fi Direct, e imprima imágenes o documentos.

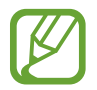

Algunas impresoras podrían no ser compatibles con el dispositivo.

### Conectarse con una impresora

En la pantalla de aplicaciones, pulse **Ajustes** → **Conexiones** → **Imprimir**, seleccione un tipo de impresora, y después pulse el interruptor que se encuentra en la parte superior derecha de la pantalla para activarlo. El dispositivo buscará impresoras que se encuentren conectadas a la misma red Wi-Fi que el dispositivo. Seleccione una impresora para usarla como la impresora predeterminada.

Para añadir impresoras manualmente, pulse  $\rightarrow$  **Añadir impresora**  $\rightarrow$  +, introduzca detalles, y después pulse **Aceptar**.

Para modificar los ajustes de impresión, pulse  $\rightarrow$  Ajustes.

### Imprimir contenidos

Mientras ve contenidos tales como imágenes o documentos, pulse  $\rightarrow$  Imprimir, y después seleccione una impresora.

# Administrador de dispositivo y datos

# Actualizar el dispositivo

Podrá actualizar el dispositivo con el software más reciente.

# Actualizar mediante el servicio over-the-air

Podrá actualizar el dispositivo con la versión del software más reciente mediante el servicio de firmware over-the-air (FOTA).

En la pantalla de aplicaciones, pulse Ajustes  $\rightarrow$  General  $\rightarrow$  Acerca del dispositivo  $\rightarrow$  Actualización de software  $\rightarrow$  Actualizar ahora.

# Actualizar con Samsung Kies

Descargue la última versión de Samsung Kies en el sitio web de Samsung. Inicie Samsung Kies y conecte el dispositivo al ordenador. Samsung Kies reconocerá el dispositivo automáticamente y mostrará las actualizaciones disponibles en la casilla de diálogo, en caso de haberlas. Haga clic en el botón Actualizar en la casilla de diálogo para iniciar la actualización. Para obtener más información acerca de la actualización, consulte la ayuda de Samsung Kies.

- No apague el ordenador ni desconecte el cable USB mientras el dispositivo se esté actualizando.
- Mientras el dispositivo se actualiza, no conecte otros dispositivos multimedia al ordenador. Si lo hace, podría interferir con el proceso de actualización.

# Transferir archivos entre el dispositivo y un ordenador

Mueva archivos de audio, vídeo, imagen o de otro tipo del dispositivo al ordenador y viceversa.

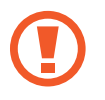

No desconecte el cable USB del dispositivo mientras se transfieren archivos. Si lo hace, podría provocar la pérdida de datos o daños al dispositivo.

- No desconecte el dispositivo del ordenador mientras reproduce archivos guardados en el dispositivo en el ordenador conectado. Cuando termine de reproducir el archivo, desconecte el dispositivo del ordenador.
- Los dispositivos podrían no desconectarse correctamente si están conectados a través de una base USB. Conecte el dispositivo directamente al puerto USB del ordenador.

#### Conectar como dispositivo multimedia

- 1 Conecte el dispositivo al ordenador con un cable USB.
- 2 Abra el panel de notificaciones, y después pulse Conectado como dispositivo multimedia → Dispositivo multimedia (MTP).

Pulse **Cámara (PTP)** si el ordenador no admite el protocolo de transferencia multimedia (MTP) o si no ha instalado los controladores apropiados.

**3** Transfiera archivos entre el dispositivo y el ordenador.

#### **Conectar con Samsung Kies**

Samsung Kies es una aplicación informática que administra contenidos multimedia y datos personales, y los sincroniza con dispositivos Samsung. Descargue la última Samsung Kies en el sitio web de Samsung.

Conecte el dispositivo al ordenador con un cable USB.

Samsung Kies se iniciará automáticamente en el ordenador. Si Samsung Kies no se inicia, haga doble clic en el icono de Samsung Kies en el ordenador.

2 Transfiera archivos entre el dispositivo y el ordenador.

Para obtener más información, consulte la ayuda de Samsung Kies.

# Realizar copias de seguridad y restaurar datos

Proteja sus datos personales, los datos de sus aplicaciones y sus ajustes en el dispositivo. Podrá realizar una copia de seguridad de los datos confidenciales en una cuenta de copia de seguridad, y acceder a ellos en otro momento.

#### Uso de una cuenta de Google

- Pulse Ajustes en la pantalla de aplicaciones.
- **3** Pulse **Cuenta de copia de seguridad** y seleccione una cuenta como la cuenta de copia de seguridad.

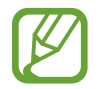

Para restaurar datos, deberá iniciar sesión en su cuenta de Google mediante el asistente de configuración. Podrá iniciar y abrir el asistente de configuración restableciendo los datos de fábrica en el dispositivo. Si no inicia sesión en su cuenta de Google mediante el asistente de configuración, el dispositivo no volverá a restaurar los datos de copia de seguridad.

#### Uso de una Samsung account

- 1 En la pantalla de aplicaciones, pulse Ajustes → General → Cuentas → Añadir cuenta → Samsung account, y después inicie sesión en su Samsung account.
- 2 Pulse Ajustes en la pantalla de aplicaciones.
- 3 Pulse General → Cloud → Copia de seguridad, marcar los elementos que quiera añadir en la copia de seguridad, y después pulse Copia seguridad ahora → Copia de seguridad.

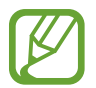

Para restaurar datos, abra la pantalla de aplicaciones, pulse Ajustes  $\rightarrow$  General  $\rightarrow$  Cloud  $\rightarrow$  Restaurar, seleccione los elementos, y después pulse Restaurar ahora.

# **Restablecer los datos**

Elimine todos los ajustes y los datos del dispositivo. Antes de restablecer los datos de fábrica, asegúrese de realizar copias de seguridad de todos los datos importantes almacenados en el dispositivo. Consulte Realizar copias de seguridad y restaurar datos para conocer más información.

En la pantalla de aplicaciones, pulse Ajustes  $\rightarrow$  General  $\rightarrow$  Copia de seguridad y restablecimiento  $\rightarrow$  Restablecer datos de fábrica  $\rightarrow$  Restablecer el dispositivo  $\rightarrow$  Eliminar todo. El dispositivo se reiniciará automáticamente.

# Ajustes

# Acerca de los ajustes

Use esta aplicación para configurar el dispositivo, definir opciones de las aplicaciones y añadir cuentas.

Pulse Ajustes en la pantalla de aplicaciones.

Para buscar ajustes con palabras clave, pulse Q.

# Conexiones

### Wi-Fi

Active la función Wi-Fi para conectarse a una red Wi-Fi y acceder a Internet o a otros dispositivos de red.

En la pantalla de Ajustes, pulse **Conexiones** → **Wi-Fi**, y después pulse el interruptor **Wi-Fi** para activarlo.

El dispositivo podrá mantener una conexión de red estable seleccionando automáticamente la red Wi-Fi o la red móvil para usar la señal más fuerte. Para alternar automáticamente entre las redes, seleccione **Cambio de Smart network**.

Para usar las opciones, pulse .

- Avanzado: personaliza los ajustes Wi-Fi.
- Botón WPS: se conecta a una red Wi-Fi protegida con un botón de WPS.
- Introducir PIN WPS: se conecta a una red Wi-Fi protegida con un PIN de WPS.
- Ayuda: muestra información de ayuda sobre el uso de Wi-Fi.

#### Configurar la política de inactividad Wi-Fi

#### $\mathsf{Pulse} \xrightarrow{} \mathsf{Avanzado} \rightarrow \mathsf{Mantener} \, \mathsf{Wi}\text{-}\mathsf{Fi} \, \mathsf{encendida} \, \mathsf{durante} \, \mathsf{el} \, \mathsf{periodo} \, \mathsf{de} \, \mathsf{reposo}.$

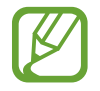

Cuando la pantalla esté desactivada, el dispositivo desactivará las conexiones Wi-Fi automáticamente. Cuando esto sucede, el dispositivo accede automáticamente a redes móviles si está configurado para usarlas. Esto puede suponer costes de transferencia de datos. Para evitar gastos adicionales, configure esta opción como **Siempre**.

#### Configurar las notificaciones de red

El dispositivo puede detectar redes Wi-Fi abiertas y mostrar un icono en la barra de estado para avisarle cuando estén disponibles.

Pulse  $\rightarrow$  **Avanzado** y seleccione **Notificación de red** para activar esta función.

# Bluetooth

Activa la función Bluetooth para intercambiar información a distancias cortas.

En la pantalla de Ajustes, pulse **Conexiones** → **Bluetooth** y después pulse el interruptor **Bluetooth** para activarlo.

Para usar más opciones, pulse .

- Tiempo de espera de visibilidad: define el tiempo durante el que el dispositivo será visible.
- Archivos recibidos: muestra los archivos recibidos mediante Bluetooth.
- Cambiar nombre: cambia el nombre del dispositivo.
- Ayuda: muestra información de ayuda sobre el uso de Bluetooth.

# Anclaje a red y Mobile hotspot

Usa el dispositivo como una zona Wi-Fi portátil para compartir la conexión de datos con otros dispositivos. Consulte Anclaje a red y Mobile hotspot para más información.

En la pantalla de Ajustes, pulse **Conexiones**  $\rightarrow$  **Anclaje a red y Mobile hotspot**.

- **Mobile hotspot**: usa la zona Wi-Fi portátil para compartir la conexión de datos móviles con ordenadores u otros dispositivos mediante la red Wi-Fi. Podrá usar esta función si la conexión de red no está disponible.
- **Modem USB**: usa el módem USB para compartir la conexión de datos móviles del dispositivo con un ordenador mediante USB. Cuando se conecta a un ordenador, el dispositivo se usa como módem inalámbrico para el ordenador.
- Modem por bluetooth: usa el módem por Bluetooth para compartir la conexión de datos móviles del dispositivo con ordenadores u otros dispositivos mediante Bluetooth.

# Modo Avión

Este ajuste desactiva todas las funciones inalámbricas en el dispositivo. Solo puede usar los servicios sin red.

En la pantalla Ajustes, pulse Conexiones  $\rightarrow$  Modo Avión.

# **Download booster**

Configura el dispositivo para que descargue archivos mediante Wi-Fi y las redes móviles al mismo tiempo.

En la pantalla de Ajustes, pulse **Conexiones** → **Download booster** y después pulse el interruptor **Download booster** para activarlo.

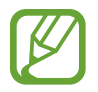

Podrá incurrir en gastos adicionales al descargar archivos a través de la red móvil.

 No mostrar info velocidad: configura el dispositivo para que no muestre la velocidad de transferencia de datos en una ventana emergente mientras usa el modo de optimización de descarga.

### Uso de datos

Lleva la cuenta del uso de datos y personalizar los ajustes del límite.

En la pantalla de Ajustes, pulse **Conexiones**  $\rightarrow$  **Uso de datos**.

- Datos móviles: configura el dispositivo para que use conexiones de datos en cualquier red móvil.
- Definir límite de datos móviles: define un límite para el uso de datos móviles.
- Ciclo de uso de datos: define una fecha mensual de restablecimiento para controlar el uso de datos entre ciertos períodos de tiempo.

Para usar más opciones, pulse .

- Itinerancia de datos: configura el dispositivo para que use conexiones de datos mientras se encuentra en itinerancia.
- **Restringir datos en segundo plano**: configura el dispositivo para que desactive la sincronización en segundo plano mientras usa una red móvil.
- Sincronización automática de datos: activa o desactiva la sincronización automática de aplicaciones como el calendario o el correo electrónico. Podrá seleccionar la información que quiere sincronizar para cada cuenta en Ajustes → General → Cuentas.
- Mostrar uso Wi-Fi: configura el dispositivo para que muestre el uso de datos mediante Wi-Fi.
- Mobile hotspots: selecciona zonas Wi-Fi portátiles para evitar que las aplicaciones activas en segundo plano las usen.

# Ubicación

Cambia los ajustes de los permisos de información de ubicación.

En la pantalla de Ajustes, pulse **Conexiones** → **Ubicación** y después pulse el interruptor **Ubicación** para activarlo.

- Modo: selecciona un medio para reunir datos de ubicación.
- SOLICITUDES DE UBICACIÓN RECIENTE: muestra las aplicaciones que solicitan sus datos de ubicación actuales y el uso de batería.
- AJUSTES DE UBICACIÓN: muestra los servicios de ubicación que usa el dispositivo.
- **Mis lugares**: configura perfiles que se usarán para ubicaciones específicas al usar las funciones GPS, Wi-Fi, o Bluetooth para buscar su ubicación actual.

# Más redes

Personalice la configuración para controlar las redes. En la pantalla de Ajustes, pulse **Conexiones**  $\rightarrow$  **Más redes**.

#### Aplicación de mensajería predeterminada

Seleccione la aplicación predeterminada para el servicio de mensajería.

#### **Redes móviles**

- Datos móviles: configura el dispositivo para que use conexiones de datos en cualquier red móvil.
- Itinerancia de datos: configura el dispositivo para que use conexiones de datos mientras se encuentra en itinerancia.
- Nombres de punto de acceso: configura nombres de punto de acceso (APN).
- Modo de red: selecciona un tipo de red.
- **Operadores de red**: busca redes disponibles y selecciona una red cuando se encuentra en el extranjero.

#### VPN

Configure y conéctese a redes privadas virtuales (VPN).

#### Ethernet

La opción de Ethernet estará disponible cuando haya un adaptador de Ethernet conectado al dispositivo. Utilice esta opción para activar la función de Ethernet y configurar los ajustes de red.

# Dispositivos cercanos

Cambia los ajustes para compartir contenidos al conectar el dispositivo a dispositivos cercanos.

En la pantalla de Ajustes, pulse **Conexiones** → **Dispositivos cercanos** y después pulse el interruptor **Dispositivos cercanos** para activarlo.

- NOMBRE DEL DISPOSITIVO: muestra el nombre del servidor multimedia para el dispositivo.
- Contenido que compartir: configura el dispositivo para compartir contenidos con otros dispositivos.
- Dispositivos permitidos: muestra la lista de dispositivos que pueden acceder al suyo.

Ajustes

- Dispositivos denegados: muestra la lista de dispositivos que están bloqueados y no pueden acceder al suyo.
- Descargar en: selecciona una ubicación de memoria para guardar los archivos multimedia.
- Recibir archivos de otros dispos: configura el dispositivo para que acepte descargas desde otros dispositivos.

# Imprimir

Configura los ajustes de los plug-ins de la impresora instalados en el dispositivo. Podrá buscar impresoras disponibles o añadir una manualmente para imprimir archivos mediante los servicios Wi-Fi o de la nube.

En la pantalla de Ajustes, pulse **Conexiones**  $\rightarrow$  **Imprimir**.

# Screen Mirroring

Active la función Screen Mirroring para compartir su pantalla en otros dispositivos.

En la pantalla de Ajustes, pulse **Conexiones**  $\rightarrow$  **Screen Mirroring**.

# Dispositivo

# Sonido

Cambia los ajustes de varios sonidos en el dispositivo.

En la pantalla de inicio, pulse **Dispositivo**  $\rightarrow$  **Sonido**.

- Modo de sonido: configura el dispositivo para que use el perfil de sonido o el perfil silencioso.
- Volumen: ajusta el nivel de volumen de las melodías de llamada, la música y los vídeos, los sonidos del sistema y las notificaciones.
- Intensidad de la vibración: ajusta la intensidad de la notificación mediante vibración.
- Melodías: añade o selecciona una melodía para las llamadas entrantes.
- Vibraciones: añade o selecciona un patrón de vibración.
- Notificaciones: selecciona una melodía para eventos, como mensajes y llamadas entrantes.
- Vibrar cuando suene: configura el dispositivo para que vibre y reproduzca una melodía cuando reciba llamadas.

- Tono teclado de marcación: configura el dispositivo para que emita sonidos al tocar los botones del teclado.
- Sonidos táctiles: configura el dispositivo para que emita sonidos al seleccionar una aplicación u opción en la pantalla táctil.
- Sonido de bloqueo de pantalla: configura el dispositivo para que emita sonidos cuando bloquea o desbloquea la pantalla táctil.
- Vibración al pulsar: configura el dispositivo para que vibre al tocar las teclas.
- APLICACIONES SAMSUNG: cambia los ajustes de notificación de cada aplicación.
- Sonido al pulsar teclas: configura el dispositivo para que suene al tocar una tecla.
- Vibrar al pulsar teclas: configura el dispositivo para que vibre al tocar una tecla.

# Pantalla

Permite cambiar los ajustes de la pantalla.

En la pantalla de Ajustes, pulse **Dispositivo**  $\rightarrow$  **Pantalla**.

- Fuente:
  - **Estilo de fuente**: cambia el tipo de fuente del texto en pantalla.
  - Tamaño de fuente: cambia el tamaño de la fuente.
- Brillo: define el brillo de la pantalla.
- Rotación de pantalla: define el contenido para que gire automáticamente al girar el dispositivo.
  - **Smart rotation**: define la interfaz para que no gire de acuerdo con la orientación de su rostro.
- Smart stay: configura el dispositivo para evitar que se apague la retroiluminación de la pantalla mientras la mira.
- Tiempo de espera de pantalla: define el tiempo que deberá transcurrir antes de que se apague la retroiluminación de la pantalla.

#### Ajustes

- Modo de pantalla:
  - **Pantalla adaptable**: use este modo para optimizar la pantalla según la configuración que elija.
  - Cine AMOLED: use este modo para que el tono de la pantalla sea más brillante.
  - Foto AMOLED: use este modo para que el tono de la pantalla tenga colores más reales.
  - Básico: use este modo para los entornos con poca luz, como un cuarto oscuro.
- Modo de lectura: selecciona las aplicaciones que utilizarán el modo de lectura. En el modo de lectura, el dispositivo protege sus ojos al leer por la noche.
- Auto ajuste de tono pantalla: configura el dispositivo para ahorrar energía ajustando el brillo de la pantalla.
- Salvapantallas: configura el dispositivo para que inicie un protector de pantalla cuando se esté cargando o se encuentre conectado a una base de escritorio.
- **Pantalla activa**: define el tiempo que permanecerá encendida la retroiluminación de los botones Aplicaciones recientes y Atrás.
- Más sensibilidad táctil: configura el dispositivo para permitir el uso de la pantalla táctil con guantes puestos.

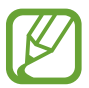

Según le tipo de material que lleve puesto al tocar el dispositivo, algunos comandos podrían no funcionar.

# Fondos

Cambie los ajustes del fondo de pantalla.

En la pantalla de Ajustes, pulse **Dispositivo**  $\rightarrow$  **Fondos**.

- Pantalla de inicio: selecciona una imagen de fondo para la pantalla de inicio de Clásicos.
- Pantalla de bloqueo: selecciona una imagen de fondo para la pantalla bloqueada.
- Pantallas de inicio y de bloqueo: selecciona una imagen de fondo para la pantalla de inicio de Clásicos y la pantalla bloqueada.

# Pantalla de bloqueo

Cambie los ajustes de la pantalla bloqueada.

En la pantalla de Ajustes, pulse **Dispositivo**  $\rightarrow$  **Pantalla de bloqueo**.

- Bloqueo de pantalla: cambia el método de bloqueo de pantalla. Las siguientes opciones pueden variar según el método de bloqueo de pantalla que esté seleccionada.
- **Tarjeta de pantalla de bloqueo**: configura el dispositivo para que muestre tarjetas en la pantalla bloqueada para mostrar el tiempo, actualizaciones de noticias, el cronograma y muchas cosas más. Permite los ajustes de las tarjetas.
- Opciones del widget de reloj: configura los ajustes del widget de reloj.
  - Reloj dual: configura el dispositivo para que muestre el reloj dual.
  - Tamaño de reloj: cambia el tamaño del reloj.
  - Mostrar fecha: configura el dispositivo para que muestre la fecha junto con el reloj.
- · Información propietario: introduce su información, que aparece junto con el reloj.
- Efecto de desbloqueo: selecciona un efecto para ver al desbloquear la pantalla.
- Texto de ayuda: configura el dispositivo para que muestre el texto de ayuda en la pantalla bloqueada.

# Multiwindow

Configura el dispositivo para usar Multiwindow.

En la pantalla de Ajustes, pulse **Dispositivo** → **Multiwindow**, y después pulse el interruptor **Multiwindow** para activarlo.

• Abrir vista Multiwindow: configura el dispositivo para que active la función Multiwindow al abrir archivos de Mis Archivos o Vídeo. Además, el dispositivo activará esta función al ver los elementos adjuntos de los mensajes.

# Panel de notificaciones

Personalice los elementos que aparecen en el panel de notificaciones.

En la pantalla de Ajustes, pulse **Dispositivo**  $\rightarrow$  **Panel de notificaciones**.

- Brillo y volumen: configure el dispositivo para mostrar las barras de ajuste de brillo y volumen en el panel de notificaciones.
- Aplicaciones recomendadas: configura el dispositivo para que muestre una lista de aplicaciones recomendadas en el panel de notificaciones según sus acciones, como al conectar un auricular al dispositivo.
- **Definir ajustes rápidos**: reorganiza los botones de ajustes rápidos que aparecerán en el panel de notificaciones.

# Caja de herramientas

Configura el dispositivo para usar la caja de herramientas.

En la pantalla de Ajustes, pulse **Dispositivo** → **Caja de herramientas** y después pulse el interruptor **Caja de herramientas** para activarlo.

Muestra la lista de aplicaciones para mostrar en la caja de herramientas. Para editar la lista de aplicaciones, pulse *(*).

# Movimientos

Activa la función de reconocimiento de movimiento y cambiar los ajustes que controlan el reconocimiento de movimiento en el dispositivo.

En la pantalla de Ajustes, pulse **Dispositivo**  $\rightarrow$  **Movimientos**.

- Silencio/pausa:
  - **Cubrir pantalla con mano**: configura el dispositivo para silenciar las llamadas entrantes o las alarmas, o para pausar la reproducción multimedia al tocar la pantalla con la palma de la mano.
  - **Smart pause**: configura el dispositivo para pausar la reproducción de vídeo al apartar la vista de la pantalla.
- **Desplazar palma para capturar**: define el dispositivo para capturar una imagen de la pantalla al desplazar la mano hacia la izquierda o derecha a lo largo de la pantalla.

# Accesibilidad

Use esta función para mejorar la accesibilidad del dispositivo. Consulte Acerca de las funciones de accesibilidad para más información.

En la pantalla de Ajustes, pulse **Dispositivo**  $\rightarrow$  **Accesibilidad**.

# Modo de bloqueo

Seleccione las notificaciones que se bloquearán, o permita notificaciones de llamadas de contactos específicos en el modo de bloqueo.

En la pantalla de Ajustes, pulse **Dispositivo** → **Modo de bloqueo** y después pulse el interruptor **Modo de bloqueo** para activarlo.

# **Usuarios**

Configure y administre perfiles de usuario con ajustes personalizados. Consulte Usuarios múltiples para más información.

En la pantalla de Ajustes, pulse **Dispositivo**  $\rightarrow$  **Usuarios**.

# Modo Privado

Configura el dispositivo para impedir que otras personas accedan a sus contenidos personales activando el modo privado.

En la pantalla de Ajustes, pulse **Dispositivo** → **Modo Privado** y después pulse el interruptor **Modo Privado** para activarlo.

• Método de desbloqueo: define o cambia el método de desbloqueo para activar el modo privado.

# Escáner dactilar

Registra sus huellas digitales en el dispositivo para protegerlo o iniciar sesión en su Samsung account.

En la pantalla de Ajustes, pulse **Dispositivo**  $\rightarrow$  **Escáner dactilar**.

- Adminis de huella digital: registra o elimina datos de huellas digitales.
- Cambiar contraseña alternativa: cambia la contraseña alternativa por si el dispositivo no reconoce la huella digital.
- Bloqueo de pantalla: cambia el método de bloqueo de pantalla.
- Verificar Samsung account: configura el dispositivo para que verifique su Samsung account con huellas digitales.
- **Pagar con PayPal**: permite configurar el dispositivo para que verifique su cuenta de PayPal y autorice compras con sus huellas digitales.

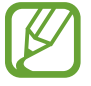

Es posible que esta función no esté disponible según su región o su proveedor de servicios.

# General

### Cuentas

Añade cuentas de correo electrónico o redes sociales.

En la pantalla de Ajustes, pulse **General**  $\rightarrow$  **Cuentas**.

# Cloud

Cambia los ajustes para la sincronización de datos o archivos con su Samsung account o el servicio de almacenamiento en la nube de Dropbox.

En la pantalla de Ajustes, pulse **General**  $\rightarrow$  **Cloud**.

# Copia de seguridad y restablecimiento

Cambia los ajustes para administrar los ajustes y los datos.

En la pantalla de Ajustes, pulse General  $\rightarrow$  Copia de seguridad y restablecimiento.

- Hacer copia de seguridad: configura el dispositivo para realizar una copia de seguridad de los ajustes y los datos de las aplicaciones en el servidor de Google.
- Cuenta de copia de seguridad: configura o edita la cuenta de copia de seguridad de Google.
- **Restauración automática**: configura el dispositivo para restaurar los ajustes y los datos de las aplicaciones cuando vuelve a instalarlas en el dispositivo.
- Restablecer datos de fábrica: restablece los ajustes predeterminados de fábrica y elimina todos los datos.

# Idioma e introducción

Cambia los ajustes de entrada de texto. Algunas opciones podrían no estar disponibles, según el idioma seleccionado.

En la pantalla de Ajustes, pulse **General**  $\rightarrow$  **Idioma e introducción**.

#### Idioma

Selecciona un idioma de la pantalla para todos los menús y las aplicaciones.

#### Predeterminado

Selecciona un tipo de teclado predeterminado para la introducción de texto.

#### Teclado Samsung

Para cambiar los ajustes del teclado Samsung, pulse 🔅.

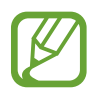

Las opciones disponibles pueden variar según la región o el proveedor de servicios.

- Seleccionar idiomas de entrada: selecciona idiomas para la introducción de texto.
- **Texto predictivo**: activa el modo de texto predictivo para predecir palabras según sus entradas y mostrar sugerencias de palabras. También podrá personalizar los ajustes de predicción de palabras.

#### Ajustes

- Sustitución automática: configura el dispositivo para que corrija las palabras mal escritas o incompletas tocando la barra espaciadora.
- Uso de mayúsculas automático: configura el dispositivo para que use mayúsculas en el primer carácter después de un signo de puntuación, como un punto final, un signo de interrogación o exclamación.
- Espaciado automático: configura el dispositivo para que inserte un espacio entre las palabras automáticamente.
- Autopuntuar: configura el dispositivo para que inserte un punto final cuando pulse dos veces la barra espaciadora.
- Teclado de desplazamiento:
  - **Ninguno**: configura el dispositivo para desactivar la función de desplazamiento por el teclado.
  - Introducción continua: configura el dispositivo para introducir texto desplazándose por el teclado.
  - **Control del cursor**: activa la función de navegación inteligente por el teclado para mover el cursor desplazándose por el teclado.
  - Introducción de gesto: habilita o deshabilita el teclado para introducir números o símbolos al pulse una tecla y desplazar el dedo rápidamente hacia arriba.
- Sonido: configura el dispositivo para que emita un sonido al pulsar una tecla.
- Vibración: configura el dispositivo para que vibre al pulsar una tecla.
- Vista previa caracteres: configura el dispositivo para que muestre una imagen grande de cada carácter al tocarlos.
- Retraso de mantener pulsado: define el tiempo de reconocimiento cuando se mantiene pulsada la pantalla.
- **Restablecer ajustes**: establece los ajustes del teclado Samsung.

#### Dictado por voz de Google

Para cambiar los ajustes de entrada de voz, pulse 🌣.

- Elegir idiomas de introducción: selecciona idiomas para la introducción de texto.
- Bloquear palabras ofensivas: configura el dispositivo para evitar que reconozca palabras ofensivas en las entradas de voz.
- Reconocimiento de voz sin conexión: descarga e instala los datos de idioma para realizar entradas de voz sin conexión.

#### Búsqueda de voz

- Idioma: selecciona un idioma para el reconocimiento de voz.
- Detección de palabras al decir "OK Google": configura el dispositivo para que inicie el reconocimiento de voz al pronunciar el comando de activación mientras usa la aplicación de búsqueda.

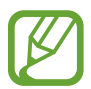

Es posible que esta función no esté disponible según su región o su proveedor de servicios.

- Salida de voz: configura el dispositivo para que proporcione respuestas de voz para avisarle acerca de la acción actual.
- Bloquear palabras ofensivas: oculta las palabras ofensivas en los resultados de búsqueda por voz.
- Reconocimiento de voz sin conexión: descarga e instala los datos de idioma para realizar entradas de voz sin conexión.
- **Reconocimiento personalizado**: configura el dispositivo para que utilice información de su consola de Google para mejorar la precisión del reconocimiento de voz.
- Auriculares Bluetooth: configura el dispositivo para habilitar la introducción de palabras por voz mediante el micrófono del auricular Bluetooth cuando haya un auricular Bluetooth conectado.

#### Opciones texto a voz

- MOTOR TTS PREFERIDO: selecciona un motor de síntesis de voz. Para cambiar los ajustes de los motores de síntesis de voz, pulse
- Índice de velocidad: selecciona la velocidad de la función de texto a voz.
- Escuchar un ejemplo: reproduce un ejemplo de texto leído en voz alta.
- Estado de idioma predet.: muestra el estado del idioma predeterminado para la función de texto a voz.

#### Ratón sobre objeto

Para activar la función de Desplazamiento del ratón. Realice varias operaciones mientras el puntero del ratón o el panel de seguimiento conectado con el dispositivo se mueva a lo largo de la pantalla.

- Vista prev. y etiq. icono: configura el dispositivo para mostrar una vista previa del contenido o información emergente al señalar un elemento con el puntero.
- **Desplazamiento de lista**: configura el dispositivo para desplazarse a lo largo de listas al mover el puntero hacia un borde de la pantalla.

#### Velocidad del cursor

Ajuste la velocidad de cursor para el ratón o el panel táctil conectados al dispositivo.

# Fecha y hora

Accede a los siguientes ajustes y los modifica para controlar el modo en que el dispositivo muestra la fecha y la hora.

En la pantalla de Ajustes, pulse **General**  $\rightarrow$  **Fecha y hora**.

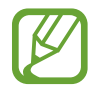

Si la batería permanece completamente descargada o fuera del dispositivo, la fecha y la hora se reiniciarán.

- Fecha y hora automáticas: actualiza la fecha y la hora automáticamente cuando se desplaza por zonas horarias diferentes.
- Definir fecha: define la fecha de forma manual.
- **Definir hora**: define la hora de forma manual.
- Zona horaria automática: configura el dispositivo para recibir información de la zona horaria desde la red al desplazarse por zonas horarias diferentes.
- Seleccionar zona horaria: define la zona horaria local.
- Usar formato de 24 Horas: muestra la hora en el formato de 24 horas.
- Seleccionar formato de fecha: selecciona un formato de fecha.

### Accesorios

Cambia los ajustes de accesorios.

En la pantalla de Ajustes, pulse **General**  $\rightarrow$  **Accesorios**.

- Salida de audio: selecciona un formato de salida de sonido para usar al conectar el dispositivo a dispositivos HDMI. Algunos dispositivos podrían no admitir el ajuste de sonido envolvente.
- **Desbloqueo automático**: configura el dispositivo para que se desbloquee automáticamente al abrir la cubierta.

# Batería

Muestra la energía consumida por el dispositivo.

En la pantalla de Ajustes, pulse General  $\rightarrow$  Batería.

• Mostrar porcentaje batería: configura el dispositivo para que muestre la batería restante.

# Ahorro de energía

Activa el modo de ahorro de energía y cambiar los ajustes correspondientes. Consulte Función de ahorro de energía para más información.

En la pantalla de Ajustes, pulse General  $\rightarrow$  Ahorro de energía.

- Ahorro de energía: activa el modo de ahorro de energía y modifica los ajustes correspondientes.
  - **Restringir datos en segundo plano**: configura el dispositivo para impedir que las aplicaciones que se estén ejecutando en segundo plano usen la conexión de datos móviles.
  - Restringir rendimiento: configura el dispositivo para limitar varias opciones, como desactivar la retroiluminación de los botones Aplicaciones recientes y Atrás.
  - Modo Escala de grises: configura el dispositivo para que muestre los colores de la pantalla en tonos grises.
- Modo ultra ahorro de energía: extiende el tiempo de inactividad y reduce el consumo de batería mostrando un diseño más simple y permite el acceso limitado a las aplicaciones.

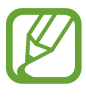

El tiempo de reposo máximo estimado muestra el tiempo restante hasta que se agote la batería si no usa el dispositivo. El tiempo de reposo puede variar según los ajustes del dispositivo y las condiciones de operación.

# Almacenamiento

Muestra información sobre el dispositivo y la tarjeta de memoria, o formatear una tarjeta de memoria.

En la pantalla de Ajustes, pulse General  $\rightarrow$  Almacenamiento.

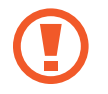

Si formatea una tarjeta de memoria, eliminará todos los datos de forma permanente.

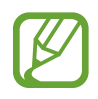

La capacidad disponible real de la memoria interna es menor a la capacidad especificada, ya que el sistema operativo y las aplicaciones predeterminadas ocupan parte de la memoria. La capacidad disponible puede cambiar al actualizar el dispositivo.

# Seguridad

Cambie los ajustes para proteger el dispositivo.

En la pantalla de Ajustes, pulse **General**  $\rightarrow$  **Seguridad**.

• **Cifrar dispositivo**: define una contraseña para cifrar los datos guardados en el dispositivo. Deberá introducir la contraseña cada vez que encienda el dispositivo.

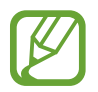

Cargue la batería antes de activar este ajuste, ya que el cifrado de los datos puede llevar más de una hora.

• Cifrar tarjeta SD externa: configura el dispositivo para cifrar todos los archivos de una tarjeta de memoria.

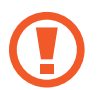

Si restablece el dispositivo con los valores predeterminados de fábrica con este ajuste activado, el dispositivo no podrá leer los archivos cifrados. Deshabilite este ajuste antes de restablecer el dispositivo.

- Controles remotos: configura el dispositivo para controlar el dispositivo perdido o robado de forma remota a través de Internet. Para usar esta función, deberá iniciar sesión en su cuenta de Samsung.
  - **REGISTRO DE CUENTA**: añade o ver su Samsung account.
  - **Utilizar redes**: configura el dispositivo para que permita reunir datos y determinar la ubicación del dispositivo perdido o robado a través de Wi-Fi o la red móvil.
- Alerta de cambio de SIM: activa o desactiva la función Localizar mi móvil, que ayuda a ubicar el dispositivo perdido o robado.
- Ir al sitio web: accede al sitio Web de Localizar mi móvil (findmymobile.samsung.com). Desde el sitio web de Buscar mi móvil, podrá rastrear y controlar el dispositivo perdido o robado.
- Definir bloqueo de tarjeta SIM:
  - **Bloquear tarjeta SIM**: activa o desactiva la función de bloqueo de PIN para que se solicite el PIN antes de poder utilizar el dispositivo.
  - Cambiar PIN de la tarjeta SIM: cambia el PIN utilizado para acceder a los datos SIM o USIM.
- Hacer las contraseñas visibles: define el dispositivo para que muestre las contraseñas a medida que las introduce.
- Administradores de dispositivos: muestra los administradores instalados en el dispositivo. Permite a los administradores de dispositivo que apliquen nuevas políticas al dispositivo.

- Fuentes desconocidas: configura el dispositivo para permitir la instalación de aplicaciones de fuentes desconocidos.
- Verificar aplicaciones: configura el dispositivo para permitir que Google verifique las aplicaciones para detectar contenidos dañinos antes de instalarlas.
- Actualizaciones pol. seg: configura el dispositivo para verificar y descargar actualizaciones de seguridad.
- Enviar informes de seguridad: configura el dispositivo para que envíe informes de seguridad actualizados a Samsung en forma automática.
- Almacenamiento: define un tipo de almacenamiento para los archivos de credenciales.
- Credenciales de confianza: usa certificados y credenciales para garantizar el uso seguro de diversas aplicaciones.
- Instalar certificados desde SD: instala certificados cifrados del almacenamiento USB.
- Borrar credenciales: borra el contenido de las credenciales del dispositivo y restablece la contraseña.

# Acerca del dispositivo

Accede a información sobre el dispositivo, edita el nombre del dispositivo o actualiza el software del dispositivo.

En la pantalla de Ajustes, pulse General  $\rightarrow$  Acerca del dispositivo.

# **Aplicaciones**

# Administrador de aplicaciones

Vea y administre las aplicaciones del dispositivo.

En la pantalla de Ajustes, pulse Aplicaciones  $\rightarrow$  Administrador de aplicaciones.

# Aplicaciones predetermin.

Seleccione un ajuste predeterminado para el uso de aplicaciones. En la pantalla de Ajustes, pulse **Aplicaciones**  $\rightarrow$  **Aplicaciones predetermin.** 

### Llamadas

Personaliza la configuración de las funciones de llamada.

En la pantalla de Ajustes, pulse **Aplicaciones**  $\rightarrow$  Llamadas.

#### Ajustes de llamada

- Rechazo de llamada: rechaza automáticamente las llamadas de números específicos. Los números de teléfono se pueden añadir a la lista de rechazados.
- Respuesta y finalización de llamadas:
  - **Pulsando la tecla de inicio**: define el dispositivo para que responda una llamada al pulsar el botón Inicio.
  - Usar comandos de voz: configura el dispositivo para que responda o rechace una llamada mediante comandos de voz.
  - **Pulsar tecla de encendido**: define el dispositivo para que finalice una llamada al pulsar el botón Encendido.
- Alertas de llamada:
  - Vibrar al responder: configura el dispositivo para que vibre cuando el interlocutor responda una llamada.
  - Vibrar al finaliz llamada: configura el dispositivo para que vibre cuando el interlocutor finalice una llamada.
  - Tono conexión llamada: activa o desactiva el tono de conexión de las llamadas.
  - Minutero: activa o desactiva el tono del recordatorio de minutos.
  - Tono de fin de llamada: activa o desactiva el tono de desconexión de las llamadas.
  - Notificar dur llamadas: configura el dispositivo para que le avise acerca de los eventos durante una llamada.
- Accesorios de llamada:
  - **Respuesta automática**: configura el dispositivo para responder una llamada automáticamente con el auricular conectado.
  - Tiempo de respuesta auto.: define el tiempo que el dispositivo esperará antes de responder una llamada.
  - **Condiciones llam. saliente**: configura el dispositivo para permitir llamadas salientes con un auricular Bluetooth, incluso si el dispositivo está bloqueado.
  - **Tipo de llamada saliente**: selecciona el tipo de llamada saliente que desea realizar al usar un auricular Bluetooth.
#### Ajustes

- Más ajustes:
  - **ID de llamante**: muestra su identificador de llamadas a los interlocutores para las llamadas salientes.
  - **Desvío de llamadas**: desvía las llamadas entrantes a otro número.
  - **Código de área autmático**: configura el dispositivo para que inserte un prefijo (código de área o de país) antes de un número de teléfono.
  - **Restricción de llamadas**: bloquea las llamadas entrantes o salientes.
  - Llamada en espera: recibe alertas de llamadas durante una llamada en curso.
  - **Rellamada automática**: activa la rellamada automática para llamadas que no pudieron conectarse o que se desconectaron.
  - Número de marcación fija: activa el modo FDN para restringir las llamadas a los números de la lista FDN. Introduzca el PIN2 que viene con la tarjeta SIM o USIM.

#### Ajustes de melodía y sonido

- Melodías y tonos de teclado:
  - Melodías: añade o selecciona una melodía para las llamadas entrantes.
  - Vibraciones: añade o selecciona un patrón de vibración.
  - Vibrar cuando suene: configura el dispositivo para que vibre y reproduzca una melodía cuando reciba llamadas.
  - **Tono teclado de marcación**: configura el dispositivo para que emita sonidos al tocar los botones del teclado.

#### Ajustes de videollamada

• Ocultar mi vídeo: selecciona una imagen para que la vea el interlocutor.

#### Buzón de voz

- Proveedor de servicios: selecciona el proveedor de servicios para el buzón de voz.
- Ajustes de buzón de voz: introduce un número para acceder al servicio del buzón de voz. Solicite este número al proveedor de servicios.
- Melodías: selecciona una melodía para los nuevos mensajes de voz.
- Vibración: configura el dispositivo para vibre al recibir mensajes del buzón de voz.

#### Ajustes de llamada de Internet

- **Cuentas**: configura el dispositivo para que acepte llamadas de IP y configurar las cuentas para los servicios de este tipo de llamadas.
- Usar llamada por internet: establece si quiere o no usar los servicios de llamada de IP para todas las llamadas o sólo para las llamadas de IP.

### Contactos

Cambie los ajustes para usar los contactos.

En la pantalla de Ajustes, pulse Aplicaciones  $\rightarrow$  Contactos.

- Importar/exportar: importa o exporta contactos.
- · Contactos a mostrar: selecciona los contactos que desea mostrar.
- Sólo contactos con teléfono: configura el dispositivo para que muestre los contactos que solo tienen un número de teléfono.
- Ordenar por: selecciona una opción para ordenar los contactos.
- Mostrar contactos por: selecciona una opción para mostrar los nombres de los contactos.
- Enviar información de contacto: selecciona un medio para compartir contactos.
- Cuentas: añadeo edita cuentas para sincronizar contactos.

### Correo electrónico

Cambie los ajustes para administrar y enviar mensajes de correo electrónico.

En la pantalla de Ajustes, pulse **Aplicaciones**  $\rightarrow$  **Correo electrónico**.

- Ajustes generales:
  - Pantalla: cambia los ajustes para mostrar los mensajes de correo electrónico.
  - Redacción y envío:

Tamaño de imagen predeterminado: selecciona el tamaño de los elementos adjuntos para adjuntar imágenes.

**Retrasar envío corr elec**: define el tiempo que el dispositivo esperará antes de enviar mensajes de correo electrónico al pulse el botón de envío.

- **Pantalla predeterminada**: configura el dispositivo para que abra una pantalla específica después de eliminar mensajes de correo electrónico.
- **Confirmar eliminaciones**: configura el dispositivo para que solicite una confirmación antes de eliminar mensajes.
- **Remitentes prioritarios**: cambia los ajustes de los remitentes prioritarios.
- Direcciones correo basura: añade direcciones de correo electrónico para bloquearlas.
- AJUSTES DE CUENTA: administra las cuentas de correo electrónico existentes o añadir cuentas nuevas.

### Galería

Cambie los ajustes para usar la Galería.

En la pantalla de Ajustes, pulse Aplicaciones  $\rightarrow$  Galería.

- Gestión de datos SNS:
  - Sincron. sólo vía Wi-Fi: configura el dispositivo para que sincronice los contenidos solo cuando la conexiónWi-Fi se encuentre activa.
- Etiquetas:
  - **Tag buddy**: configura el dispositivo para que muestre etiquetas contextuales.
  - Etiquetado de caras: registra las caras de la imagen como etiquetas de cara.

### Internet

Cambie los ajustes para usar Internet.

En la pantalla de Ajustes, pulse **Aplicaciones**  $\rightarrow$  **Internet**.

- Cuenta: inicia sesión en su Samsung account.
- **Definir página de inicio**: define una página de inicio predeterminada.
- Autocompletar formularios: configura el dispositivo para que introduzca automáticamente los datos del usuario, como los nombres o números de teléfono, al completar formularios en páginas web.
- Privacidad: administra los datos personales al entrar en páginas Web.

#### Ajustes

- **Pantalla y texto**: cambia los ajustes, ajustar el tamaño de la fuente y muchas cosas más mientras ve páginas Web.
- Ajustes de contenido: cambia los ajustes para administrar cookies de páginas web, definir si quiere o no mostrar ventanas emergentes, y muchas opciones más.
- Gestión de ancho de banda: cambia los ajustes de ancho de banda.

### Mensajes

Cambie los ajustes para usar el servicio de mensajes.

En la pantalla de Ajustes, pulse **Aplicaciones**  $\rightarrow$  **Mensajes**.

- Ajustes generales: modifica diversos ajustes de los mensajes, como la aplicación predeterminada.
- **Pantalla**: cambia los ajustes de la ventana de mensajería, como el color de fondo y muchas opciones más.
- Ajustes de firma: configura el dispositivo para que muestre su firma en el mensaje.
- Configuración de mensajes de texto: cambia los ajustes de los mensajes de texto.
- Ajustes de mensajes multimedia: cambia los ajustes de los mensajes multimedia.
- Ajustes de mensaje de difusión: configura un intervalo para las notificaciones emergentes que le indican que tiene mensajes nuevos.
- Ajustes de difusión de célula (CB): configura el dispositivo para recibir mensajes de transmisión celular.
- Ajustes de notificación: configura el dispositivo para que emita una alerta cuando tenga mensajes nuevos.
- Ajustes de mensaje de correo basura: configura el dispositivo para que bloquee los mensajes de ciertos números que contengan ciertas palabras.
- **Retr. envío del mensaje**: define el tiempo que el dispositivo esperará antes de enviar mensajes al pulsar el botón de envío.
- Modo seguro:
  - Perm. acc. a todos vínc.: configura el dispositivo para permitir el acceso a los enlaces de los mensajes al tocarlos.
  - Alertas potenciales amen.: configura el dispositivo para que le avise al instalar aplicaciones que admitan funciones de mensajería con el fin de impedir casos de phishing.

### Calendario

Cambie los ajustes para usar el Calendario.

En la pantalla de Ajustes, pulse **Aplicaciones**  $\rightarrow$  **Calendario**.

- Ajustes de vista:
  - Primer día de la semana: selecciona el primer día de la semana.
  - Mostrar número de semana: configura el dispositivo para mostrar la cantidad de semanas en un año.
  - Ocultar eventos rechazados: configura el dispositivo para ocultar los eventos expirados.
  - Ocultar tareas completadas: configura el dispositivo para ocultar las tareas concluidas.
  - **Tiempo**: configura el dispositivo para mostrar el pronóstico del tiempo.
- Zona horaria:
  - **Bloquear zona horaria**: configura el dispositivo para mantener los ajustes de zona horaria de modo que no cambien al moverse a lo largo de zonas horarias diferentes.
  - Seleccionar zona horaria: selecciona la zona horaria.
  - Ver hoy según: configura el calendario para que use su zona horaria o una zona horaria seleccionada.
- Notificación de evento:
  - Seleccionar tipo de alerta: selecciona los ajustes de notificación para los eventos.
  - Seleccionar melodía: selecciona una melodía para reconocer eventos o tareas.
  - Vibración: configura el dispositivo para que vibre para reconocer eventos o tareas.
  - **Respuestas rápidas**: selecciona o crea plantillas para enviar mensajes a participantes de los diversos eventos.

### S Voice

Cambia los ajustes de reconocimiento de voz.

En la pantalla de Ajustes, pulse **Aplicaciones**  $\rightarrow$  **S Voice**.

- General:
  - Idioma: selecciona un idioma para el reconocimiento de voz.
  - Ocultar palabras ofensivas: oculta las palabras ofensivas en los resultados de búsqueda por voz.
  - Acerca de: muestra la información de la versión.
- Despierta:
  - Abrir con tecla inicio: configura el dispositivo para iniciar S Voice al pulsar dos veces el botón Inicio.
  - **Voz Despertar**: configura el dispositivo para iniciar el reconocimiento de voz diciendo un comando de activación mientras usa **S Voice**.
- Avanzado:
  - **Mostrar cuerpo del mensaje**: configura el dispositivo para que muestre el texto de un nuevo mensaje.
  - **Comprobar eventos perdidos**: configura el dispositivo para que inicie **S Voice** y le avise acerca de las notificaciones perdidas al conectar un auricular y pulsar el botón del auricular.
  - Rusumen personal: configura el dispositivo para mostrar eventos guardados en el Calendario al usar S Voice.
  - Borrar datos de S Voice: elimina los datos usados por S Voice del servidor de S Voice.
  - Dirección de casa: introduce su dirección local para usar información de ubicación con la función del comando de voz.
  - Iniciar sesión en Facebook: introduce los datos de su cuenta de Facebook para usar Facebook con S Voice.
  - Inicie sesión en Twitter: introduce los datos de su cuenta de Twitter para usar Twitter con S
     Voice.

# Accesibilidad

### Acerca de las funciones de accesibilidad

Los menús de accesibilidad son funciones especiales para las personas que padecen ciertas discapacidades físicas como mala visión o trastornos auditivos. Podrá usar las siguientes funciones:

- TalkBack
- Cambiar el tamaño de la fuente
- Ampliar la pantalla
- Recordatorios de notificaciones
- Revertir los colores de la pantalla
- Ajuste de color
- · Desactivar todos sonidos
- Notificación de flash
- Ajustar el balance de sonido
- Modo de audio monofónico
- Personalizar los ajustes de subtítulos
- Menús de asistencia
- Configurar las opciones de pulsación
- Modo de control de interacción
- Modo de pulsación simple
- · Administrar los ajustes de accesibilidad

Para usar los menús de accesibilidad, abra la pantalla de Aplicaciones y pulse Ajustes  $\rightarrow$  Dispositivo  $\rightarrow$  Accesibilidad.

# Usar el botón Inicio para abrir los menús de accesibilidad

Podrá acceder a los siguientes menús de accesibilidad pulsando tres veces el botón Inicio rápidamente.

- Accesibilidad
- TalkBack
- Colores negativos
- Control de interacción

En la pantalla de aplicaciones, pulse **Ajustes** → **Dispositivo** → **Accesibilidad**, y después pulse el interruptor **Acceso directo** para activarlo. Después, seleccione un menú de accesibilidad para abrir al pulsar el botón Inicio tres veces rápidamente.

Si selecciona más de un menú, el dispositivo mostrará una ventana emergente para preguntarle qué menú quiere usar cada vez que pulse el botón Inicio tres veces rápidamente. Para habilitar el **Control de interacción** en los menús de accesibilidad, active la función. En la pantalla de aplicaciones, pulse **Ajustes**  $\rightarrow$  **Dispositivo**  $\rightarrow$  **Accesibilidad**  $\rightarrow$  **Destreza e interacción**, y después pulse el interruptor **Control de interacción** para activarlo.

### Respuestas de voz (TalkBack)

### Activar o desactivar TalkBack

Al activar TalkBack, el dispositivo leerá en voz alta el texto de la pantalla o las funciones seleccionadas. Esta función resulta útil si tiene dificultad para ver la pantalla.

- 1 En la pantalla de aplicaciones, pulse Ajustes → Dispositivo → Accesibilidad → Visión → TalkBack.
- 2 Pulse el interruptor en la parte superior de la pantalla para activarlo.

Para desactivar TalkBack, pulse el interruptor en la parte superior de la pantalla, y pulse cualquier parte de la pantalla dos veces rápidamente.

**3** Pulse Aceptar.

Para desactivar TalkBack, pulse **Aceptar** y pulse cualquier parte de la pantalla dos veces rápidamente.

Al activar TalkBack, el dispositivo proporcionará respuestas de voz y leerá en voz alta las funciones que seleccione. Además, el dispositivo proporcionará respuestas de voz cuando la pantalla esté apagada, cuando haya notificaciones, y en muchos casos más.

Al activar la **Exploración táctil** mientras usa TalkBack, el dispositivo leerá los elementos seleccionados en voz alta. En primer lugar, el dispositivo leerá los elementos de la pantalla en voz alta al tocarlos. A continuación, el dispositivo realizará la acción o abrirá la aplicación al pulse cualquier parte de la pantalla dos veces rápidamente. Si desactiva la **Exploración táctil**, el dispositivo no podrá realizar ciertas acciones que exijan gestos con los dedos.

Para activar la **Exploración táctil**, abra la pantalla de aplicaciones, pulse **Ajustes**  $\rightarrow$  **Dispositivo**  $\rightarrow$  **Accesibilidad**  $\rightarrow$  **Visión**  $\rightarrow$  **TalkBack**  $\rightarrow$  **Ajustes**, y después seleccione **Exploración táctil**.

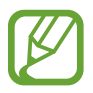

Algunas funciones no estarán disponibles al usar TalkBack.

### Controlar la pantalla con los dedos

Podrá usar varios gestos con los dedos para controlar la pantalla al usar TalkBack. Si desactiva la **Exploración táctil**, el dispositivo no podrá realizar algunas acciones que exijan gestos con los dedos.

Para activar la **Exploración táctil**, abra la pantalla de aplicaciones, pulse **Ajustes**  $\rightarrow$  **Dispositivo**  $\rightarrow$  **Accesibilidad**  $\rightarrow$  **Visión**  $\rightarrow$  **TalkBack**  $\rightarrow$  **Ajustes**, y después seleccione **Exploración táctil**.

- Explorar la pantalla: coloque un dedo sobre la pantalla y muévalo para desplazarse a lo largo de ella. Mantenga pulsado un elemento, y el dispositivo lo leerá en voz alta. Al retirar el dedo, el elemento que se encuentre debajo de su dedo quedará seleccionado.
- Seleccionar elementos: pulse un elemento para resaltarlo. O mantenga pulsado un elemento mientras explora la pantalla, y después retire el dedo.
- Abrir el elemento seleccionado: mientras lee en voz alta los elementos seleccionados, al escuchar el elemento que quiera, retire el dedo. Después, pulse cualquier parte de la pantalla dos veces rápidamente.
- Seleccionar el elemento anterior: desplácese rápidamente hacia arriba o hacia la izquierda con un dedo.

- Seleccionar el elemento siguiente: desplácese rápidamente hacia abajo o hacia la derecha con un dedo.
- Desplazar las listas: desplace la pantalla hacia arriba o hacia abajo con dos dedos.
- Regresar a la página anterior: desplace la pantalla hacia la derecha con dos dedos.
- Pasar a la página siguiente: desplace la pantalla hacia la izquierda con dos dedos.
- Desbloquear la pantalla: desplace la pantalla en cualquier dirección dentro del área de la pantalla de bloqueo con dos dedos.
- Abrir el panel de notificaciones: arrastre la parte superior de la pantalla hacia abajo con dos dedos.
- Abrir el panel de ajustes rápidos: arrastre la parte superior de la pantalla hacia abajo con tres dedos.

Podrá configurar los ajustes de gestos con los dedos para TalkBack en la sección Administrar gestos. Consulte Configurar los ajustes de gestos con los dedos para más información.

### Configurar los ajustes de gestos con los dedos

Al usar TalkBack, podrá realizar acciones con gestos de los dedos. Podrá realizar acciones como regresar a la pantalla anterior, abrir la pantalla de Inicio, y muchas cosas más. Configure los gestos de los dedos antes de usarlos.

#### Configurar los ajustes de los gestos verticales

Podrá usar gestos verticales de dos partes arrastrando el dedo hacia arriba y hacia abajo desde la parte inferior de la pantalla, o viceversa.

En la pantalla de aplicaciones, pulse Ajustes  $\rightarrow$  Dispositivo  $\rightarrow$  Accesibilidad  $\rightarrow$  Visión  $\rightarrow$  TalkBack  $\rightarrow$  Ajustes  $\rightarrow$  Administrar gestos  $\rightarrow$  Gestos verticales de dos partes. Después, seleccione una de los siguientes funciones:

- Desplazarse hasta el primer y el último elemento de la pantalla: al arrastrar el dedo hacia arriba y hacia abajo sobre la pantalla, se seleccionará el primer elemento en la parte superior de la pantalla. Al arrastrar el dedo hacia abajo y después hacia arriba en la pantalla, se seleccionará el último elemento en la parte inferior de la pantalla.
- Desplazarse por los niveles de detalle de lectura: al arrastrar el dedo hacia arriba y después hacia abajo en la pantalla, cambiará el orden en que se leen las unidades de lectura. La unidad de lectura cambiará la página, párrafo, línea, palabra, caracter y predeterminado. Al arrastrar el dedo hacia abajo y después hacia arriba en la pantalla, se revertirá el orden de las unidades de lectura.

#### Configurar los ajustes de los gestos para los accesos directos

Use esta función para configurar ocho gestos de accesos directos. Podrá configurar gestos como arrastrar el dedo hacia arriba y hacia la derecha sin retirarlo, y muchas cosas más. Podrá cambiar los gestos para los accesos directos o asignar funciones a los accesos directos vacíos.

En la pantalla de aplicaciones, pulse Ajustes  $\rightarrow$  Dispositivo  $\rightarrow$  Accesibilidad  $\rightarrow$  Visión  $\rightarrow$  TalkBack  $\rightarrow$  Ajustes  $\rightarrow$  Administrar gestos. Seleccione un gesto y, después, asígnele una función.

Podrá asignar las siguientes funciones:

- Botón volver: vuelve a la pantalla anterior.
- Botón para acceder al escritorio: abre la pantalla de inicio.
- Botón de aplicaciones recientes: abre la lista de aplicaciones usadas recientemente.
- Abrir notificaciones: abre el panel de notificaciones.
- Abrir menú de contexto global: abre el menú contextual global. Mantenga pulsada la pantalla para abrir el menú contextual global circular. Podrá usar funciones, como Navegación rápida, Leer desde la parte superior, Escribir última frase, y Leer a partir del siguiente elemento. Después, explore los menús dibujando un círculo con el dedo sin levantarlo de la pantalla. Cuando encuentre el menú que quiera, retire el dedo del menú para seleccionarlo.

Pulse **Pausar notificaciones** en la parte superior izquierda de la pantalla para pausar las respuestas de voz.

Pulse **Ajustes de TalkBack** en la parte superior derecha de la pantalla para acceder a los ajustes de TalkBack. Consulte Configurar los ajustes de TalkBack para conocer más información.

- Abrir menú de contexto local: abre el menú contextual local. Podrá seleccionar una unidad para leer texto en la pantalla. Si usa esta función mientras introduce texto, podrá acceder a menús contextuales como el menú de control del cursor. Mantenga pulsada la pantalla para abrir el menú contextual circular. Después, explore los menús dibujando un círculo con el dedo sin levantarlo de la pantalla. Cuando encuentre el menú que quiera, retire el dedo del menú para seleccionarlo.
- Leer desde la parte superior: lee elementos en voz alta desde el primero hasta el último en el orden en que se encuentran.
- Leer a partir del siguiente elemento: lee elementos en voz alta desde el elemento que sigue después del elemento seleccionado en el orden en que se encuentran.

### Cambiar las unidades de lectura

Al usar TalkBack, podrá escuchar el texto de la pantalla. Podrá arrastrar el dedo hacia arriba, abajo, la izquierda o la derecha para seleccionar el texto que quiera. De manera predeterminada, el dispositivo leerá el texto del área seleccionada en voz alta. También podrá configurar el dispositivo para que lea el texto en otras unidades de lectura, como líneas o párrafos.

### Cambiar las unidades de lectura con el menú contextual local

- Seleccione un texto para leerlo.
- 2 Arrastre el dedo hacia arriba, y luego hacia la derecha sin levantarlo para abrir el menú contextual local.
- **3** Mantenga pulsada la pantalla y dibuje un círculo con el dedo para explorar los menús. Después, retire el dedo al escuchar la opción **Cambiar el nivel de detalle**.
- 4 Mantenga pulsada la pantalla nuevamente y dibuje un círculo con el dedo para explorar los menús. Después, retire el dedo cuando escuche la unidad de lectura que quiera.

Para cambiar el gesto del acceso directo para abrir el menú contextual local, consulte Configurar los ajustes de los gestos para los accesos directos.

#### Cambiar las unidades de lectura con gestos verticales de dos partes

Al arrastrar el dedo hacia arriba y después hacia abajo en la pantalla, se revertirá el orden de las unidades de lectura. La unidad de lectura cambiará a página, párrafo, línea, palabra, caracter y predeterminado. Al arrastrar el dedo hacia abajo y después hacia arriba en la pantalla, se revertirá el orden de las unidades de lectura.

En la pantalla de aplicaciones, pulse Ajustes  $\rightarrow$  Dispositivo  $\rightarrow$  Accesibilidad  $\rightarrow$  Visión  $\rightarrow$  TalkBack  $\rightarrow$  Ajustes  $\rightarrow$  Administrar gestos  $\rightarrow$  Gestos verticales de dos partes  $\rightarrow$  Desplazarse por los niveles de detalle de lectura.

Podrá escuchar el texto junto al texto que se encuentra seleccionado actualmente con la unidad de lectura actual. Para escuchar la siguiente sección de texto, arrastre el dedo hacia abajo o hacia la derecha en la pantalla. También podrá escuchar el texto anterior al texto que se encuentra seleccionado actualmente con la unidad de lectura actual. Para escuchar la sección de texto anterior, arrastre el dedo hacia arriba o hacia la izquierda en la pantalla.

### Pausar el uso de TalkBack

Abra el menú contextual global arrastrando el dedo hacia abajo y hacia la derecha en la pantalla sin retirarlo. Al seleccionar **Pausar notificaciones** en la parte superior izquierda de la pantalla, se pausará TalkBack.

Al pausar TalkBack, podrá reanudarlas encendiendo la pantalla, o con otros métodos. Para cambiar el medio para reanudar TalkBack, abra la pantalla de aplicaciones y Pulse Ajustes  $\rightarrow$  Dispositivo  $\rightarrow$  Accesibilidad  $\rightarrow$  Visión  $\rightarrow$  TalkBack  $\rightarrow$  Ajustes  $\rightarrow$  Reanudar desde suspensión. Después, seleccione una opción.

Para cambiar el gesto del acceso directo para abrir el menú contextual global, consulte Configurar los ajustes de los gestos para los accesos directos.

### Uso de la función de navegación rápida

Con la función de navegación rápida, podrá acceder a los menús dibujando un círculo en la pantalla sin tener que desplazarse hacia arriba o hacia abajo para seleccionar un elemento.

Abra el menú contextual global arrastrando el dedo hacia abajo y hacia la derecha en la pantalla sin retirarlo. Mantenga pulsada la pantalla y dibuje un círculo alrededor del menú con el dedo para explorar los menús. Después, retire el dedo al escuchar la opción **Navegación rápida**. Pulse la pantalla nuevamente y dibuje un círculo alrededor del menú con el dedo para explorar los menús. Después, retire el dedo cuando escuche el menú que quiera.

### Añadir y administrar etiquetas de imágenes

Podrá asignar etiquetas a las imágenes de la pantalla. El dispositivo leerá las etiquetas en voz alta al seleccionar imágenes. Añada etiquetas a las imágenes no etiquetadas con el menú contextual local.

Abra el menú contextual local arrastrando el dedo hacia arriba y hacia la derecha en la pantalla sin retirarlo. Mantenga pulsada la pantalla y dibuje un círculo alrededor del menú con el dedo para explorar los menús. Al escuchar el menú para añadir etiquetas, retire el dedo para añadirlas.

Para ver las etiquetas, abra la pantalla de aplicaciones y pulse Ajustes  $\rightarrow$  Dispositivo  $\rightarrow$  Accesibilidad  $\rightarrow$  Visión  $\rightarrow$  TalkBack  $\rightarrow$  Ajustes  $\rightarrow$  Administrar etiquetas personalizadas.

### Configurar los ajustes de TalkBack

Configure los ajustes de TalkBack según le resulte conveniente.

En la pantalla de aplicaciones, pulse Ajustes  $\rightarrow$  Dispositivo  $\rightarrow$  Accesibilidad  $\rightarrow$  Visión  $\rightarrow$  TalkBack  $\rightarrow$  Ajustes. O abra el menú contextual global arrastrando el dedo hacia abajo y hacia la derecha en la pantalla sin retirarlo. Después, arrastre el dedo hacia la parte superior derecha de la pantalla y retírelo al escuchar la opción Ajustes de TalkBack.

• Volumen de voz: ajusta el volumen de las respuestas de voz.

El volumen de las respuestas de voz puede variar según el volumen de los recursos multimedia. Para ajustar el volumen de los contenidos multimedia, pulse el botón Volumen hacia la izquierda o hacia la derecha mientras escucha las respuestas de voz. O, en la pantalla de aplicaciones, pulse **Ajustes**  $\rightarrow$  **Dispositivo**  $\rightarrow$  **Sonido**  $\rightarrow$  **Volumen**, y arrastre la barra de ajuste de volumen del contenido hacia la izquierda o hacia la derecha.

- Usar cambios de tono: configura el dispositivo para que lea el texto en voz alta en tono bajo al introducirlo con un teclado.
- Eco de teclado: configura el dispositivo para que lea en voz alta el texto o los símbolos que introduce con el teclado. También podrá definir el tipo de teclado que quiera aplicar a esta función.
- Con pantalla apagada: configura el dispositivo para que emita respuestas de voz cuando la pantalla esté apagada.
- Agitar para iniciar la lectura continua: configura el dispositivo para que lea en voz alta el texto de la pantalla al agitarlo. Podrá seleccionar entre varias velocidades de agitación.
- Decir nombre del emisor: configura el dispositivo para que lea en voz alta el nombre de la persona que llama al recibir una nueva llamada.
- Vibración: configura el dispositivo para que vibre al explorar la pantalla.
- Sonido: configura el dispositivo para que emita un sonido al controlar la pantalla, por ejemplo cuando se desplaza, y en muchos casos más.

- Dar prioridad al audio de discurso: configura el dispositivo para que disminuya el volumen al leer un elemento en voz alta.
- Volumen de sonido: ajusta el volumen del sonido al tocar la pantalla para controlarlo. Esta función estará disponible si selecciona Sonido.
- Exploración táctil: configura el dispositivo para que lea en voz alta los elementos que se encuentren debajo de su dedo. Mueve el dedo en cualquier parte de la pantalla para encontrar el elemento que quieras. Al escuchar el elemento que quieras, retira el dedo y pulse cualquier parte de la pantalla dos veces rápidamente para abrirlo. Podrá mover la página que quiera desplazando la pantalla hacia la izquierda o hacia la derecha con dos dedos. Para aprender a controlar la pantalla con la función de exploración táctil, consulte Controlar la pantalla con los dedos para más información.
- **Desplazar listas automáticamente**: configurar el dispositivo para que se desplace automáticamente por el resto de la lista fuera de la pantalla y lea los elementos en voz alta.
- Selección con un toque: configura el dispositivo para abrir el elemento seleccionado al tocarlo una vez.
- Tutorial de exploración táctil: muestra el tutorial para aprender a usar la función de exploración táctil.
- Administrar gestos: asigna acciones para realizar al realizar gestos con los dedos. Consulte Configurar los ajustes de gestos con los dedos para más información.
- Administrar etiquetas personalizadas: muestra las etiquetas que añadió.
- Reanudar desde suspensión: selecciona un medio para reanudar las respuestas de voz.
- Ajustes de desarrollador: configura las opciones para el desarrollo de aplicaciones.

### Uso del dispositivo con la pantalla apagada

Configure el dispositivo para que desactive la pantalla en todo momento para proteger la privacidad del contenido. La pantalla no se activará al pulsar los botones externos o pulse la pantalla. Las funciones que se encuentren activas no se desactivarán.

En la pantalla de aplicaciones, pulse **Ajustes** → **Dispositivo** → **Accesibilidad** → **Visión**, y después seleccione **Pantalla oscura**. Podrá activar o desactivar esta función pulsando dos veces el botón Encendido.

### Uso de la función de introducción con teclas rápidas

Configure el dispositivo para introducir un caracter al retirar el dedo del caracter en el teclado. Podrá usar esta función para introducir caracteres en lugar de retirar el dedo y tocar dos veces la pantalla.

En la pantalla de aplicaciones, pulse Ajustes → Dispositivo → Accesibilidad → Visión, y después seleccione Entrada de tecla rápida.

### Leer contraseñas en voz alta

Configure el dispositivo para que lea la contraseña en voz alta cuando la introduce con TalkBack activado. Use esta función para asegurarse de estar introduciendo la contraseña correcta.

En la pantalla de aplicaciones, pulse Ajustes → Dispositivo → Accesibilidad → Visión, y después seleccione Pronunciar contraseñas.

### Configurar las funciones de texto a voz

Modifique los ajustes de las funciones de texto a voz que se usan al activar TalkBack, como los idiomas, la velocidad y muchas opciones más.

En la pantalla de aplicaciones, pulse Ajustes → Dispositivo → Accesibilidad → Visión → Opciones texto a voz, y después use las siguientes funciones:

- Motor de texto a voz de Samsung / Síntesis de Google: selecciona un motor para la función de texto a voz.
- Índice de velocidad: selecciona la velocidad de la función de texto a voz.
- Escuchar un ejemplo: reproduce un ejemplo de texto leído en voz alta. Si el dispositivo no puede leer ejemplos en voz alta, pulse 
   → Instalar datos de voz para descargar e instalar datos de voz para la función de texto a voz.
- Estado de idioma predet.: muestra el estado del idioma actual para la función de texto para pronunciar.

### Introducir texto con el teclado

Para mostrar el teclado, pulse el campo de entrada de texto, y después pulse cualquier parte de la pantalla dos veces rápidamente.

Al pulsar el teclado, el dispositivo leerá en voz alta los caracteres que se encuentren bajo su dedo. Cuando escuche el caracter que quiera, retire el dedo de la pantalla para seleccionarlo. El caracter se introducirá y el dispositivo leerá el texto en voz alta.

Si no ha activado **Entrada de tecla rápida**, retire el dedo del caracter que desee, y después pulse cualquier parte de la pantalla dos veces rápidamente. Para activar la función de introducción rápida, abra la pantalla de aplicaciones, pulse **Ajustes**  $\rightarrow$  **Dispositivo**  $\rightarrow$  **Accesibilidad**  $\rightarrow$  **Visión**, y después seleccione **Entrada de tecla rápida**.

#### Introducir caracteres adicionales

Mantenga pulsado un botón del teclado. Si hay caracteres adicionales disponibles en el botón, aparecerá una ventana emergente por encima del teclado para mostrar los caracteres. Para seleccionar un caracter, arrastre el dedo en la pantalla hasta escuchar el caracter que quiera, y después retírelo.

#### Cambiar el idioma de introducción

Para añadir idiomas de introducción, en la pantalla de aplicaciones, pulse Ajustes  $\rightarrow$  General  $\rightarrow$ Idioma e introducción. A continuación, pulse 🌣 junto a Teclado Samsung  $\rightarrow$  Seleccionar idiomas de entrada, y seleccione idiomas.

Para cambiar el idioma de entrada, pulse (), y después pulse cualquier parte de la pantalla dos veces rápidamente.

#### **Editar texto**

Use el menú contextual local para mover el cursor o copiar y pegar texto.

Abra el menú contextual local arrastrando el dedo hacia arriba y hacia la derecha en la pantalla sin retirarlo. Mantenga pulsada la pantalla y dibuje un círculo alrededor del menú con el dedo para explorar el menú. Después, retire el dedo al escuchar la opción **Cambiar el nivel de detalle**. Pulse la pantalla nuevamente y dibuje un círculo alrededor del menú para explorar los menús. Después retire el dedo cuando escuche la unidad de lectura que desee.

Al editar texto, configure la unidad de lectura en palabra o el caracter según le resulte conveniente. En el modo de selección, el dispositivo seleccionará texto según la unidad de lectura que haya establecido. Arrastre el dedo hacia arriba, abajo, la izquierda o la derecha para escuchar el texto. Cuando escuche el texto que quiera editar, realice las siguientes acciones:

- Eliminar texto: pulse el botón de eliminación en el teclado.
- Seleccionar texto con el modo de selección: active el modo de selección para seleccionar y
  escuchar el texto. Para activar el modo de selección, abra el menú contextual local y seleccione
  Control del cursor → Iniciar el modo de selección. Desplácese hacia la izquierda o hacia la
  derecha para escuchar el texto antes o después del texto seleccionado. Para desactivar el modo
  de selección, abra el menú contextual local y seleccione
  Control del cursor → Finalizar el
  modo de selección.
- Seleccionar el texto completo: abra el menú contextual local y seleccione Control del cursor → Seleccionar todo. Se seleccionará todo el texto del documento.
- Copiar o recortar texto: selecciona texto con el menú contextual local. Después, abra el menú contextual local y seleccione Control del cursor. Seleccione Copiar para copiar el texto seleccionado, o seleccione Cortar para cortar el texto seleccionado. El texto seleccionado se guardará en el área de transferencia.
- Pegar texto: coloque el cursor en el punto en el cual desee insertar el texto, abra el menú contextual local, y después seleccione Control del cursor → Pegar.

### Introducir texto por voz

Podrá introducir texto por voz. Para mostrar el teclado, pulse el campo de entrada de texto, y después pulse cualquier parte de la pantalla dos veces rápidamente.

Al mantener pulsado 🔅, el dispositivo exhibirá una ventana emergente con las opciones del teclado. Arrastre el dedo en la pantalla sin retirarlo. Al seleccionar 🎝, retire el dedo. Después, diga las palabras que desee introducir en el campo de texto. Las palabras que pronuncie aparecerán como texto en la pantalla, y el dispositivo las leerá en voz alta.

Para introducir texto adicional, seleccione el botón del micrófono y pronuncie las palabras.

### Cambiar el idioma de introducción

Mientras introduce texto con la voz, seleccione **Español (España)** y seleccione un idioma para cambiar el idioma de introducción.

Para añadir idiomas a la lista, seleccione **Español (España)** → **Añadir más idiomas**, retire la selección de **Automático**, y después seleccione los idiomas que quiera usar.

### Cambiar el tamaño de la fuente

Use esta función para cambiar el tamaño de la fuente. El dispositivo ofrece varios tamaños de fuente para permitir el uso más conveniente del dispositivo para los usuarios que sufren de dificultades visuales. El tamaño de fuente **Enorme** podría no estar disponible en algunas aplicaciones.

En la pantalla de aplicaciones, pulse Ajustes → Dispositivo → Accesibilidad → Visión → Tamaño de fuente.

### Ampliar la pantalla

Use esta función para ampliar la pantalla y para hacer zoom sobre un área específica.

En la pantalla de Aplicaciones, pulse Ajustes  $\rightarrow$  Dispositivo  $\rightarrow$  Accesibilidad  $\rightarrow$  Visión  $\rightarrow$  Gestos de ampliación, y después pulse el interruptor que se encuentra en la parte superior de la pantalla para activarlo.

- Aumentar y reducir el zoom: pulse la pantalla tres veces rápidamente para hacer zoom en un área específica. Vuelva a pulse la pantalla tres veces rápidamente para regresar a la vista normal.
- Explorar la pantalla mediante desplazamiento: use dos dedos para desplazarse a lo largo de la pantalla ampliada.
- Ajustar el rango de zoom: pulse la pantalla ampliada con dos dedos. Después, separe o junte los dedos para ajustar el rango.
  - No se puede ampliar los teclados de la pantalla.
    - Al activar esta función, podría verse afectado el rendimiento de ciertas aplicaciones, como **Calculadora**.

### Definir recordatorios de notificaciones

Use esta función para reconocer notificaciones que no haya comprobado en el intervalo.

En la pantalla de Aplicaciones, pulse **Ajustes** → **Dispositivo** → **Accesibilidad** → **Visión** → **Recordar notificación**, y después pulse el interruptor que se encuentra en la parte superior de la pantalla para activarlo.

Para configurar un intervalo entre las alertas, pulse Intervalo de recordatorio.

### **Revertir los colores de la pantalla**

Use esta función para mejorar la visibilidad de la pantalla y ayudar a los usuarios a reconocer el texto más fácilmente. Al activar esta función, el dispositivo mostrará una imagen negativa con los colores invertidos. Al invertir los colores, aumentará el contraste entre el blanco y el negro.

En la pantalla de aplicaciones, pulse Ajustes → Dispositivo → Accesibilidad → Visión, y después seleccione Colores negativos.

### Ajuste de color

Use esta función para ajustar el modo en el que aparecen los colores en la pantalla si tiene dificultad para distinguir los colores. El dispositivo modificará los colores para hacerlos más fáciles de reconocer.

- 1 En la pantalla de aplicaciones, pulse Ajustes  $\rightarrow$  Dispositivo  $\rightarrow$  Accesibilidad  $\rightarrow$  Visión.
- 2 Pulse el interruptor Ajuste de color para activarlo.
- **3** Pulse Iniciar.
- 4 Organice los ladrillos de colores en orden de similitud, comenzando por el color de base.
- 5 Cuando haya terminado de ajustar los colores, pulse **Fin.** Si puede distinguir los colores, no será necesario realizar más ajustes.
- 6 Si aún no puede distinguir los colores, pulse Cámara o Imagen.
- 7 Arrastre la barra de ajuste del color hacia la izquierda o hacia la derecha y pulse Fin. Para volver a ajustar el color, pulse  $\rightarrow$  Reajustar el color.

### Configurar la notificación de flash

Configure el flash para que parpadee para reconocer las llamadas entrantes, los mensajes nuevos o las notificaciones.

En la pantalla de aplicaciones, pulse Ajustes → Dispositivo → Accesibilidad → Audición, y después seleccione Notificación de parpadeo.

### Desactivar todos sonidos

Configure el dispositivo para desactivar todos los sonidos, como los sonidos multimedia.

En la pantalla de aplicaciones, pulse **Ajustes** → **Dispositivo** → **Accesibilidad** → **Audición**, y luego seleccione **Desactivar todos sonidos**.

### Configuración de subtítulos

### Subtítulos de Samsung

En la pantalla de Aplicaciones, pulse Ajustes  $\rightarrow$  Dispositivo  $\rightarrow$  Accesibilidad  $\rightarrow$  Audición  $\rightarrow$  Subtítulos de Samsung (CC), y después pulse el interruptor que se encuentra en la parte superior de la pantalla para activarlo.

Use las siguientes opciones:

- Alineación: modifica la posición de los subtítulos.
- Fuente: cambia el tipo de fuente.
- Tamaño de fuente: cambia el tamaño de la fuente.
- Margen: cambia el borde del texto de los subtítulos.
- Fuente: cambia el color y la transparencia del texto.
- Color de fondo: cambia el color y la transparencia del fondo de la casilla de subtítulos.
- Ventana de captura: cambia el color y la transparencia del fondo de la ventana de subtítulos.

### Subtítulos de Google

En la pantalla de Aplicaciones, pulse Ajustes  $\rightarrow$  Dispositivo  $\rightarrow$  Accesibilidad  $\rightarrow$  Audición  $\rightarrow$  Subtítulos de Google (CC), y después pulse el interruptor que se encuentra en la parte superior de la pantalla para activarlo.

Use las siguientes opciones:

- Idioma: selecciona un idioma para el los subtítulos.
- Tamaño de texto: cambia el tamaño de la fuente.
- Estilo de subtítulos: cambia el estilo de los subtítulos.

### Ajustar el balance de sonido

Configure el dispositivo para ajustar el balance de sonido al usar un auricular.

Para ajustar el balance de sonido, conecte un auricular al dispositivo. En la pantalla de aplicaciones, pulse **Ajustes**  $\rightarrow$  **Dispositivo**  $\rightarrow$  **Accesibilidad**  $\rightarrow$  **Audición**  $\rightarrow$  **Balance de sonido**. Arrastre la barra de ajuste hacia la izquierda o hacia la derecha y ajuste el balance de sonido, y después pulse **Definir**.

### Audio mono

Configure el dispositivo para cambiar el modo de sonido de estéreo a monofónico al conectar un auricular. El sonido monofónico combina el sonido estéreo en una señal que se reproduce a través de todos los auriculares. Use esta opción si tiene dificultades auditivas o si le resulta más conveniente usar un solo auricular.

En la pantalla de aplicaciones, pulse Ajustes → Dispositivo → Accesibilidad → Audición, y después seleccione Audio mono.

### Menú del asistente

### Mostrar el icono de accesos directos asistivos

Configure el dispositivo para que muestre el icono de accesos directos de ayuda. Podrá usar el icono para acceder a aplicaciones, funciones y ajustes pulsando los menús de ayuda del icono. Controle el dispositivo pulsando los menús de ayuda en el icono sin desplazarse a lo largo de la pantalla. Al iniciar esta función, se activará el **Modo un toque**.

- 1 En la pantalla de aplicaciones, pulse Ajustes → Dispositivo → Accesibilidad → Destreza e interacción.
- 2 Pulse el interruptor **Menú del asistente** para activarlo.

El icono de los accesos directos de ayuda aparecerá en la parte inferior derecha de la pantalla.

3 Pulse Menú del asistente → Mano dominante para mover el icono de accesos directos asistivos hacia un lugar conveniente.

### Acceder a los menús de ayuda

El icono de accesos directos de asistencia aparecerá como un icono flotante para permitir el acceso sencillo a los menús de asistencia desde cualquier pantalla.

Pulse el icono de accesos directos de asistencia, el icono se expandirá levemente, y los menús de ayuda aparecerán en el icono. Pulse la flecha hacia arriba o hacia abajo para pasar a otros paneles o desplace la pantalla hacia arriba o hacia abajo para seleccionar otros menús.

### Uso del cursor

En el menú del asistente, pulse **Cursor**. Aparecerá un cursor y un área táctil en la cual podrá controlarla en la pantalla. Podrá controlar la pantalla con pequeños movimientos del dedo sobre el área táctil. Arrastre el dedo por el área táctil para mover el cursor. También podrá pulse la pantalla para seleccionar los elementos debajo del cursor.

Use las siguientes opciones:

- $\ll$  /  $\gg$  : selecciona un elemento o desplazarse hacia la izquierda o hacia la derecha en la pantalla.
- ↔ : mueve el área táctil hacia otro lugar.
- X : cierra el área táctil.

Para modificar los ajustes del cursor, abra la pantalla de aplicaciones, pulse Ajustes  $\rightarrow$  Dispositivo  $\rightarrow$  Accesibilidad  $\rightarrow$  Destreza e interacción, pulse el interruptor Menú del asistente para activarlo, pulse Menú del asistente, y después use las opciones debajo de AJUST TECLAD TÁCTIL Y CURSOR.

#### Uso de menús de ayuda mejorados

Configure el dispositivo para mostrar los menús de ayuda mejorados para ciertas aplicaciones. Por ejemplo, al iniciar **Galería**, el menú podrá mostrar funciones para buscar y redactar.

En la pantalla de aplicaciones, pulse Ajustes  $\rightarrow$  Dispositivo  $\rightarrow$  Accesibilidad  $\rightarrow$  Destreza e interacción  $\rightarrow$  Menú del asistente  $\rightarrow$  Asistente plus, pulse el interruptor en la parte superior de la pantalla para activarlo, y después seleccione aplicaciones.

### Editar los menús de ayuda

Podrá usar esta función para editar los menús del icono de accesos directos de ayuda.

En la pantalla de aplicaciones, pulse Ajustes  $\rightarrow$  Dispositivo  $\rightarrow$  Accesibilidad  $\rightarrow$  Destreza e interacción, pulse el interruptor Menú del asistente para activarlo, pulse Menú del asistente, y después pulse Editar. Para añadir o eliminar menús, pulse  $\oplus$  o  $\bigcirc$ .

### Configurar las opciones de pulsación

Define el tiempo de reconocimiento cuando se mantiene pulsada la pantalla.

En la pantalla de aplicaciones, pulse Ajustes  $\rightarrow$  Dispositivo  $\rightarrow$  Accesibilidad  $\rightarrow$  Destreza e interacción  $\rightarrow$  Retraso de mantener pulsado, y seleccione una opción.

### Control de interacción

Active el modo de control de interacción para restringir la reacción del dispositivo a las entradas que realice mientras usa las aplicaciones. Use este modo cuando quiera permitir que otras personas tengan un acceso y control limitados de sus datos o contenidos multimedia.

- 1 En la pantalla de aplicaciones, pulse Ajustes  $\rightarrow$  Dispositivo  $\rightarrow$  Accesibilidad  $\rightarrow$  Destreza e interacción  $\rightarrow$  Control de interacción.
- 2 Pulse el interruptor en la parte superior de la pantalla para activarlo.
- **3** Mantenga pulsado el botón Inicio y el botón Volumen hacia la izquierda simultáneamente mientras usa una aplicación.
- 4 Ajuste el tamaño del marco o dibuje una línea alrededor de un área que quiera restringir.
- 5 Pulse Fin.

El dispositivo mostrará el área restringida. Si toca la pantalla o pulsa botones, como el botón Inicio, no funcionarán en esa área.

Para desactivar el modo de control de interacción, mantenga pulsado el botón Inicio y el botón Volumen hacia la izquierda simultáneamente.

### Usar el modo de pulsación simple

Configure el dispositivo para controlar las llamadas entrantes pulsando el botón en lugar de arrastrarlo. Cuando suene una alarma, pulse el botón para detener la alarma en lugar de arrastrarlo.

En la pantalla de aplicaciones, pulse **Ajustes** → **Dispositivo** → **Accesibilidad**, y luego seleccione **Modo un toque**.

### Administrar los ajustes de accesibilidad

### Guardar los ajustes de accesibilidad en un archivo

Exporte la configuración de accesibilidad actual en un archivo.

En la pantalla de aplicaciones, pulse Ajustes  $\rightarrow$  Dispositivo  $\rightarrow$  Accesibilidad  $\rightarrow$  Gestionar accesibilidad  $\rightarrow$  Importar/exportar, seleccione una opción de exportación, y después pulse OK. El archivo de ajustes de accesibilidad se guardará en la ubicación de almacenamiento seleccionada.

### Importar un archivo de ajustes de accesibilidad

Importe un archivo de ajustes de accesibilidad y actualice los ajustes actuales.

En la pantalla de aplicaciones, pulse Ajustes  $\rightarrow$  Dispositivo  $\rightarrow$  Accesibilidad  $\rightarrow$  Gestionar accesibilidad  $\rightarrow$  Importar/exportar, y después seleccione una opción de importación. Seleccione un archivo para importar y pulse Finalizado  $\rightarrow$  OK. Los ajustes de accesibilidad se actualizarán según el archivo importado.

### Compartir archivos de ajustes de accesibilidad

Comparta archivos de ajustes de accesibilidad con otras personas por correo electrónico, Wi-Fi Direct, Bluetooth, y mucho más.

En la pantalla de aplicaciones, pulse Ajustes  $\rightarrow$  Dispositivo  $\rightarrow$  Accesibilidad  $\rightarrow$  Gestionar accesibilidad  $\rightarrow$  Compartir. A continuación, seleccione archivos de accesibilidad y pulse Finalizado. Seleccione un método para compartir y siga las instrucciones de la pantalla para compartir los archivos.

### Ver servicios de accesibilidad

Muestra los servicios de accesibilidad instalados en el dispositivo.

En la pantalla de aplicaciones, pulse **Ajustes**  $\rightarrow$  **Dispositivo**  $\rightarrow$  **Accesibilidad**, y vea la lista de servicios de accesibilidad disponibles en SERVICIOS.

### Usar otras funciones útiles

- Usar S Voice: podrá usar S Voice para realizar varias acciones con comandos de voz. Inicie S
   Voice, envíe mensajes y visualice tareas. Consulte S Voice para más información.
- Buscar mediante voz: use los comandos de voz para buscar contenidos en las páginas web. Use esta función cuando se encuentre en movimiento y no pueda usar las manos para introducir texto.
- Usar el panel de notificaciones: arrastre la barra de estado hacia abajo para abrir el panel de notificaciones. Podrá ver las llamadas perdidas, los mensajes nuevos, ajustar el brillo de la pantalla, y muchas cosas más. Consulte Panel de notificaciones y panel de ajustes rápidos para más información.
- Usar los movimientos de control: controla el dispositivo con movimientos de la palma o gestos. Consulte Movimientos para más información.
- Usar el lector de huellas digitales: registre sus huellas digitales en el dispositivo para desbloquear la pantalla o verificar la contraseña de su Samsung account. Consulte Escáner dactilar para más información.
- Usar los accesos directos a los contactos: añada accesos directos a los contactos en la pantalla de inicio de Clásicos para enviar mensajes de manera más conveniente. Consulte Añadir accesos directos a los contactos en pantalla de inicio de Clásicos para más información.

# Solución de problemas

Antes de comunicarse con el Servicio de Atención Técnica (SAT) de Samsung, intente las siguientes soluciones. Algunas situaciones podrían no aplicarse a su dispositivo.

# Cuando enciende el dispositivo o cuando está usándolo, se le solicita que introduzca uno de los siguientes códigos:

- Contraseña: cuando está activada la función de bloqueo de dispositivo, debe introducir la contraseña que definió para el dispositivo.
- PIN: cuando utiliza el dispositivo por primera vez o cuando se activa la solicitud del PIN, debe introducir el PIN proporcionado con la tarjeta SIM o USIM. Podrá desactivar esta función con el menú Bloquear tarjeta SIM.
- PUK: la tarjeta SIM o USIM está bloqueada, generalmente, como resultado de haber escrito el PIN incorrectamente varias veces. Debe introducir el código PUK suministrado por el proveedor de servicios.
- PIN2: al acceder a un menú que requiere el PIN2, debe introducir el PIN2 suministrado con la tarjeta SIM o USIM. Para más información, póngase en contacto con el proveedor de servicios.

#### Su dispositivo muestra un error de red o servicio

- Si se encuentra en áreas donde la señal o la recepción son débiles, es posible que pierda la cobertura. Desplácese hacia otro lugar y vuelva a intentarlo. Mientras se desplaza, los mensajes de error podrían aparecer varias veces.
- No puede acceder a ciertas opciones sin una suscripción. Para más información, póngase en contacto con el proveedor de servicios.

### Su dispositivo no se enciende

- Si la batería está completamente descargada, el dispositivo no se encenderá. Cargue la batería completamente antes de encender el dispositivo.
- La batería podría no estar insertada correctamente. Vuelva a insertar la batería.
- · Limpie ambos contactos y vuelva a insertar la batería.

### La pantalla táctil responde de forma lenta o inadecuada

- Si coloca una cubierta protectora o accesorios opcionales en la pantalla táctil, esta podría no funcionar correctamente.
- Si usa guantes, si no tiene las manos limpias al pulsar la pantalla táctil, o si pulsa la pantalla con objetos puntiagudos o con las yemas de los dedos, la pantalla táctil podría no funcionar correctamente.
- Es posible que la pantalla táctil no funcione correctamente en ambientes húmedos o si se moja.
- Reinicie el dispositivo para eliminar cualquier error de software.
- Asegúrese de que el software del dispositivo esté actualizado a la versión más reciente.
- Si la pantalla táctil está rayada o dañada, acuda al Servicio de Atención Técnica (SAT) de Samsung.

### El dispositivo deja de responder o presenta errores graves

Si el dispositivo deja de responder o queda paralizado, es posible que sea necesario cerrar las aplicaciones o volver a insertar la batería y encender el dispositivo a fin de que vuelva a funcionar. Si el dispositivo se congela o no responde, mantenga pulsado el botón Encendido y el botón Volumen hacia la izquierda simultáneamente durante más de 7 segundos para reiniciarlo.

Si esto no resuelve el problema, restablezca los datos de fábrica. En la pantalla de aplicaciones, pulse Ajustes  $\rightarrow$  General  $\rightarrow$  Copia de seguridad y restablecimiento  $\rightarrow$  Restablecer datos de fábrica  $\rightarrow$  Restablecer el dispositivo  $\rightarrow$  Eliminar todo. Antes de restablecer los datos de fábrica, recuerde realizar copias de seguridad de todos los datos importantes almacenados en el dispositivo.

Si el problema persiste, comuníquese con al Servicio de Atención Técnica (SAT) de Samsung.

### No se pueden realizar llamadas

- Asegúrese de haber accedido a la red móvil adecuada.
- Asegúrese de no haber definido la restricción de llamadas para el número de teléfono que desea marcar.
- Asegúrese de no haber establecido la restricción de llamadas para el número de teléfono de la llamada entrante.

### El interlocutor no puede oírlo durante una llamada

- Asegúrese de no estar tapando el micrófono incorporado.
- Asegúrese de mantener el micrófono cerca de la boca.
- Si utiliza auriculares, asegúrese de que estén conectados correctamente.

### Se escuchan ecos durante las llamadas

Ajuste el volumen pulsando el botón Volumen o muévase del lugar.

# Las redes móviles o Internet se desconectan frecuentemente, o el sonido es de mala calidad

- Asegúrese de no estar bloqueando la antena interna del dispositivo.
- Si se encuentra en áreas donde la señal o la recepción son débiles, es posible que pierda la cobertura. Tal vez tenga problemas de conectividad debido a algún problema con la estación de base del proveedor de servicios. Desplácese hacia otro lugar y vuelva a intentarlo.
- Al utilizar el dispositivo mientras está en movimiento, los servicios de la red móvil podrían deshabilitarse debido a problemas en la red del proveedor de servicios.

### El icono de la batería está vacío

El nivel de batería es bajo. Vuelva a cargar la batería o reemplácela.

### La batería no se carga correctamente (para cargadores aprobados por Samsung)

- · Asegúrese de que el cargador esté correctamente conectado.
- Si los terminales de la batería están sucios, la batería podría no cargarse correctamente, o el dispositivo podría apagarse. Limpie ambos contactos e intente volver a cargar la batería.
- Las baterías de algunos dispositivos no pueden ser reemplazadas por el usuario. Para reemplazar la batería, diríjase a el Servicio de Atención Técnica (SAT) de Samsung.

# La batería se descarga más rápidamente que cuando compré el dispositivo

- Al exponer la batería a temperaturas demasiado altas o bajas, la vida útil de la carga podría reducirse.
- El consumo de la batería aumenta al utilizar funciones de mensajería o ciertas aplicaciones, como los juegos o Internet.
- La batería se consume y la carga habitual se acortará con el tiempo.

### El dispositivo está caliente al tacto

El dispositivo puede estar caliente al tacto cuando se utilizan aplicaciones del dispositivo durante períodos prolongados o cuando se utilizan aplicaciones que requieren más energía. Esto es normal y no afecta la vida útil ni el rendimiento del dispositivo.

### Aparecen mensajes de error cuando inicia la cámara

El dispositivo debe tener disponible suficiente memoria y carga de batería para utilizar la aplicación de la cámara. Si recibe mensajes de error al iniciar la cámara, intente lo siguiente:

- · Cargue la batería o reemplácela por una que esté completamente cargada.
- Transfiera archivos a un ordenador o elimínelos del dispositivo para liberar espacio en la memoria.
- Reinicie el dispositivo. Si aún tiene problemas con la aplicación de la cámara después de seguir estas sugerencias, póngase en contacto con el Servicio de Atención Técnica (SAT) de Samsung.

### La calidad de las fotos no es tan buena como la de la vista previa

- La calidad de las fotos puede variar, según el entorno y las técnicas fotográficas que utilice.
- Si saca fotos en lugares oscuros, por la noche o en lugares cerrados, podría producirse ruido en la imagen o las imágenes podrían estar desenfocadas.

### Aparecen mensajes de error al abrir archivos multimedia

Si recibe mensajes de error o los archivos multimedia no se reproducen al abrir archivos multimedia en el dispositivo, intente lo siguiente:

- Transfiera archivos a un ordenador o elimínelos del dispositivo para liberar espacio en la memoria.
- Asegúrese de que el archivo de música no esté protegido por un sistema de administración de derechos digitales (DRM). Si el archivo está protegido con DRM, asegúrese de tener la licencia o la clave correspondiente para reproducir el archivo.
- Asegúrese de que el dispositivo admita los formatos de archivo. Si un formato de archivo no es compatible, como DivX o AC3, instale una aplicación que lo admita. Para confirmar los formatos de archivo que admite el dispositivo, ingrese en www.samsung.com.

- El dispositivo admite fotos y vídeos capturados con el dispositivo. Las fotos y los vídeos hechos con otros dispositivos podrían no funcionar correctamente.
- El dispositivo admite archivos multimedia autorizados por el proveedor de servicios de su red o los proveedores de servicios adicionales. Algunos de los contenidos que circulan en Internet, como melodías, vídeos o fondos de pantalla, podrían no funcionar correctamente.

### No es posible localizar otro dispositivo Bluetooth

- Asegúrese de que la función inalámbrica Bluetooth esté activada en el dispositivo.
- Asegúrese de que la función inalámbrica Bluetooth esté activada en el dispositivo al que quiera conectarse.
- Asegúrese de que el dispositivo y el otro dispositivo Bluetooth se encuentren dentro del rango máximo de alcance de Bluetooth (10 m).

Si una vez seguidas las sugerencias, el problema persiste, póngase en contacto con el Servicio de Atención Técnica (SAT) de Samsung.

## No se establece una conexión cuando conecta el dispositivo a un ordenador

- Asegúrese de que el cable USB que está utilizando sea compatible con el dispositivo.
- Asegúrese de tener el controlador correspondiente instalado y actualizado en el ordenador.
- Si usted es usuario de Windows XP, asegúrese de tener Windows XP Service Pack 3 o superior instalado en el ordenador.
- Asegúrese de tener Samsung Kies o Windows Media Player 10 o superior instalado en el ordenador.

### El dispositivo no puede encontrar la ubicación actual

Las señales GPS podrían verse obstruidas en algunos lugares, como por ejemplo en lugares cerrados. En estas situaciones, configure el dispositivo para utilizar Wi-Fi o una red móvil para buscar su ubicación actual.

### Se han perdido los datos almacenados en el dispositivo

Siempre realice copias de seguridad de todos los datos importantes guardados en el dispositivo. De lo contrario, no podrá restablecer los datos dañados o perdidos. Samsung no se hace responsable por la pérdida de los datos almacenados en el dispositivo.

## Aparece un pequeño espacio alrededor de la parte externa de la funda del dispositivo

- Este espacio es una característica de fabricación necesaria, y podría provocar el movimiento o la vibración de algunas partes.
- Con el tiempo, la fricción entre las partes podría provocar que este espacio se agrande levemente.

#### Resumen Declaración de Conformidad

SAMSUNG declara, bajo su responsabilidad, que este aparato cumple con lo dispuesto en la Directiva 99/05/CE del Parlamento Europeo y del Consejo de 9 de Marzo de 1999, traspuesta a la legislación española mediante el Real Decreto 1890/2000, de 20 de Noviembre.

### Copyright

Copyright © 2014 Samsung Electronics

Esta guía se encuentra protegida por las leyes internacionales de derechos de autor.

No está permitido reproducir, distribuir, traducir o transmitir ninguna parte de esta guía de ningún modo o por ningún medio, ya sea electrónico o mecánico, incluyendo fotocopias, grabaciones o almacenamiento en cualquier sistema de almacenamiento y recuperación de información, sin el permiso previo por escrito de Samsung Electronics.

### Marcas comerciales

- SAMSUNG y el logotipo de SAMSUNG son marcas comerciales registradas de Samsung Electronics.
- Bluetooth<sup>®</sup> es una marca comercial registrada de Bluetooth SIG, Inc. en todo el mundo.
- Wi-Fi<sup>®</sup>, Wi-Fi Protected Setup<sup>™</sup>, Wi-Fi CERTIFIED Passpoint<sup>™</sup>, Wi-Fi Direct<sup>™</sup>, Wi-Fi CERTIFIED<sup>™</sup>, y el logotipo de Wi-Fi son marcas comerciales registradas de Wi-Fi Alliance.
- El resto de las marcas comerciales y derechos de autor son propiedad de sus respectivos dueños.